# Linux面板教程

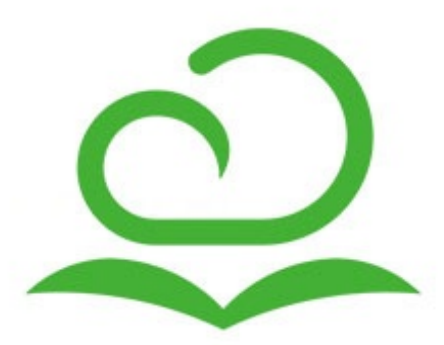

目 录

序言 开始安装 环境要求 SSH远程连接操作 安装宝塔Linux面板 面板常用Linux命令 面板登录常见问题 环境安装 LNMP和LAMP环境的安装 Tomcat环境的安装 Node.js环境安装 首页管理 系统操作 站点管理 服务器状态 软件管理 网络流量 网站管理 添加网站 修改默认页 默认站点 站点列表 站点的运行与停止 备份站点 站点的有效期设置 如何绑定域名 子目录绑定 网站目录修改 流量限制 添加伪静态 修改默认文档 配置文件 添加SSL证书 切换PHP版本 如何调试JSP文件 301重定向配置 反向代理配置 风险漏洞扫描 FTP管理 本文档使用 看云 构建

添加FTP 修改FTP端口 FTP的启动与停止 修改FTP密码 数据库管理 添加数据库 root密码修改 phpMyAdmin管理工具 数据库的备份与导入 数据库的权限设置 数据库密码修改 监控管理 CPU 硬盘IO 内存 网络IO 安全管理 SSH的设置 PING命令的禁用 WEB日志管理 放行端口 屏蔽IP 面板操作日志管理 文件管理 文件的基础操作 文件的上传 远程下载 权限管理 终端的使用 回收站 计划任务 Shell脚本的添加 备份网站 备份数据库 日志切割 释放内存 访问URL 任务列表 软件管理 Nginx

本文档使用看云构建

web服务 配置修改 WAF防火墙 切换版本 负载状态 Apache web服务 配置修改 切换版本 MySQL 数据库服务 配置修改 切换版本 存储位置 端口修改 服务状态 性能调整 日志管理 Pure-Ftpd 服务管理 配置修改 Tomcat 服务管理 配置修改 切换版本 phpMyAdmin 服务管理 php版本设置 安全设置 PM2管理器 项目列表 Node版本 模块管理 日志管理 宝塔一键部署源码 又拍云存储 API设置 又拍云存储目录 FTP存储空间 申请内测

本文档使用 看云 构建

PHP守护 宝塔跑分 Linux工具箱 DNS设置 Swap交换分区 时区设置 系统密码 IP设置 Redis 服务管理 配置文件 PHP PHP服务 安装扩展 配置修改 上传限制 超时限制 配置文件 禁用函数 性能调整 负载状态 PHPinfo Memcached 服务管理 配置文件 宝塔WebHook 添加Hook 编辑Hook 密钥管理 日志管理 GitLab 服务状态 公钥 配置文件 宝塔一键迁移 迁出数据 迁移数据 七牛云存储 阿里云OSS 面板设置

本文档使用 看云 构建

启动和关闭面板 自动更新和面板SSL 面板名称、端口的修改 面板域名绑定、授权IP 修改默认建站目录和备份目录 服务器IP和服务器时间 面板账号和密码的修改 面板账号和官网账号的绑定 面板关联

序言

### 版权申明

未经版权所有者明确授权,禁止发行本文档及其被实质上修改的版本。 未经版权所有者事先授权,禁止将此作品及其衍生作品以标准(纸质)书籍形式发行。 如需了解最新项目最新资料,请访问宝塔官网,或联系版权所有者。 本文档的版权归宝塔官网所有,本文档及其描述的内容受有关法律的版权保护,对本文档内容的任何形式 的非法复制,泄露或散布,将导致相应的法律责任。

## 宝塔简介

#### 宝塔公司是做什么的?

宝塔(BT.CN),东莞市百塔网络科技有限公司旗下品牌,是一家专门从事服务器相关软件及服务研发的公司,宝塔的愿景就是让使用者更简便的使用服务器。

#### 为什么成立宝塔公司?

宝塔的创始研发团队有7人,都有从事idc相关行业经验长达5到10年的精英,当大家一起讨论以及在 日程工作或者自身的使用的情况下都发现,在服务器这个领域还没有哪家专门为普通用户,特别是并 不太懂技术的用户研发那些相关软件。我们发现对很多用户来讲,操作服务器不简单,要请教别人, 要花时间搜答案,甚至简单问题还要付费,涉及费用还会有很多坑,有些辅助软件本身难度比使用服 务器还难,也就是这个种算痛点也好痒点也罢,伴随着云服务器的发展,服务器的使用者以几何数级 增长,宝塔成立筹备工作也就在2014年底展开,于2015年上半年开始走向软件研发及测试阶段, 2016年正式启用宝塔品牌并使用bt.cn作为官网。

#### 宝塔于这行业的特色?

宝塔成立之初的目标群体就是对服务器技术不太懂的或者想用更简单的方法来管理服务器的人们,为 了更好的服务这些群体,我们会在软件立项层面就引入交互体验,将其视为于底层技术一样重要的方 向,因为我们认为这些人群,不但需要软件功能合适,而且软件要简单好用,最好用的过程是不需要 看教程或问人,完全凭自己感觉操作。我们就是真的要做到让你更简单的操作服务器。

## 版本说明

宝塔Linux面板版本分为正式版和内测版,内测版为每周更新,正式版为每月更新。

序言

开始安装

### 系统要求

- 宝塔Linux面板支持的系统有(CentOS、Ubuntu、Debian、Fedora);
- 确保是干净的操作系统,没有安装过其它环境带的Apache/Nginx/php/MySQL等程序;
- 内存要求最低128MB,推荐512MB以上,纯面板约占系统10MB内存;
- 如果以上条件不能满足,将无法安装成功和使用,请安装前注意核查;

## SSH (远程连接)使用教程

确认安装环境符合要求后,使用SSH远程连接工具连接你的Linux服务器,如:宝塔远程连接桌面助手、 Putty、xshell等远程连接工具,SSH远程连接工具市面上有很多,但是存在的安全问题,也很多,所以, 宝塔官方建议用户,尽可能使用服务器官方提供SSH或下载官方的SSH远程工具,确保服务器账号密码安 全,下面我将以宝塔远程连接桌面助手为例,讲解如何使用SSH连接安装面板。

首先在宝塔官网下载面板,然后双击即可使用(如图):

|    | 玉培远林                 | 宝杲[                                                                                          | 面助手                                                                                  |                                                                                                   |                                      |
|----|----------------------|----------------------------------------------------------------------------------------------|--------------------------------------------------------------------------------------|---------------------------------------------------------------------------------------------------|--------------------------------------|
| IP | 127.0.0.1:33         | 88                                                                                           |                                                                                      | T                                                                                                 |                                      |
|    | ◎ Windows服务          | ·器 (                                                                                         | ◉ Linux服务器                                                                           | }                                                                                                 |                                      |
| 账号 |                      |                                                                                              |                                                                                      |                                                                                                   |                                      |
| 密码 |                      |                                                                                              |                                                                                      |                                                                                                   |                                      |
|    | 🔽 记住密码               |                                                                                              | 🗌 共享                                                                                 | 硬盘                                                                                                |                                      |
| 屏幕 | 50%                  | -                                                                                            |                                                                                      |                                                                                                   |                                      |
|    | IP<br>账号<br>密码<br>屏幕 | 王 哈 ルルイ<br>IP 127.0.0.1:33<br>◎ Windows服务<br>账号<br>密码<br>IIIIIIIIIIIIIIIIIIIIIIIIIIIIIIIIIII | 王 哈 以 在 采 U<br>IP 127.0.0.1:3388<br>◎ Windows服务器 (<br>账号<br>密码<br>☑ 记住密码<br>屏幕 50% ▼ | 玉 哈 九 在 呆 由 助 于<br>IP 127.0.0.1:3388<br>◎ Windows服务器 ◎ Linux服务器<br>账号<br>密码<br>☑ 记住密码<br>耳幕 50% ▼ | 王 哈 北 在 呆 由 助 于<br>IP 127.0.0.1:3388 |

输入对应服务器IP地址,服务类型选择Linux服务器,输入服务器账号和密码,点击连接,登录成功后命令 行会提示当前的登录成功和登录时间(如图):

```
开始安装
```

注意事项:这里的IP地址为外网IP地址,或公有IP地址。

Using username "root". Last failed login: Thu Oct 12 14:33:26 CST 2017 from 59.45.175.36 on ssh:notty There were 6 failed login attempts since the last successful login. Last login: Thu Jun 29 10:19:15 2017 from Welcome to JCLOUD Elastic Compute Service [root@jdu4e00u53f7 ~]#

如果登录密码错误,系统会提示Access denied(访问拒绝)(如图):

Using username "root". Access denied root@116.196.107.99's password: []

然后重新输入新的密码即可登录。

## 安装宝塔Linux面板

了解宝塔所需环境和SSH连接工具的用法后,就可以正式的开始安装面板了,首先打开宝塔Linux面板官网页面或者查看下面的命令,选择合适自己系统的安装脚本进行安装。

Centos安装命令:

yum install -y wget && wget -O install.sh http://download.bt.cn/install/install.sh && sh install.sh

Ubuntu/Deepin安装命令:

>wget -O install.sh http://download.bt.cn/install/install-ubuntu.sh && sudo bash install.sh

Debian安装命令:

wget -O install.sh http://download.bt.cn/install/install-ubuntu.sh && bash install.sh

Fedora安装命令:

wget -O install.sh http://download.bt.cn/install/install.sh && bash install.sh

#### 第一步:磁盘挂载

安装面板之前需要进行磁盘挂载,以保证后期面板的正常使用,宝塔面板默认安装了BT-Panel Linux自动

本文档使用 看云 构建

磁盘挂载工具,该工具在宝塔面板安装时默认启动(如图):

| +                                                                    |
|----------------------------------------------------------------------|
| Bt-WebPanel 5.x FOR CentOS/Redhat/Fedora/Ubuntu/Debian               |
| Copyright © 2015-2017 BT-SOFT(http://www.bt.cn) All rights reserved. |
| The WebPanel URL will be http://SERVER_IP:8888 when installed.       |
| Do you want to install Bt-Panel to the /www directory now?(y/n):     |
|                                                                      |

- 1. 本工具默认将数据盘挂载到 /www 目录
- 2. 若您的服务器之前安装过Windows系统,需要手动删除NTFS分区,挂载工具会直接跳过NTFS分区
- 3. 若您的磁盘已分区, 且未挂载, 工具会自动将分区挂载到/www
- 4. 若您的磁盘是新磁盘,工具会自动分区并格式化成ext4文件系统
- 5. 本工具只自动挂载一个分区, 若您有多块数据盘, 请手动挂载未被自动挂载的磁盘

如何手动挂载磁盘https://www.bt.cn/bbs/thread-5166-1-1.html,

第二步:确认安装

输入对应的系统安装脚本,回车执行命令,请耐心等待命令执行完毕,在执行过程中,会提示是否将磁盘 挂载到/www (如图):

```
Do you want to install Bt-Panel to the /www directory now?(y/n):
```

这里输入小写y字母确认挂载,接下来,就是一段时间的等待。

如果遇到无法安装或者错误提示,请查看常见问题,或者在宝塔论坛发帖、qq群交流等方式进行解决。

安装完成后,会提示安装成功的提示,面板地址,面板账号还有密码,(如图):

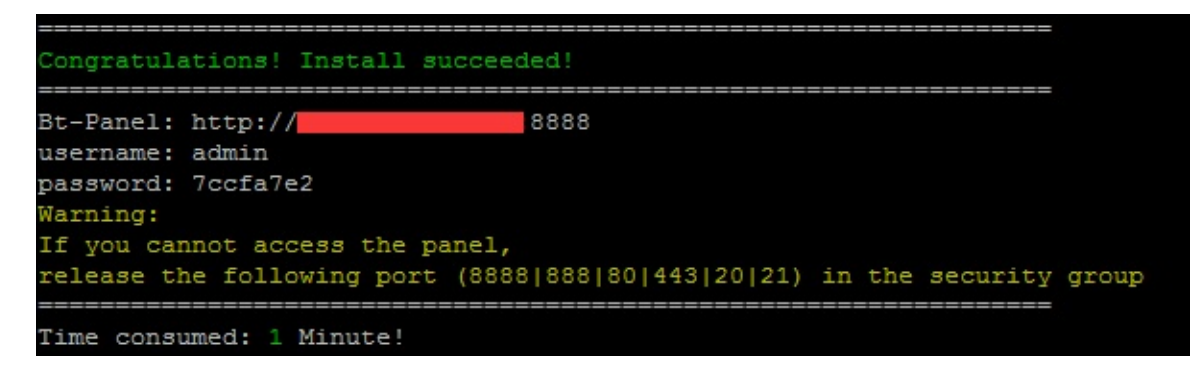

注意事项:请妥善保存面板地址、账号和密码。

第三步:安装完成 在浏览器输入面板地址(如图): 本文档使用 看云 构建

|    | 宝塔Linux面标 | 反      |
|----|-----------|--------|
| 账号 |           |        |
| 密码 |           |        |
|    | 登录        |        |
|    |           | 忘记密码>> |
|    |           |        |

如果出现登录界面就说明宝塔面板已经安装成功了,如果无法访问 , 请查看面板登录常见问题或在宝塔论坛 发帖、qq群交流等方式进行解决。

## 面板常用Linux命令

面板命令请查看https://www.bt.cn/btcode.html

#### 面板登录常见问题

端口未放行

安装宝塔后需开端口,不开启将无法使用。

腾讯云:https://www.bt.cn/bbs/thread-1229-1-1.html

- 阿里云:https://www.bt.cn/bbs/thread-2897-1-1.html
- 华为云:https://www.bt.cn/bbs/thread-3923-1-1.html

#### 面板忘记密码

命令输入这段命令,然后在最后输入新密码

cd /www/server/panel && python tools.pyc panel 此处填写新密码

#### 清除登录限制

如果提示多次登录失败,暂时禁止登录请输入以下命令清除登录限制

本文档使用看云构建

rm -f /www/server/panel/data/\*.login

#### 删除域名绑定面板

如果当前面板限制域名登录,需要取消域名绑定,可执行一下命令,清除绑定

>rm -f /www/server/panel/data/domain.conf

#### 关闭ip访问限制

如果当前面板限制登录IP地址,可以使用以下命令清除限制

rm -f /www/server/panel/data/limitip.conf

环境要求

## 环境要求

- 宝塔Linux面板支持的系统有(CentOS、Ubuntu、Debian、Fedora);
- 确保是干净的操作系统,没有安装过其它环境带的Apache/Nginx/php/MySQL等程序;
- 内存要求最低128MB,推荐512MB以上,纯面板约占系统10MB内存;
- 如果以上条件不能满足,将无法安装成功和使用,请安装前注意核查;

# SSH远程连接操作

## SSH (远程连接)使用教程

确认安装环境符合要求后,使用SSH远程连接工具连接你的Linux服务器,如:宝塔远程连接桌面助手、 Putty、xshell等远程连接工具,SSH远程连接工具市面上有很多,但是存在的安全问题,也很多,所以, 宝塔官方建议用户,尽可能使用服务器官方提供SSH或下载官方的SSH远程工具,确保服务器账号密码安 全,下面我将以宝塔远程连接桌面助手为例,讲解如何使用SSH连接安装面板。

首先在宝塔官网下载面板,然后双击即可使用(如图):

|    | 宝塔远和          | 呈桌 | 面助手        |     |  |
|----|---------------|----|------------|-----|--|
| IP | 127.0.0.1:338 | 38 |            | •   |  |
|    | Windows服务:    | 器  | ◉ Linux服务署 | 8   |  |
| 账号 |               |    |            |     |  |
| 密码 |               |    |            |     |  |
|    | ☑ 记住密码        |    | □ 共募       | 享硬盘 |  |
| 屏幕 | 50%           | •  |            |     |  |
|    |               | 连接 |            |     |  |

输入对应服务器IP地址,服务类型选择Linux服务器,输入服务器账号和密码,点击连接,登录成功后命令 行会提示当前的登录成功和登录时间(如图):

注意事项:这里的IP地址为外网IP地址,或公有IP地址。

Using username "root". Last failed login: Thu Oct 12 14:33:26 CST 2017 from 59.45.175.36 on ssh:notty There were 6 failed login attempts since the last successful login. Last login: Thu Jun 29 10:19:15 2017 from Welcome to JCLOUD Elastic Compute Service [root@jdu4e00u53f7 ~]#

如果登录密码错误,系统会提示Access denied(访问拒绝)(如图):

Using username "root". Access denied root@116.196.107.99's password: []

然后重新输入新的密码即可登录。

# 安装宝塔Linux面板

## 安装宝塔Linux面板

了解宝塔所需环境和SSH连接工具的用法后,就可以正式的开始安装面板了,首先打开宝塔Linux面板官网页面或者查看下面的命令,选择合适自己系统的安装脚本进行安装。

Centos安装命令:

yum install -y wget && wget -O install.sh http://download.bt.cn/install/install.sh && sh install.sh

Ubuntu/Deepin安装命令:

>wget -O install.sh http://download.bt.cn/install/install-ubuntu.sh && sudo bash install.sh

Debian安装命令:

wget -O install.sh http://download.bt.cn/install/install-ubuntu.sh && bash install.sh

Fedora安装命令:

wget -O install.sh http://download.bt.cn/install/install.sh && bash install.sh

第一步:磁盘挂载

安装面板之前需要进行磁盘挂载,以保证后期面板的正常使用,宝塔面板默认安装了BT-Panel Linux自动 磁盘挂载工具,该工具在宝塔面板安装时默认启动(如图):

该工具所需要注意的事项:

1. 本工具默认将数据盘挂载到 /www 目录

- 2. 若您的服务器之前安装过Windows系统,需要手动删除NTFS分区,挂载工具会直接跳过NTFS分区
- 3. 若您的磁盘已分区, 且未挂载, 工具会自动将分区挂载到/www
- 4. 若您的磁盘是新磁盘,工具会自动分区并格式化成ext4文件系统

本文档使用 看云 构建

5. 本工具只自动挂载一个分区, 若您有多块数据盘, 请手动挂载未被自动挂载的磁盘

如何手动挂载磁盘https://www.bt.cn/bbs/thread-5166-1-1.html,

第二步:确认安装

输入对应的系统安装脚本,回车执行命令,请耐心等待命令执行完毕,在执行过程中,会提示是否将磁盘 挂载到/www (如图):

Do you want to install Bt-Panel to the /www directory now?(y/n):

这里输入小写y字母确认挂载,接下来,就是一段时间的等待。

如果遇到无法安装或者错误提示,请查看常见问题,或者在宝塔论坛发帖、qq群交流等方式进行解决。

安装完成后,会提示安装成功的提示,面板地址,面板账号还有密码,(如图):

| Congratulations! Install  | succeeded!                |        |          |       |
|---------------------------|---------------------------|--------|----------|-------|
| Bt-Panel: http://         | 8888                      |        |          |       |
| username: admin           |                           |        |          |       |
| password: 7ccfa7e2        |                           |        |          |       |
| Warning:                  |                           |        |          |       |
| If you cannot access the  | panel,                    |        |          |       |
| release the following por | t (8888 888 80 443 20 21) | in the | security | group |
|                           |                           |        |          |       |
| Time consumed: 1 Minute!  |                           |        |          |       |

注意事项:请妥善保存面板地址、账号和密码。

第三步:安装完成

在浏览器输入面板地址(如图):

|    | 宝塔Linux面板 |        |
|----|-----------|--------|
| 账号 |           |        |
| 密码 |           |        |
|    | 登录        |        |
|    |           | 忘记密码>> |
|    |           |        |

如果出现登录界面就说明宝塔面板已经安装成功了,如果无法访问 , 请查看面板登录常见问题或在宝塔论坛 发帖、qq群交流等方式进行解决。

# 面板常用Linux命令

面板常用Linux命令

面板命令详情请查看https://www.bt.cn/btcode.html

# 面板登录常见问题

#### 面板登录常见问题

端口未放行

以下云服务商,安装宝塔后需开端口,不开启将无法使用。

腾讯云:https://www.bt.cn/bbs/thread-1229-1-1.html

阿里云:https://www.bt.cn/bbs/thread-2897-1-1.html

华为云:https://www.bt.cn/bbs/thread-3923-1-1.html

面板忘记密码

命令输入这段命令,然后在最后输入新密码

cd /www/server/panel && python tools.pyc panel 此处填写新密码

清除登录限制

如果提示多次登录失败,暂时禁止登录请输入以下命令清除登录限制。

rm -f /www/server/panel/data/\*.login

删除域名绑定面板

如果当前面板限制域名登录,需要取消域名绑定,可执行以下命令,即可清除域名绑定。

rm -f /www/server/panel/data/domain.conf

关闭ip访问限制

如果当前面板限制登录IP地址,可以使用以下命令清除限制

rm -f /www/server/panel/data/limitip.conf

本文档使用看云构建

环境安装

### 面板环境的安装

LNMP和LAMP环境的安装

面板安装完成后,在浏览器上打开面板的地址,登入面板,面板会自动推荐你安装环境套件,这里有两种选择,第一种是LNMP套件,第二种是LAMP套件(如图):

| MP(推荐     | <b>Ż</b> )   | LAM | P             |       |                                                                                                    |
|-----------|--------------|-----|---------------|-------|----------------------------------------------------------------------------------------------------|
| Nginx 1.1 | 12 🔻         | 1   | Apache 2.4    | •     | <ul> <li>Image: A start of the start of the start of</li></ul> |
| MySQL 5   | i.5 <b>v</b> | 52  | MySQL 5.5     | •     | •                                                                                                    |
| Pure-Ftp  | d 1.0.43 🔻   | FTP | Pure-Ftpd 1.0 | .43 🔻 |                                                                                                    |
| PHP 5.4   | Ŧ            | php | PHP 5.4       | •     |                                                                                                    |
| phpMyA    | dmin 4.4 🔻   | 1   | phpMyAdmin    | 4.4 🔻 | •                                                                                                    |

LNMP和LAMP环境主要的区别在于web服务器上面,一个使用是Apache服务器、一个使用Nginx服务器。

如果你不了解两种的区别和差异请使用推荐安装(LNMP套件),安装方式这里根据自身实际的情况选择,如果不了解,也请使用默认的安装方式(极速安装)。如果不需要这些套件也可以在面板左侧功能栏选择《软件管理》,在当前列表自行选择安装程序。

选择安装后的程序后,面板的左上角,会自动显示任务的数量,点击后进入消息盒子(如图):

| 消息盒子    |                                                                                                    |           |
|---------|----------------------------------------------------------------------------------------------------|-----------|
| 任务列表(5) | • 安装[nginx-1.12]                                                                                                    | 正在安装   关闭 |
| 消息列表(0) | Connecting to 125.88.182.172:5880 connected.<br>HTTP request sent, awaiting response 200 OK<br>Length: 12489 (12K) [application/octet-stream]<br>Saving to: 'nginx.sh'<br>OK |           |
|         | ● 安装[mysql-5.5]                                                                                                    | 等待   删除   |
|         | • 安装[pure-ftpd-1.0.43]                                                                                                    | 等待 删除     |
|         | • 安装[php-5.4]                                                                                                    | 等待   删除   |
|         | • 安装[phpmyadmin-4.4]                                                                                                    | 等待 删除     |
|         |                                                                                                    |           |

在当前界面会显示程序的安装进度,或程序执行进度等。等待一段时间后,查看任务列表中的信息,查看 是否完成。

Tomcat环境的安装

如果用于JSP开发项目,就需要用到Tomcat,安装Tomcat服务器,选择面板左侧工具栏,软件中心,在选择Tomcat安装的即可,同理,在任务列表中可以查看当前的安装状态。(如图)

※ Tomcat 7 语言解释器 开发和调试SP程序的首选 一 议置 | 卸载

Node.js环境的安装

如果用于Node.js开发的项目,就需要用到PM2进程管理工具,安装PM2管理工具,和安装Tomcat程序一样,在面板左侧工具栏,软件中心,在选择PM2安装(如图)

(B) PM2管理器 2.6.1 集成环境 node;js管理器,内置 node;js + npm + nvm + pm2.!

环境安装

# LNMP和LAMP环境的安装

## LNMP和LAMP环境的安装

安装完成在浏览上打开面板的地址,登入面板,面板会自动推荐你安装环境套件,这里有两种选择,第一种是LNMP套件,第二种是LAMP套件(如图):

| IN | 1P(推荐)             |   | LAMP                    |
|----|--------------------|---|-------------------------|
| ÷  | Nginx 1.12         |   | Apache 2.4 🔻            |
| N  | MySQL 5.5 🔹        |   | MySQL 5.5 ▼             |
| 2  | Pure-Ftpd 1.0.43 🔻 | • | FTP/ Pure-Ftpd 1.0.43 🔻 |
| p  | PHP 5.4 V          | • | php PHP 5.4 V           |
|    | phpMyAdmin 4.4 🔻   | 1 | phpMyAdmin 4.4 🔻        |

LNMP和LAMP环境主要的区别在于web服务器上面,一个使用是Apache服务器、一个使用Nginx服务器。

如果你不了解两种的区别和差异请使用推荐安装(LNMP套件),安装方式这里根据自身实际的情况选择,如果不了解,也使用默认的安装方式(极速安装)。如果不需要这些套件也可以在面板左侧功能栏选择《软件管理》,在当前列表自行选择安装程序。

选择安装后的程序后,面板的左上角,会自动显示任务的数量,点击后进入任务列表(如图):

| 消息盒子    |                                                                                                    | ٩         |
|---------|----------------------------------------------------------------------------------------------------|-----------|
| 任务列表(5) | • 安装[nginx-1.12]                                                                                                    | 正在安装   关闭 |
| 消息列表(0) | Connecting to 125.88.182.172:5880 connected.<br>HTTP request sent, awaiting response 200 OK<br>Length: 12489 (12K) [application/octet-stream]<br>Saving to: 'nginx.sh'<br>OK |           |
|         | • 安装[mysql-5.5]                                                                                                    | 等待   删除   |
|         | • 安装[pure-ftpd-1.0.43]                                                                                                    | 等待 删除     |
|         | • 安装[php-5.4]                                                                                                    | 等待 删除     |
|         | • 安装[phpmyadmin-4.4]                                                                                                    | 等待   删除   |
|         |                                                                                                    |           |

在当前界面会显示程序的安装进度,或程序执行进度等。等待一段时间后,查看任务列表中的信息,查看 是否完成。

# Tomcat环境的安装

## Tomcat环境的安装

如果用于JSP开发项目,就需要用到Tomcat,安装Tomcat服务器,选择面板左侧工具栏,软件中心,在选择Tomcat安装的即可,同理,在任务列表中可以查看当前的安装状态。(如图)

| ズ Tomcat 7 语言解释器 | 开发和调试JSP程序的首选 | - | • |  | 设置   卸载 |
|------------------|---------------|---|---|--|---------|
|------------------|---------------|---|---|--|---------|

# Node.js环境安装

# Node.js环境的安装

如果用于Node.js开发的项目,就需要用到PM2进程管理工具,安装PM2管理工具,和安装Tomcat程序一样,在面板左侧工具栏,软件中心,在选择PM2安装(如图):

| (p) PM2管理器 2.6.1 集成环境 node,is管理器,内置 node,is + npm + nvm + pm2.1 | 1 |  |  | 设置 卸载 |
|-----------------------------------------------------------------|---|--|--|-------|
|-----------------------------------------------------------------|---|--|--|-------|

首页管理

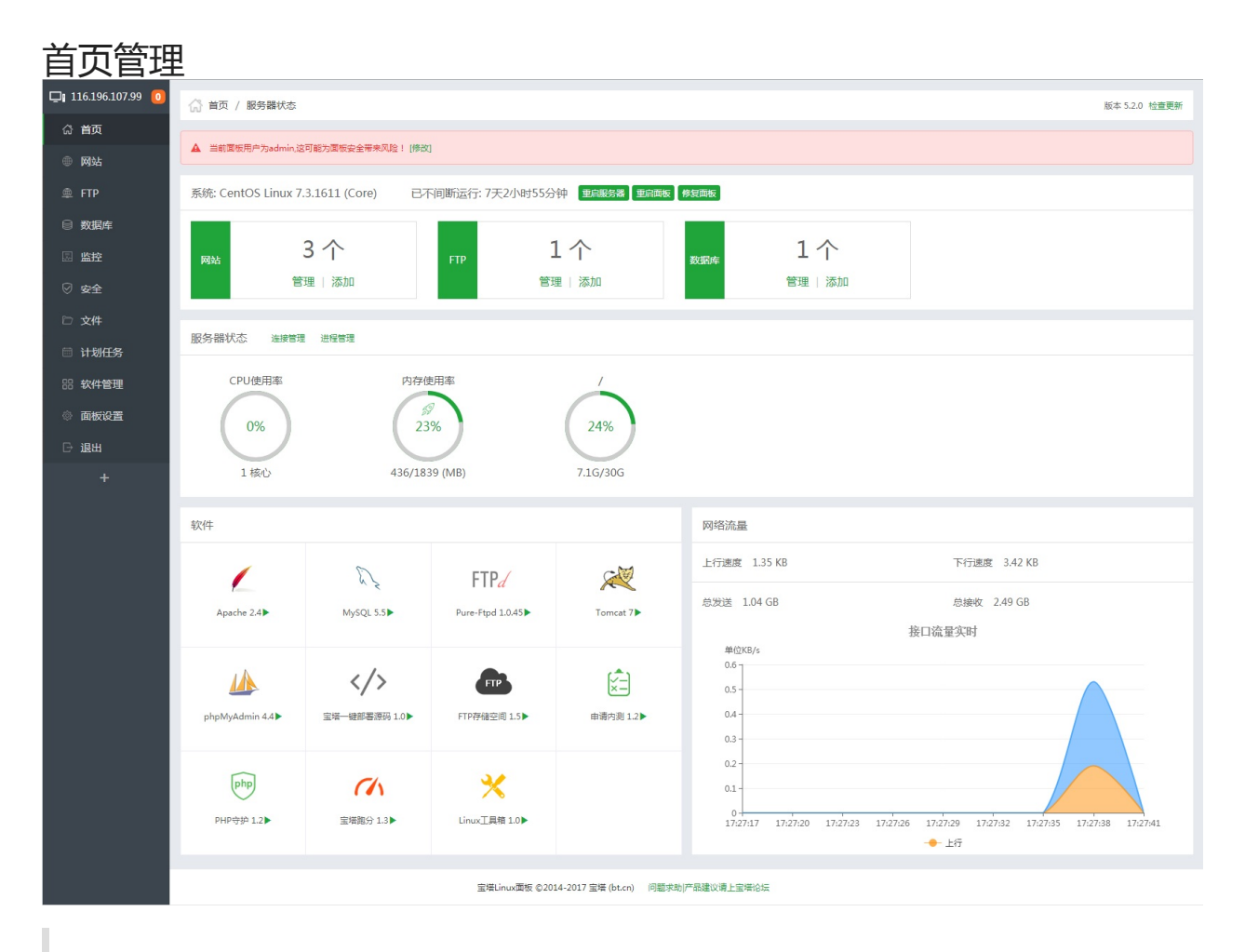

多样化的功能一键直达。快速操作。

# 系统操作

## 系统操作

显示当前服务器系统类型、服务器运行时间、提供服务器重启、面板重启、修复面板等功能。

- 重启服务器:重新启动当前服务器,如果你的服务器是一个容器,请取消。
- 重启面板:重新启动面板服务,可以清除一些不必要的面板缓存。
- 修复面板:在升级或编辑文件时,导致文件损坏,文件丢失,还有一些面板样式缺失等问题都可以先 使用修复面板尝试修复。

# 站点管理

## 站点管理

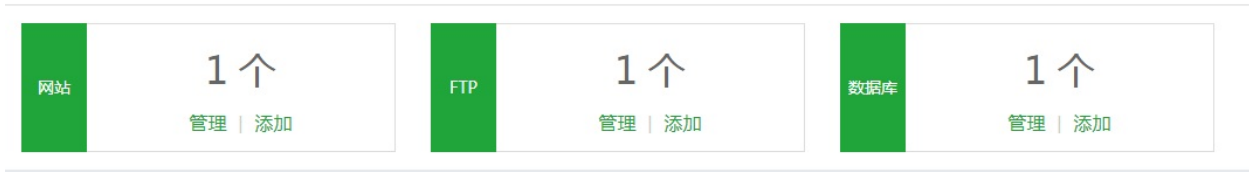

显示当前服务器站点相关的数据,如网站数量,FTP数量,数据库数据、网站管理、FTP管理、数据库管理。

服务器状态

服务器状态

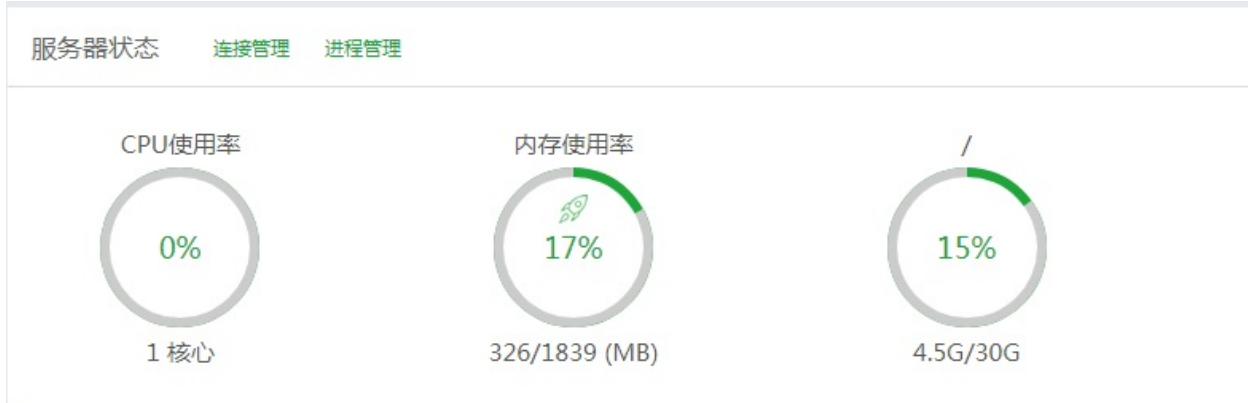

显示当前服务器CPU、内存、硬盘的使用率、支持查看连接管理,进程查看和停止,内存清理。

内存的清理:点击内存图标中的小火箭图标,即可实现清理功能。

连接管理:查看当前网络连接情况。(如图)

|     |                               |                 |           |          | 刷新   |
|-----|-------------------------------|-----------------|-----------|----------|------|
| 协议  | 本地地址                          | 远程地址            | 状态        | 进程       | PID  |
| tcp | 192.168.0.4:50114             | 100.72.13.1:80  | TIME_WAIT | python   | null |
| tcp | 192.168.0.4:50112             | 100.72.13.1:80  | TIME_WAIT | python   | null |
| tcp | 127.0.0.2:80                  | 127.0.0.1:33968 | TIME_WAIT | python   | null |
| tcp | 192.168.0.4:50118             | 100.72.13.1:80  | TIME_WAIT | python   | null |
| tcp | 192.168.0.4:50116             | 100.72.13.1:80  | TIME_WAIT | python   | null |
| udp | ::1:123                       | NONE            | NONE      | ntpd     | 456  |
| udp | 192.168.0.4:123               | NONE            | NONE      | ntpd     | 456  |
| udp | 0.0.0.0:123                   | NONE            | NONE      | ntpd     | 456  |
| udp | 0.0.0.0:30650                 | NONE            | NONE      | dhclient | 675  |
| udp | 0.0.0.0:68                    | NONE            | NONE      | dhclient | 675  |
| udp | fe80::f816:3eff:fe59:3afc:123 | NONE            | NONE      | ntpd     | 456  |
| udp | :::123                        | NONE            | NONE      | ntpd     | 456  |
| udp | :::38962                      | NONE            | NONE      | dhclient | 675  |
| udp | 127.0.0.1:123                 | NONE            | NONE      | ntpd     | 456  |

进程查看和停止:查看当前程序运行状态,点击结束可以停止该进程。

| <u> </u> 走程管理 | Ē                |     |        |                    |          |    |       |    |
|---------------|------------------|-----|--------|--------------------|----------|----|-------|----|
|               |                  |     |        |                    |          |    |       | 刷新 |
| PID           | 名称               | CPU | 内存     | 读/写                | 状态       | 线程 | 用户    | 操作 |
| 5782          | jsvc             | 0%  | 3.058% | 0 B/25.34 MB       | sleeping | 35 | www   | 结束 |
| 2066          | jcloudhids       | 0%  | 0.815% | 2.88 MB/14.22 MB   | sleeping | 26 | root  | 结束 |
| 28380         | mysqld           | 0%  | 2.703% | 3.64 MB/76.00 KB   | sleeping | 19 | mysql | 结束 |
| 2035          | AgentMonitor     | 0%  | 0.168% | 52.00 KB/5.25 MB   | sleeping | 4  | root  | 结束 |
| 4604          | rngd             | 0%  | 0.033% | 52.00 KB/0 B       | sleeping | 1  | root  | 结束 |
| 5038          | firewalld        | 0%  | 1.745% | 2.66 MB/64.00 KB   | sleeping | 2  | root  | 结束 |
| 2981          | php-fpm          | 0%  | 0.28%  | 0 B/8.00 KB        | sleeping | 1  | root  | 结束 |
| 1005          | sendmail         | 0%  | 0.125% | 0 B/0 B            | sleeping | 1  | root  | 结束 |
| 422           | qemu-ga          | 0%  | 0.118% | 2.02 MB/0 B        | sleeping | 1  | root  | 结束 |
| 2136          | jcloudhidsupdate | 0%  | 0.187% | 0 B/104.00 KB      | sleeping | 2  | root  | 结束 |
| 4630          | nscd             | 0%  | 0.103% | 404.00 KB/8.29 MB  | sleeping | 7  | nscd  | 结束 |
| 456           | ntpd             | 0%  | 0.104% | 624.00 KB/92.00 KB | sleeping | 1  | ntp   | 结束 |
| 31092         | bash             | 0%  | 0.23%  | 184.00 KB/28.00 KB | sleeping | 1  | root  | 结束 |
| 27717         | mysqld_safe      | 0%  | 0.086% | 0 B/0 B            | sleeping | 1  | root  | 结束 |

# 软件管理

## 软件管理

显示软件快速管理,可以实现拖动图片,更换顺序。点击实现管理软件的功能

| 软件                  |                          |                          |                                                                                                    |  |  |  |  |  |
|---------------------|--------------------------|--------------------------|----------------------------------------------------------------------------------------------------|--|--|--|--|--|
| / ★/> 宝塔-键部署源码 1.0> | ₩ySQL 5.5                | FTPd<br>Pure-Ftpd 1.0.45 | Tomcat 7                                                                                                    |  |  |  |  |  |
| phpMyAdmin 4.4      | <b>php</b><br>PHP守护 1.2▶ | G<br>Nginx 1.12          | (▲) (▲) |  |  |  |  |  |
|                     |                          |                          |                                                                                                    |  |  |  |  |  |

# 网络流量

## 网络流量

实时显示当前服务器网络流量的上传和下载速度,总上传流量,总下载流量。

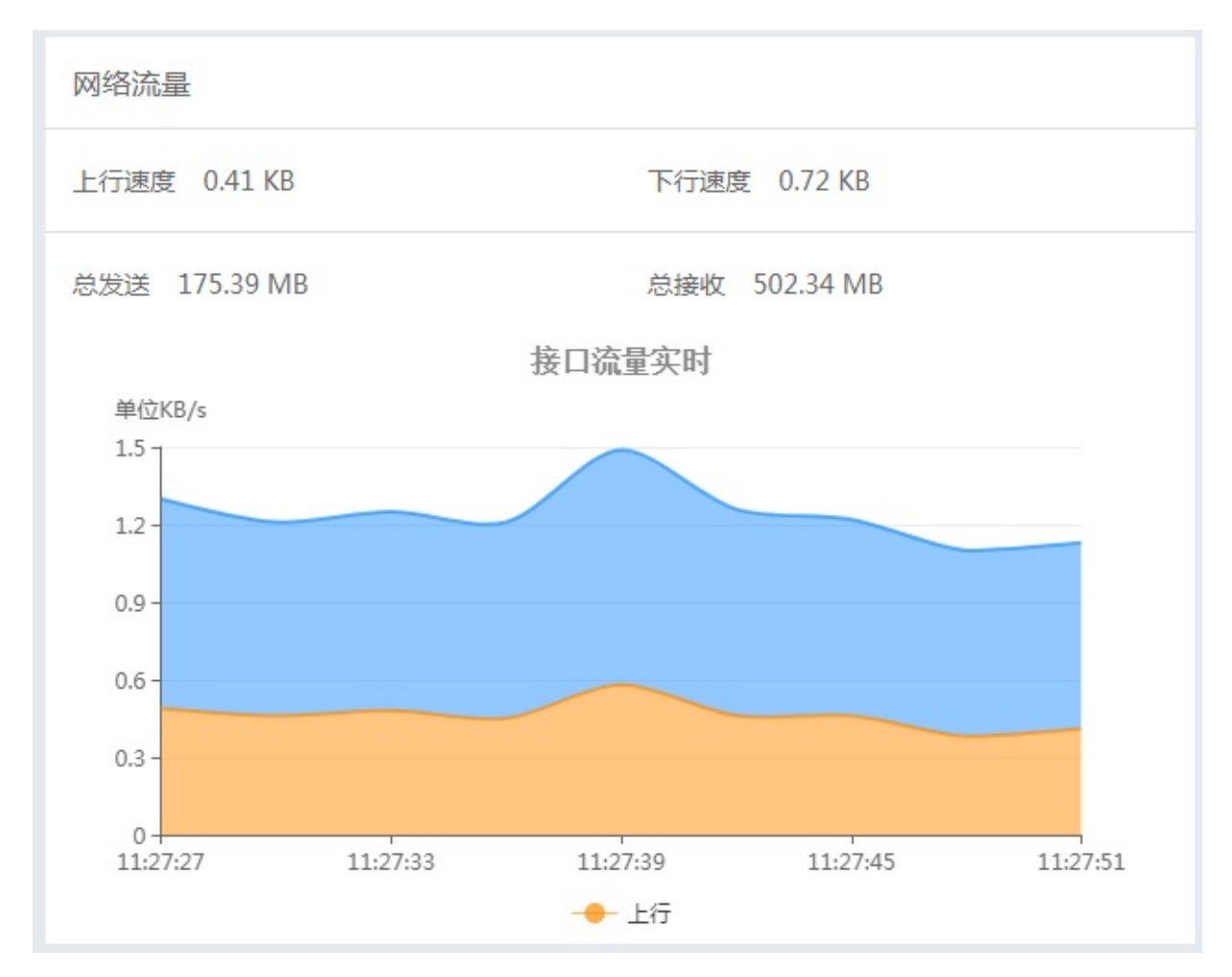

注意事项:当前网络流量数据为服务器的网络流量,也包括面板访问所产生的网络流量。
网站管理

| 网站管理               |                    |                               |                            |                 |            |                  |         |
|--------------------|--------------------|-------------------------------|----------------------------|-----------------|------------|------------------|---------|
| 🖵 116.196.107.99 🧿 | ☆ 首页 / 网站管理        |                               |                            |                 |            | 网站搜索             | Q       |
| 命 首页               |                    |                               |                            |                 |            |                  |         |
| ● 网站               | ▲ 使用宝塔Linux面板创建站点时 | 会自动创建权限配置,统一 <mark>使</mark> 所 | 用www用户。                    |                 |            |                  |         |
| @ FTP              | 添加站点 修改默认页 默认:     | 站点                            |                            |                 |            |                  |         |
| ◎ 数据库              | □ 域名 ▲             | 网站状态 🔺 👘 备任                   | 份 网站目录                     |                 | 到期日期 ▲     | 备注               | 操作      |
| 圆 监控               | www.bt123.cn       | 运行中 ▶ 无能                      | 备份  /www/www.voot/ww       | w.bt123.cn      | 永久         | www.bt123.cn     | 设置 删除   |
|                    | www.breaktip.com   | 运行中 ▶ 无能                      | 备份  /www/www.voot/ww       | w.breaktip.com  | 永久         | www.breaktip.com | 设置 删除   |
| □ 文件               | www.bt.cn          | 运行中 ▶ 有情                      | 备份 /www/www.vroot/ww       | w.bt.cn         | 2018-10-18 | www.bt.cn        | 设置 删除   |
| 🗐 计划任务             |                    |                               |                            |                 |            |                  | 1 共3条数据 |
| 88 软件管理            |                    |                               |                            |                 |            |                  |         |
| ◎ 面板设置             |                    |                               |                            |                 |            |                  |         |
| □ 退出               |                    |                               |                            |                 |            |                  |         |
| +                  |                    |                               |                            |                 |            |                  |         |
|                    |                    |                               |                            |                 |            |                  |         |
|                    |                    |                               |                            |                 |            |                  |         |
|                    |                    |                               |                            |                 |            |                  |         |
|                    |                    |                               |                            |                 |            |                  |         |
|                    |                    |                               |                            |                 |            |                  |         |
|                    |                    |                               |                            |                 |            |                  |         |
|                    |                    |                               |                            |                 |            |                  |         |
|                    |                    |                               |                            |                 |            |                  |         |
|                    |                    |                               |                            |                 |            |                  |         |
|                    |                    | 宝塔Lin                         | ux面板 ©2014-2017 宝塔 (bt.cn) | 问题求助 产品建议请上宝塔论坛 |            |                  |         |

网站管理,主要用于管理和创建WEB站点

#### 添加网站

| 添加网站  |                                                                        |
|-------|------------------------------------------------------------------------|
| 添加网站  |                                                                        |
| 域名    | 每行填写一个域名,默认为80端口<br>泛解析添加方法 *.domain.com<br>如另加端口格式为 www.domain.com:88 |
| 备注    | 网站备注                                                                   |
| 根目录   | /www/wwwroot/                                                          |
| FTP   | 不创建                                                                    |
| 数据库   | 不创建 ▼ utf-8 ▼                                                          |
| PHP版本 | PHP-54 •                                                               |
|       | 取消提交                                                                   |

#### 填写以下信息,添加一个新的站点

- 域名:填写需要绑定的域名以及端口,
- 备注:描述该站点的作用。
- 根目录:当前站点文件的路径,可以自己选择创建点,尽量使用默认路径方便管理。
- FTP:可以选择是否创建站点,创建请输入用户名和密码,密码默认显示为随机数,可以修改成自己 所需的密码。
- 数据库:选择数据库类型,还有编码格式,输入用户名和密码,账号和密码默认显示为随机数可以修 改成自己所需的密码。
- PHP版本:可以选择安装过的PHP版本,PHP的安装在软件管理界面。

注意事项:添加站点绑定域名第一个域名不能为泛域名,域名默认绑定为80端口。

添加网站

### 修改默认页

修改默认页

| 默认页       |         |
|-----------|---------|
| 默认文档      | 404错误页  |
| Apache空白页 | 默认站点停止页 |

- 默认文档:站点创建默认生成的提示页面。
- 404错误页面:404服务器错误提示页面。
- Nginx空白页/Apache空白页:服务器无法查找到对应的站点,提示的错误页面。
- 默认站点停止页面:用来反馈站点停止信息的页面,如果没有相关的需求,请勿修改。

### 默认站点

#### 设置默认站点

| 设置默认动                                  | 与点                                |    |
|----------------------------------------|-----------------------------------|----|
| 默认站点                                   | 未设置默认站点                           | T  |
| <ul> <li>设置默认</li> <li>可有效防</li> </ul> | 站点后,所有未绑定的域名和IP都被定向到默认站点<br>止恶意解析 |    |
|                                        | 取消                                | 保存 |

设置默认站点后,所有未绑定的域名和IP都被定向到默认站点。可有效防止恶意解析。

站点列表

#### 站点列表

| 域名 🔺             | 网站状态 🔻 | 备份  | 网站目录                          | 到期日期 🔺 | 备注               | 操作      |
|------------------|--------|-----|-------------------------------|--------|------------------|---------|
| www.breaktip.com | 运行中 🕨  | 无备份 | /www/wwwroot/www.breaktip.com | 永久     | www.breaktip.com | 设置   删除 |

显示当前站点列表,管理配置当前站点。

- 域名:该站点绑定的域名,点击当前站点域名可以对当前站点进行相关的配置和修改。
- 网站状态:显示当前网站的运行状态,点击当前站点运行状态,可以停用当前站点。
- 备份:显示当前站点的备份状态,点击当前站点备份状态,可以查看和备份当前站点信息
- 网站目录:显示当前站点目录路径,点击当前站点目录,会直接跳转至文件管理当前的目录。
- 到期时间:显示当前站点的有效时间,点击可设置当前站点的到期时间(默认为永久);

# 站点的运行与停止

#### 站点的运行与停止

|   | 域名 ▲         | 网站状态 🔺 | 备份   | 网站目录                   | 到期日期 🔺 | 备注        | 操作 |       |
|---|--------------|--------|------|------------------------|--------|-----------|----|-------|
|   | www.bt.cn    | 运行中 🕨  | 无备份  | /www/wwwroot/www.bt.cn | 永久     | www.bt.cn |    | 设置 删除 |
| 点 | 击站点状态,       | 即可停止记  | 亥站点( | 如图)                    |        |           |    |       |
|   | 信息           |        |      | e                      |        |           |    |       |
|   | ? 站点停<br>点吗? | 用后将无法  | 去访问, | 您真的要停用这个站              |        |           |    |       |
|   |              |        |      | 取消 确定                  |        |           |    |       |
| 1 |              |        |      |                        |        |           |    |       |

注意事项:停止站点后网页将无法访问,如出现停止站点,网站还能继续访问,请清理浏览器缓存, 稍后重试。

# 备份站点

#### 备份站点

| 网站状态 🔺 | 备份     | 网站目录                   | 到期日期 🔺                                                                | 备注                                                                                    | 攝作                                                                                                    |
|--------|--------|------------------------|-----------------------------------------------------------------------|---------------------------------------------------------------------------------------|----------------------------------------------------------------------------------------------------|
| 运行中 🕨  | 无备份    | /www/wwwroot/www.bt.cn | 永久                                                                    | www.bt.cn                                                                             | 设置 删除                                                                                                    |
|        | 网站状态 ▲ | 网站状态 ▲ 留份<br>运行中 ▶ 无备份 | 网站状态 ▲     备份     网站目录       运行中 ▶     无备份     /www/wwwroot/www.bt.cn | 网站状态▲     备份     网站目录     到期日期▲       运行中▶     无备份     /www/www.root/www.bt.cn     永久 | 网站状态▲     备份     网站目录     到期日期▲     备注       运行中▶     无备份     /www/wwwroot/www.bt.cn     永久     www.bt.cn |

#### 点击该选项,即可打开备份列表(如图):

| 打包备份 |      |      |    |
|------|------|------|----|
| 打包备份 |      |      |    |
| 文件名称 | 文件大小 | 打包时间 | 操作 |
|      |      |      |    |

#### 选择打包备份 , 完成备份 ( 如图 ) :

| 文件名称                          | 文件大小    | 打包时间                | 操作    |
|-------------------------------|---------|---------------------|-------|
| www.bt.cn_20171013_141125.zip | 1.18 KB | 2017-10-13 14:11:25 | 下载 删除 |

站点的有效期设置

#### 站点有效期设置

| 域名 ▲      | 网站状态 🔺 | 备份  | 网站目录                   | 到期日期 🔺 | 备注        | 操作    |
|-----------|--------|-----|------------------------|--------|-----------|-------|
| www.bt.cn | 运行中 🕨  | 无备份 | /www/wwwroot/www.bt.cn | 永久     | www.bt.cn | 设置 删除 |

点击该选项,弹出日期,选择日期即可(如图)

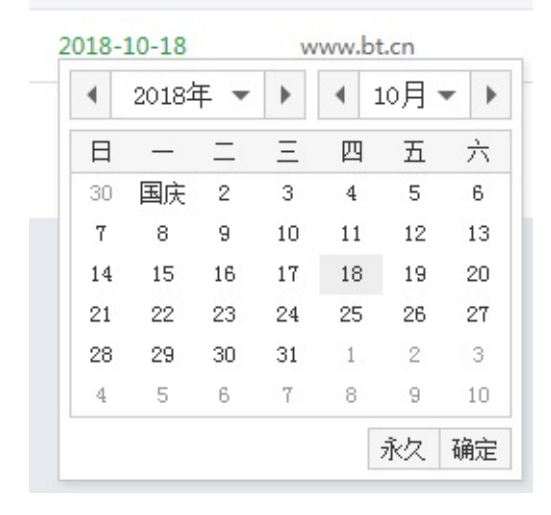

# 如何绑定域名

#### 域名管理(如图):

| 站点修改[www | v.bt.cn] 添加时间[2017-08-28 11:08:10] |    |           |
|----------|------------------------------------|----|-----------|
| 域名管理     | 每行插写——个域文 野认为80端口                  |    |           |
| 子目录绑定    | 泛解析添加方法 *.domain.com               | 8  | <b>転加</b> |
| 网站目录     | 如另加端口格式为 www.domain.com:88         | 1. |           |
| 流量限制     | 域名                                 | 端口 | 操作        |
| 伪静态      | www.bt.cn                          | 80 | â         |
| 默认文档     |                                    |    |           |
| 配置文件     |                                    |    |           |
| SSL      |                                    |    |           |
| PHP版本    |                                    |    |           |
| Tomcat   |                                    |    |           |
| 301重定向   |                                    |    |           |
| 反向代理     |                                    |    |           |
| 风险扫描     |                                    |    |           |

#### 添加绑定站点的域名,可绑定多个域名。

注意事项:添加站点绑定域名一个域名不能为泛域名,域名默认绑定为80端口。

### 子目录绑定

| 子目录绑定   | (如图):                 |               |            |          |
|---------|-----------------------|---------------|------------|----------|
| 站点修改[ww | w.bt.cn] 添加时间[2017-08 | 3-28 11:08:10 | 0]         |          |
| 域名管理    | 域名:                   | 子目录:          | ceshi ▼ 添加 | 1        |
| 子目录绑定   | 域交                    |               | 子日录        | 撮作       |
| 网站目录    | www.code.com          | 80            | ceshi      | 伪静态   删除 |
| 流量限制    | www.code.cn           | 80            | ceshi      | 伪静态   删除 |
| 伪静态     |                       |               |            |          |
| 默认文档    |                       |               |            |          |
| 配置文件    |                       |               |            |          |
| SSL     |                       |               |            |          |
| PHP版本   |                       |               |            |          |
| Tomcat  |                       |               |            |          |
| 301重定向  |                       |               |            |          |
| 反向代理    |                       |               |            |          |
| 风险扫描    |                       |               |            |          |

添加子目录的绑定,可以将域名绑定在该WEB站点下的子目录上。可支持单独为该子目录设置伪静态。

填写写子目录绑定的域名,和选择好子目录地址,选择添加即可绑定子目录。

- 域名:填写子目录绑定的域名。
- 子目录:选择子目录文件夹名称

子目录绑定

### 网站目录修改

| 网站目录修   | 改                                           |
|---------|---------------------------------------------|
| 站点修改[ww | /w.bt.cn] 添加时间[2017-08-28 11:08:10]         |
| 域名管理    | ☑ 防跨站攻击 ☑ 写访问日志                             |
| 子目录绑定   |                                             |
| 网站目录    | MAER //www/wwwroot/www.bt.cn                |
| 流量限制    | 运行目录 / 【保存                                  |
| 伪静态     | • 部分程序的运行目录不在根目录,需要指定二级目录作为运行目录,如ThinkPHP5, |
| 默认文档    | Laravel                                     |
| 配置文件    | • 选择您的运行目录,点保存即可                            |
| SSL     |                                             |
| PHP版本   |                                             |
| Tomcat  |                                             |
| 301重定向  |                                             |
| 反向代理    |                                             |
| 风险扫描    |                                             |

可以设置当前站点的目录地址、站点程序的运行目录、防跨站攻击、写访问日志。

- 防跨站攻击:开启防跨站攻击
- 写访问日志:开启写访问日志
- 网站目录:修改当前站点的文件目录,设置完成请点击保存即可生效;
- 运行目录:修改网站运行目录,不同程序的运行目录可能不同如Thinkphp、Larvel,设置完成请点击保存即可生效(默认为网站的根目录);

网站目录修改

流量限制

| 充量控制    |             |           |                     |
|---------|-------------|-----------|---------------------|
| 站点修改[wi | ww.mxbjz.cn | ] 添加时间[2( | 017-05-26 11:00:37] |
| 城名管理    | 🗌 启用流量      | 控制        |                     |
| 子目录绑定   | 限制方案:       | 论坛/博客 ▼   |                     |
| 网站目录    | 并发限制:       | 200       | *限制当前站点最大并发数        |
| 流量限制    | 单IP限制:      | 20        | "限制单个IP访问最大并发数      |
| 伪静态     | 流量限制:       | 512       | *限制每个请求的流量上限(单位:KB) |
| 默认文档    | 保存          |           |                     |
| 配置文件    |             |           |                     |
| SSL     |             |           |                     |
| PHP版本   |             |           |                     |
| Tomcat  |             |           |                     |
| 301重定向  |             |           |                     |
| 反向代理    |             |           |                     |
| 风险扫描    |             |           |                     |

可以设置相对应的流量限制,控制站点的网络带宽占用情况。

- 限制方案:宝塔面板提供以下几种方案,论坛/博客、图片站、下载站、商城、门户、企业站、视频站,以上方案仅供参考,实际可以根据个人需求,修改以下参数;
- 并发限制:限制当前站点最大并发数;
- 单IP限制:限制单个IP访问最大并发数。
- 流量限制:限制每个请求的流量上限(单位:KB);
- 完成修改后,点击保存即可完成。

### 添加伪静态

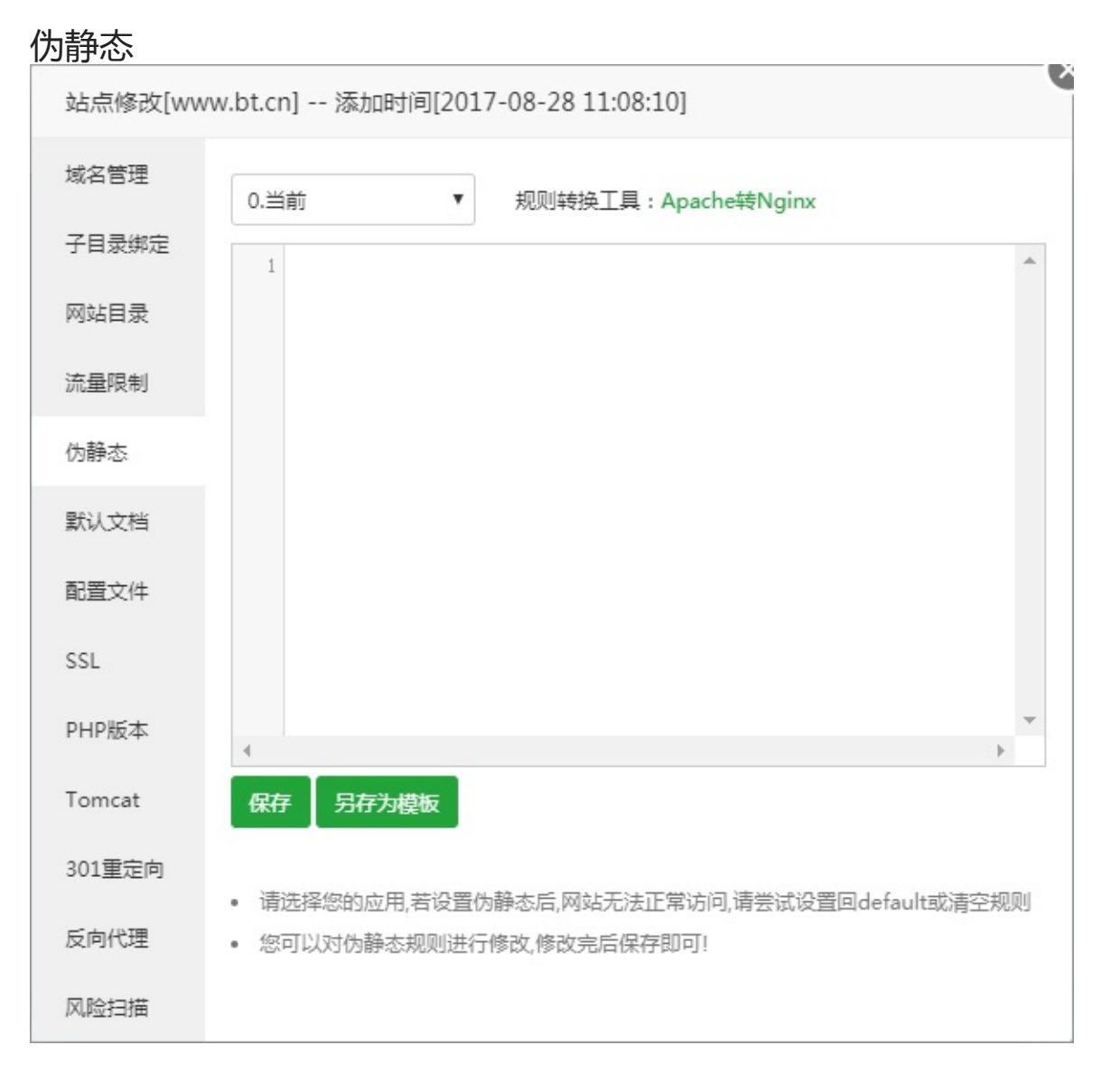

可以自己创建或使用已存在的伪静态模板,通过伪静态转换,可以将动态网页,转换成静态页面,增强搜索引擎的友好。

- 伪静态模板:选择下拉按钮,可以查看和选择,已配置完成的伪静态文件(包含常用伪静态模板)。
- 规则转换工具:实现Apache规则转换成Nginx规则。工具地址

>注意事项: 建议将当前的伪静态保存为模板,保存为模板后,将添加至伪静态模板列表,方便重复使用。

# 修改默认文档

默认文档

| 站点修改[ww | /w.bt.cn] 添加时间[2017-08-28 11:08:10 | 0] |
|---------|------------------------------------|----|
| 域名管理    | index.php                          |    |
| 子目录绑定   | index.html<br>index.htm            |    |
| 网站目录    | default.php<br>default.htm         | 保存 |
| 流量限制    | default.html                       |    |
| 伪静态     | 1                                  |    |
| 默认文档    |                                    |    |
| 配置文件    | • 默认文档,每行一个,优先级由上至下。               |    |
| SSL     |                                    |    |
| PHP版本   |                                    |    |
| Tomcat  |                                    |    |
| 301重定向  |                                    |    |
| 反向代理    |                                    |    |
| 风险扫描    |                                    |    |

设置站点的默认文档,优先级由上到下,完成修改后,点击保存即可完成。

### 配置文件

#### 配置文件

| 站点修改[ww | ww.bt.cn] 添加时间[2017-08-28 11:08:10]                                                                                                 |
|---------|----------------------------------------------------------------------------------------------------|
| 域名管理    | 1 server                                                                                                    |
| 子目录绑定   | 3 listen 80;                                                                                                    |
| 网站目录    | <pre>server_name www.bt.cn; index index.php index.html index.htm default.php default.htm defau foot /www/wwwroot/www.bt.cn; 7</pre> |
| 流量限制    | * #SSL-START SSL相关配置,请勿删除或修改下一行带注释的404规则<br>9 #error_page 404/404.html;                                                             |
| 伪静态     | 10 #SSL-END<br>11                                                                                                    |
| 默认文档    | 12 #ERROR-PAGE-START 错误页配置,可以注释、删除或修改<br>13 error_page 404 /404.html;<br>14 error_page 502 /502.html;                               |
| 配置文件    | 15 #ERROR-PAGE-END<br>16                                                                                                    |
| SSL     | 17   #PHP-INFO-START   PHP引用配置,可以注释或修改     ▲   ▲                                                                                    |
| PHP版本   | 保存                                                                                                    |
| Tomcat  | • 此外为站占主配罢文件 若你不了解配罢抑则 违勿随音修改                                                                                                    |
| 301重定向  |                                                                                                    |
| 反向代理    |                                                                                                    |
| 风险扫描    |                                                                                                    |

当前站点的主要配置文件,如当前站点的端口设置,404错误页配置,php应用配置等,,完成修改后, 点击保存即可完成。

注意事项:如果您不了解该配置规则,请勿随意修改,更改错误可能导致站点无法正常启动

配置文件

# 添加SSL证书

| SSL证书    |                  |                         |                     |               |      |   |
|----------|------------------|-------------------------|---------------------|---------------|------|---|
| 站点修改[www | v.bt.cn] 溕       | 动时间[2017-0              | 8-28 11:08          | :10]          |      | 4 |
| 域名管理     | 宝塔SSL            | Let's Encrypt           | 其他证书                | 关闭            |      |   |
| 子目录绑定    |                  |                         | ·=· ·=·             |               |      |   |
| 网站目录     | 本站点未设<br>关闭SSLUX | 查SSL,如需设查。<br>后,请务必清除浏览 | SSL,请选择划<br>器缓存再访问的 | ]换卖日甲項廾<br>站点 | 启SSL |   |
| 流量限制     |                  |                         |                     |               |      |   |
| 伪静态      |                  |                         |                     |               |      |   |
| 默认文档     |                  |                         |                     |               |      |   |
| 配置文件     |                  |                         |                     |               |      |   |
| SSL      |                  |                         |                     |               |      |   |
| PHP版本    |                  |                         |                     |               |      |   |
| Tomcat   |                  |                         |                     |               |      |   |
| 301重定向   |                  |                         |                     |               |      |   |
| 反向代理     |                  |                         |                     |               |      |   |
| 风险扫描     |                  |                         |                     |               |      |   |

宝塔SSL(如图):

| 站点修改[ww | w.bt.cn] 添加时间[2017-08-28 11:08:10]                                                              | 2 |
|---------|-------------------------------------------------------------------------------------------------|---|
| 域名管理    | 宝塔SSL Let's Encrypt 其他证书 关闭                                                                     |   |
| 子目录绑定   | 未绑定宝塔账号,请注册绑定,绑定宝塔账号(非论坛账号)可实现一键部署SSL                                                           |   |
| 网站目录    |                                                                                                 |   |
| 流量限制    | 宝塔账号                                                                                            |   |
| 伪静态     | 密码                                                                                              |   |
| 默认文档    | 登录 注册字塔账号                                                                                       |   |
| 配置文件    |                                                                                                 |   |
| SSL     | • 宝塔SSL证书为亚洲诚信证书,需要实名认证才能申请使用                                                                   |   |
| PHP版本   | <ul> <li>已有宝塔账号请登录绑定</li> <li>宝塔SSL申请的是TrustAsia DV SSL CA - G5 原价: 1900元/1年,宝塔用户免费!</li> </ul> |   |
| Tomcat  | • 一年满期后免费颁发。                                                                                    |   |
| 301重定向  |                                                                                                 |   |
| 反向代理    |                                                                                                 |   |
| 风险扫描    |                                                                                                 |   |

当前账号为宝塔官网账号,如果没有宝塔官网账号,请转至宝塔官网注册,同时需要注意是该证书申请,需要实名认证,如果未实名认证,将无法申请。

登录状态(如图):

| 域名 | www.bt.cn | •    |      |
|----|-----------|------|------|
|    | 申请        |      |      |
|    |           | 15.1 | 10/6 |

本文档使用 看云 构建

#### 登录成功,点击申请,即可一键申请部署证书,无需其他操作。

申请之前,请确保域名已解析,如未解析会导致审核失败,宝塔SSL申请的是免费版TrustAsia DV SSL CA - G5证书,仅支持单个域名申请,有效期1年,不支持续签,到期后需要重新申请。

| 站点修改[www | w.bt.cn] 添加时间[2017-08-28 11:08:10]                                                           |
|----------|----------------------------------------------------------------------------------------------|
| 域名管理     | 宝塔SSL Let's Encrypt 其他证书 关闭                                                                  |
| 子目录绑定    |                                                                                              |
| 网站目录     | 域名 www.bt.cn                                                                                 |
| 流量限制     | 申请                                                                                           |
| 伪静态      |                                                                                              |
| 默认文档     | <ul> <li>申请之前,请确保域名已解析,如未解析会导致审核失败。</li> <li>************************************</li></ul>  |
| 配置文件     | <ul> <li>本址中申请大规率较同,如多八大规审使用其他SSL</li> <li>Let's Encrypt免费证书,有效期3个月,支持多域名。默认会自动续签</li> </ul> |
| SSL      | • 若您的站点使用了CDN或301重定向会导致续签失败                                                                  |
| PHP版本    |                                                                                              |
| Tomcat   |                                                                                              |
| 301重定向   |                                                                                              |
| 反向代理     |                                                                                              |
| 风险扫描     |                                                                                              |

#### Lets´Encrypt证书(如图):

#### 点击需要申请的域名即可,并自动申请并配置证书。

申请前请确保当前域名已解析,如未解析会导致审核失败 Let's Encrypt免费证书,有效期3个月,支持多域名。默认会自动续签

其他证书(如图):

本文档使用 看云 构建

X

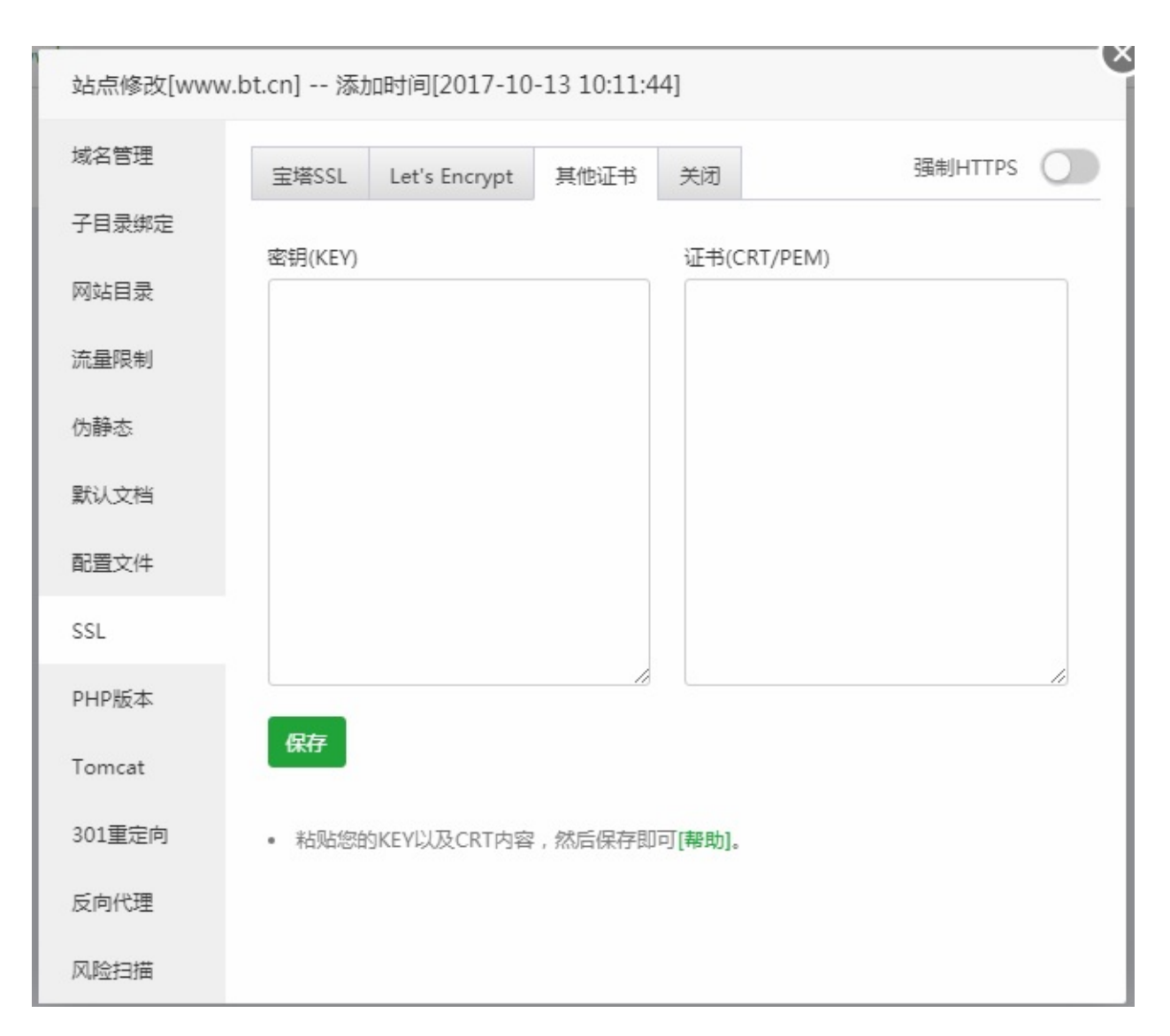

用于添加第三方的证书,如:阿里、腾讯、等服务商申请的付费或免费证书,添加完成保存即可。

# 切换PHP版本

PHP版本

| 站点修改[www | v.bt.cn] 添加时间[2017-10-13 10:11:44]                                                                  |
|----------|----------------------------------------------------------------------------------------------------|
| 域名管理     | PHP版本 PHP-54 V 切换                                                                                   |
| 子目录绑定    |                                                                                                    |
| 网站目录     | • 请根据您的程序需求选择版本                                                                                     |
| 流量限制     | <ul> <li>若非必要,请尽量不要使用PHP5.2,这会降低您的服务器安全性;</li> <li>PHP7不支持mysql扩展,默认安装mysqli以及mysql-pdo。</li> </ul> |
| 伪静态      |                                                                                                    |
| 默认文档     |                                                                                                    |
| 配置文件     |                                                                                                    |
| SSL      |                                                                                                    |
| PHP版本    |                                                                                                    |
| Tomcat   |                                                                                                    |
| 301重定向   |                                                                                                    |
| 反向代理     |                                                                                                    |
| 风险扫描     |                                                                                                    |

设置当前站点php版本,根据当前站点所需要的版本进行设置,如需添加PHP版本,可在软件管理栏目中添加

# 如何调试JSP文件

Tomcat

| lonnear  |                                                               |
|----------|---------------------------------------------------------------|
| 站点修改[www | v.bt.cn] 添加时间[2017-10-13 10:11:44]                            |
| 域名管理     | 启用Tomcat                                                      |
| 子目录绑定    | • 当前版本为Tomcat 7.0.76 ,若您需要其它版本,请到软件管理 - 所有软件 中切换 ;            |
| 网站目录     | • 部署顺序: 安装Tomcat >> 创建站点 >> 上传并配置项目 >> 启用Tomcat               |
| 流量限制     | • 石志的tomcat应用中有php脚本,访问时请添加.phpf 展古<br>• 开启成功后,大概需要1-5分钟时间生效! |
| 伪静态      |                                                               |
| 默认文档     |                                                               |
| 配置文件     |                                                               |
| SSL      |                                                               |
| PHP版本    |                                                               |
| Tomcat   |                                                               |
| 301重定向   |                                                               |
| 反向代理     |                                                               |
| 风险扫描     |                                                               |

用于JSP程序调试,如果您没有需求,可以忽略。

### 301重定向配置

301重定向

| 站点修改[www | v.bt.cn] 添加时                                   | 间[2017-10-13 10:11:44]                       |
|----------|------------------------------------------------|----------------------------------------------|
| 域名管理     | 访问域名                                           | 整站    ▼                                      |
| 子目录绑定    | 目标URL                                          | http://                                      |
| 网站目录     | 🗌 启用301                                        |                                              |
| 流量限制     |                                                |                                              |
| 伪静态      | <ul> <li>选择[整站]时间</li> <li>取消301重定[</li> </ul> | 青不要将目标URL设为同一站点下的域名.<br>向后,需清空浏览器缓存才能看到生效结果. |
| 默认文档     |                                                |                                              |
| 配置文件     |                                                |                                              |
| SSL      |                                                |                                              |
| PHP版本    |                                                |                                              |
| Tomcat   |                                                |                                              |
| 301重定向   |                                                |                                              |
| 反向代理     |                                                |                                              |
| 风险扫描     |                                                |                                              |

- 访问域名:当前需要重定向的域名或当前站点。
- 目标URL:重定向目标地址。

选择整站时请不要将目标URL设为同一站点下的域名,取消301重定向后,需清空浏览器缓存才能看到 生效结果.

# 反向代理配置

| 反向 | 代理 |
|----|----|
|----|----|

| .<br>站点修改[www | v.bt.cn] 添加时间                                                               | ][2017-10-13 10:11:44]             | ×                  |
|---------------|-----------------------------------------------------------------------------|------------------------------------|--------------------|
| 域名管理          | 目标URL                                                                       | http://                            |                    |
| 子目录绑定         | 发送域名                                                                        | \$host                             |                    |
| 网站目录          | 内容替换                                                                        | 被替换的文本,可留空                         | 替换为,可留空            |
| 流量限制          | 🗌 启用反向代理                                                                    | □ 开启缓存                             |                    |
| 伪静态           |                                                                             |                                    |                    |
| 默认文档          | <ul> <li>         目标Url必需是可     </li> <li>         默认本站点所有:     </li> </ul> | 以访问的,否则将且接502<br>或名访问将被传递到目标服务器,请研 | 角保目标服务器已绑定域名       |
| 配置文件          | <ul> <li>若您是被动代理</li> <li>若您不需要内容</li> </ul>                                | , 请在发送域名处填写上目标站点的如<br>善换功能 , 请直接留空 | 成名                 |
| SSL           | • 可通过purge清理                                                                | 型指定URL的缓存,示例:http://test.c         | com/purge/test.png |
| PHP版本         |                                                                             |                                    |                    |
| Tomcat        |                                                                             |                                    |                    |
| 301重定向        |                                                                             |                                    |                    |
| 反向代理          |                                                                             |                                    |                    |
| 风险扫描          |                                                                             |                                    |                    |

- 目标URL:
- 发送域名:
- 内容替换:

目标Url必需是可以访问的,否则将直接502 默认本站点所有域名访问将被传递到目标服务器,请确保目标服务器已绑定域名 若您是被动代理,请在发送域名处填写上目标站点的域名 若您不需要内容替换功能,请直接留空 可通过purge清理指定URL的缓存,示例:http://test.com/purge/test.png

# 风险漏洞扫描

风险扫描  $\mathbf{X}$ 站点修改[www.bt.cn] -- 添加时间[2017-10-13 10:11:44] 域名管理 已扫描:0 风险数量:0 开始扫描 更新特征库 子目录绑定 行为 风险 详情 网站目录 流量限制 伪静态 默认文档 配置文件 SSL PHP版本 Tomcat 301重定向 反向代理 风险扫描

用于扫描该站点的是否存在的风险漏洞,目前仅提供扫描功能,如存在风险漏洞,请根据提示手动修复。

FTP管理

| FTP管理                 |                          |              |                       |                            |    |         |         |
|-----------------------|--------------------------|--------------|-----------------------|----------------------------|----|---------|---------|
| 📮 116.196.107.99 [ 0] | ☆ 首页 / FTP管理             |              |                       |                            |    | FTP搜索   | Q       |
| 命 首页                  |                          |              |                       |                            |    | -       |         |
| ● 网站                  | ▲ 当前FTP地址为: ftp://116.19 | 96.107.99:21 |                       |                            |    |         |         |
| 🏛 FTP                 | 添加FTP 修改FTP端口            |              |                       |                            |    |         |         |
| ◎ 数据库                 | □ 用户名 ▲                  | 密码           | 状态 🔺                  | 根目录                        | 衛注 |         | 摄作      |
| 圆 监控                  | www_bt_cn                | ******* 👁 🗐  | 已启用▶                  | /www/www.root/www.bt.cn    | w  | w.bt.cn | 改密 删除   |
| ⊘ 安全                  |                          |              |                       |                            |    |         | 1 共1条数据 |
| □ 文件                  |                          |              |                       |                            |    |         |         |
| 🗎 计划任务                |                          |              |                       |                            |    |         |         |
| <b>部 软件管理</b>         |                          |              |                       |                            |    |         |         |
| ◎ 面板设置                |                          |              |                       |                            |    |         |         |
| ⊖ 退出                  |                          |              |                       |                            |    |         |         |
| ÷                     |                          |              |                       |                            |    |         |         |
|                       |                          | 宝塔           | Linux面板 © 2014-2017 : | 宝塔 (bt.cn) 问题求助 产品建议请上宝塔论坛 |    |         |         |

FTP管理,主要用于管理和创建FTP账号

### 添加FTP

| 添加FTP帐P | -             |          |
|---------|---------------|----------|
| 用户名     |               |          |
| 密码      | 3YK65H8SRL    | C        |
| 根目录     | /www/wwwroot/ | <b>a</b> |
|         | FTP所指向的目录     |          |
|         |               | 取消提交     |

输入以下参数,点击提交即可创建成功。

- 用户名:FTP账号名称。
- 密码:默认随机生成密码,可以自行更改。
- 根目录:选择FTP目录地址,默认为wwwroot站点目录。

#### 修改FTP端口

#### 修改FTP端口(如图)

| 21 |  |
|----|--|
|    |  |

修改默认FTP端口,需要注意查看填写的端口是否被占用,如果被占用,FTP将无法正常使用。

www\_bt\_cn

FTP的启动与停止

#### FTP的运行与停止(如图)

\*\*\*\*\*\*\*\*\* 💿 🗊

| □ 用户名 ▲    | 密码           | 状态 ▲ 根目录                 | 督注         | t∰PE  |
|------------|--------------|--------------------------|------------|-------|
| www_bt_cn  | ******** 👁 🗐 | 已启用 ▶ /www/wwwroot/www.ł | vww.bt.cn  | 改密 删除 |
| 点击站点状态,    | ,即可停止该站。     | 点 ( 如图 )                 |            |       |
| FTP帐户      |              |                          | $-\otimes$ |       |
| <u>?</u> # | 真的要停止www     | v_bt_cn的FTP吗?            |            |       |
| _          |              | 取消                       |            |       |
| 确认后停止FTF   | ?,(如图)       |                          |            |       |
| □ 用户名 ▲    | 密码           | 状态 ▲ 根目录                 | 畜注         | 操作    |

www.bt.cn

已停用 II /www/www.bt.cn

改密 | 删除

修改FTP密码

# 修改FTP(如图) B #AS ▲ KB ▲ KB ▲</t

#### 选择需要修改的用户名,点击改密(如图)

| 用户名: | www_bt_cn  |  |
|------|------------|--|
| 新密码: | zzkxM5fRkz |  |

修改完成后点击确定,确认修改密码
### 数据库管理

| I LISSA     I R     I R                                                                                                    | 数据库管                 | 理            |            |                                  |                 |                     |                   |
|----------------------------------------------------------------------------------------------------|----------------------|--------------|------------|----------------------------------|-----------------|---------------------|-------------------|
| Image: Image:                             | 📮 116.196.64.212 🧿   | 谷 首页 / 数据库管理 |            |                                  |                 |                     | 搜索数据库 Q           |
| <pre>s Rate</pre>                                                                                                    | ☆ 首页                 |              |            |                                  |                 |                     |                   |
| I DECRA DECONSTRUCTOR DECONSTRUCTOR DECON | ● 网站                 | 添加数据库 root密码 | phpMyAdmin |                                  |                 |                     |                   |
| Image: Note of the state of the state of the s         | 🏨 FTP                | □ 数据库名 ▲     | 用户名 ▲      | 密码                               | 打包文件            | 备注                  | 100 PFE           |
| Image: Building and the state of the state of the st                             | 日 数据库                | 🔲 test       | test       | ********** 👁 🗐                   | 无备份 导入          | 测试数据库               | 管理 权限 改密 删除       |
| вист       пи и изе       т. и и изе       т. и и изе       т. и и изе       т. и и изе       т. и и изе       т. и и изе       т. и и изе       т. и и изе       т. и и изе       т. и и изе       т. и и изе       т. и и изе       т. и и изе       т. и и изе       т. и и и изе       т. и и и изе       т. и и и изе       т. и и и изе       т. и и и изе       т. и и и изе       т. и и и и и и и и и и и и и и и и и и и                                                                                                    |                      | www_bt_cn    | www_bt_cn  | *****                            | 无备份 导入          | 网站:[www.bt.cn] 的数据库 | 管理   权限   改密   删除 |
| 文件         · 次件         · 次化         · 影板         · 日         ·                                                                                                    |                      | 同步选中同步所有。    | 从服务器获取     |                                  |                 |                     | 1 1/1 从1-2条 共2条数据 |
| Штиници         Штиници         Штиници <t< th=""><th>○ <u>東</u>工<br/>□ 文性</th><th></th><th></th><th></th><th></th><th></th><th></th></t<>                                                                                                    | ○ <u>東</u> 工<br>□ 文性 |              |            |                                  |                 |                     |                   |
| ※ 林信理         ● 函形公式         ● 日             ★             ● 国             ● 国             ● ●             ●             ●             ●             ● <th></th> <th></th> <th></th> <th></th> <th></th> <th></th> <th></th>                                                                                                    |                      |              |            |                                  |                 |                     |                   |
| ○ 取け         ・                                                                                                    | 00 th//textm         |              |            |                                  |                 |                     |                   |
| ● 読化             ・             ・             ● 読化             ・             ● 読化             ・             ● 読化             ・             ● 読化             ● 読化             ・             ● 読化             ● 読化                                                                                                    |                      |              |            |                                  |                 |                     |                   |
|                                                                                                    |                      |              |            |                                  |                 |                     |                   |
| +                                                                                                    |                      |              |            |                                  |                 |                     |                   |
| 宝壤Linux属版 ©2014-2017 宝塔(bt.cn) 问题決助)产品建议请上宝塔论坛                                                                                                    |                      |              |            |                                  |                 |                     |                   |
|                                                                                                    |                      |              |            | 宝塔Linux面板 ©2014-2017 宝塔(bt.cn) 问 | ]]题求助 产品建议请上宝塔论 |                     |                   |

>数据库管理,用于管理和新建数据库。

## 添加数据库

| 添加数据库(如图) | • |
|-----------|---|
|           |   |

| 数据库名 新日 | 的数据库名    | utf-8 🔻 |   |
|---------|----------|---------|---|
| 密码 KTH  | H3FrpWGy |         | C |
| 访问权限 本  | 地服务器 ▼   |         |   |
|         |          |         |   |

创建一个新的数据库,首先输入数据库名称,选择编码格式,输入密码,设置访问权限,即可成功创建一个数据库。

- 数据库名:新建数据库的名称,选择编码格式,默认为UTF-8格式。
- 密码:默认为随机密码,需要可以自行修改。
- 访问权限:默认权限本地服务器权限,选项有:所有人,指定IP。

## root密码修改

| KUOL | 20149( 如 181<br>设置数据库图 | <b>)</b><br>哲码   | $\sim$ |
|------|------------------------|------------------|--------|
|      | root密码:                | 606ddfdfa0581e92 | c      |
|      |                        |                  | 取消     |

默认为随机密码, root为最高权限账号密码, 请谨慎操作。

# phpMyAdmin管理工具

# phpMyAdmin管理工具(如图)

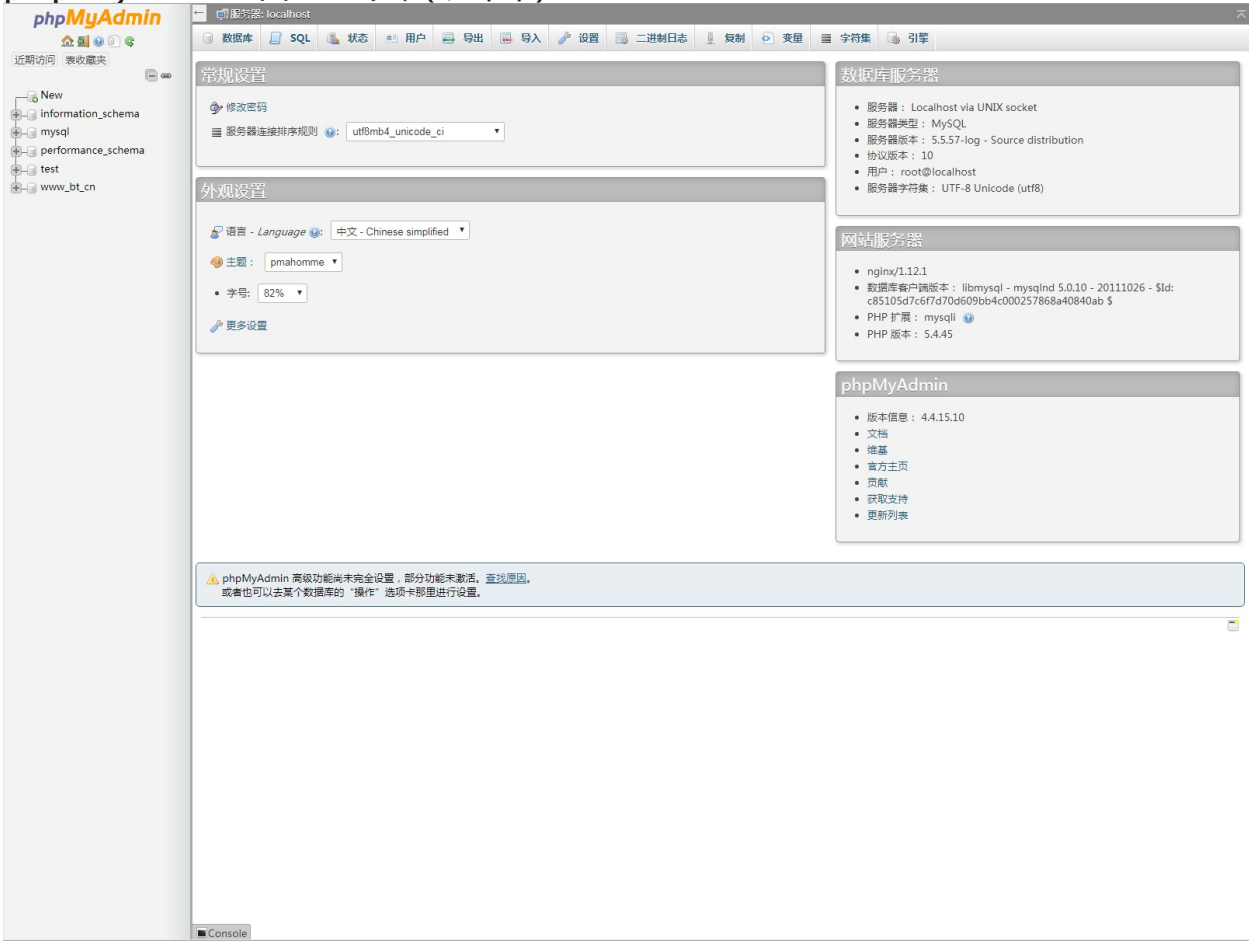

#### WEB图形化界面管理mysql数据库的管理公里,此处不会详细讲解工具使用方法,点击查看工具教程

数据库的备份与导入

### 数据库的备份与导入

| 数据库名 ▲    | 用户名 🔺     | 密码    | 备份     | 备注        | 操作                |
|-----------|-----------|-------|--------|-----------|-------------------|
| www_bt_cn | www_bt_cn | ***** | 无备份 导入 | www.bt.cn | 管理   权限   改密   删除 |

### 点击备份按钮(无备份),(如图)

| 数据库备份详情                          |       |                     |              |
|----------------------------------|-------|---------------------|--------------|
| 备份                               |       |                     |              |
| 文件名称                             | 文件大小  | 备份时间                | 操作           |
| www_bt_cn_20171013_171200.sql.gz | 440 B | 2017-10-13 17:12:00 | 恢复   下载   删除 |
|                                  |       |                     | 1 共1条数据      |

#### 选择备份,即可备份当前数据库文件。

点击导入按钮,(如图)

| 文件名                              | 修改时间                | 大小    | 操作 |
|----------------------------------|---------------------|-------|----|
| www_bt_cn_20171013_171200.sql.gz | 2017/10/13 17:12:00 | 440 B | 导入 |

可以选择本地上传,或选择已备份的文件还原。

数据库的备份与导入

## 数据库的权限设置

### 数据库的权限设置

| 设置数据库权限 | [www_bt_cn] | 6     |
|---------|-------------|-------|
| 访问权限    | 本地服务器 🔻     |       |
|         |             | 关闭 确定 |

数据的权限设置, 共有三种, 第一种, 本地服务器。第二种, 所有人。第三种, IP地址,

- 本地服务器:限制当前数据库,只能在该服务器上访问。
- 所有人:任何可以连接数据库的都可以访问数据库。
- IP地址:仅限指定的IP访问

## 数据库密码修改

### 数据库密码修改

| 用户名: | www_bt_cn |  |
|------|-----------|--|
| 新密码: | 新的数据库密码   |  |

#### 修改当前的数据库账号的密码。

注意事项:当前修改的密码非root密码,如需修改root,点击查看详情。

监控管理

| 监控管理               | 1            |                          |                        |                  |              |         |                  |
|--------------------|--------------|--------------------------|------------------------|------------------|--------------|---------|------------------|
| 🖵 116.196.107.99 ዐ | ☆ 首页 / 系统监持  | Ŕ                        |                        |                  |              |         |                  |
| 命 首页               |              |                          |                        |                  |              |         |                  |
| ● 网站               | 开启监控         | 保存天数: 30 更               | 改清空记                   | 录                |              |         |                  |
| 🏨 FTP              | CPU          | Bje                      | 天 今天 最近7天 最近3          | 0天 自定义时间         | 内存           | 能天 今天 雪 | 航行天 最近30天 自定义时间  |
|                    |              |                          |                        |                  |              |         |                  |
| 圆 监控               | 百分比<br>100 7 |                          |                        |                  | 百分比<br>100 ] |         |                  |
| ☞ 安全               | 80 -         |                          |                        |                  | 80 -         |         |                  |
| ▷ 文件               | 60 -         |                          |                        |                  | 60 -         |         |                  |
| 🗎 计划任务             | 40 -         |                          |                        |                  | 40 -         |         |                  |
| 品 软件管理             | 20 -         |                          |                        |                  | 20 -         |         |                  |
| ◎ 面板设置             | 0            |                          |                        | _                | 0            |         |                  |
| □ 退出               | Ð            |                          |                        | =)               | =)           |         | Ξ                |
| +                  |              |                          | -                      |                  |              |         |                  |
|                    | 磁盘IO         | B                        | 天 今天 最近7天 最近3          | 0天 自定义时间         | 网络IO         | 昨天 今天   | 設近7天 最近30天 自定义时间 |
|                    |              | -●- 读取次数 -●- 写入次数 -○- 读取 | 字节数 一〇一 写入字节数          | ~#               | */*.vn /-    | 上行      |                  |
|                    | 0.360        |                          |                        | 4-t              | 単1型:Rb/s     |         |                  |
|                    |              |                          |                        |                  |              |         |                  |
|                    |              |                          |                        |                  |              |         |                  |
|                    |              |                          |                        |                  |              |         |                  |
|                    |              |                          |                        |                  |              |         |                  |
|                    |              |                          |                        |                  |              |         |                  |
|                    | Ð            |                          |                        | Ξ                | =)           |         | Ξ                |
|                    |              |                          |                        |                  |              |         |                  |
|                    |              |                          |                        |                  |              |         |                  |
|                    |              |                          |                        |                  |              |         |                  |
|                    |              |                          |                        |                  |              |         |                  |
|                    |              |                          | 宝塔Linux面板 ©2014-2017 目 | 宦塔 (bt.cn) 问题求助序 | "品建议请上宝塔论坛   |         |                  |

默认监控是关闭,有需要的,可以开启,监控数据默认保存30天,可以自行修改,默认监控数据保存在日志,可手动清理该日志。

>监控管理,用于监控系统CPU、内存、硬盘IO、网络IO的数据变化。

# CPU

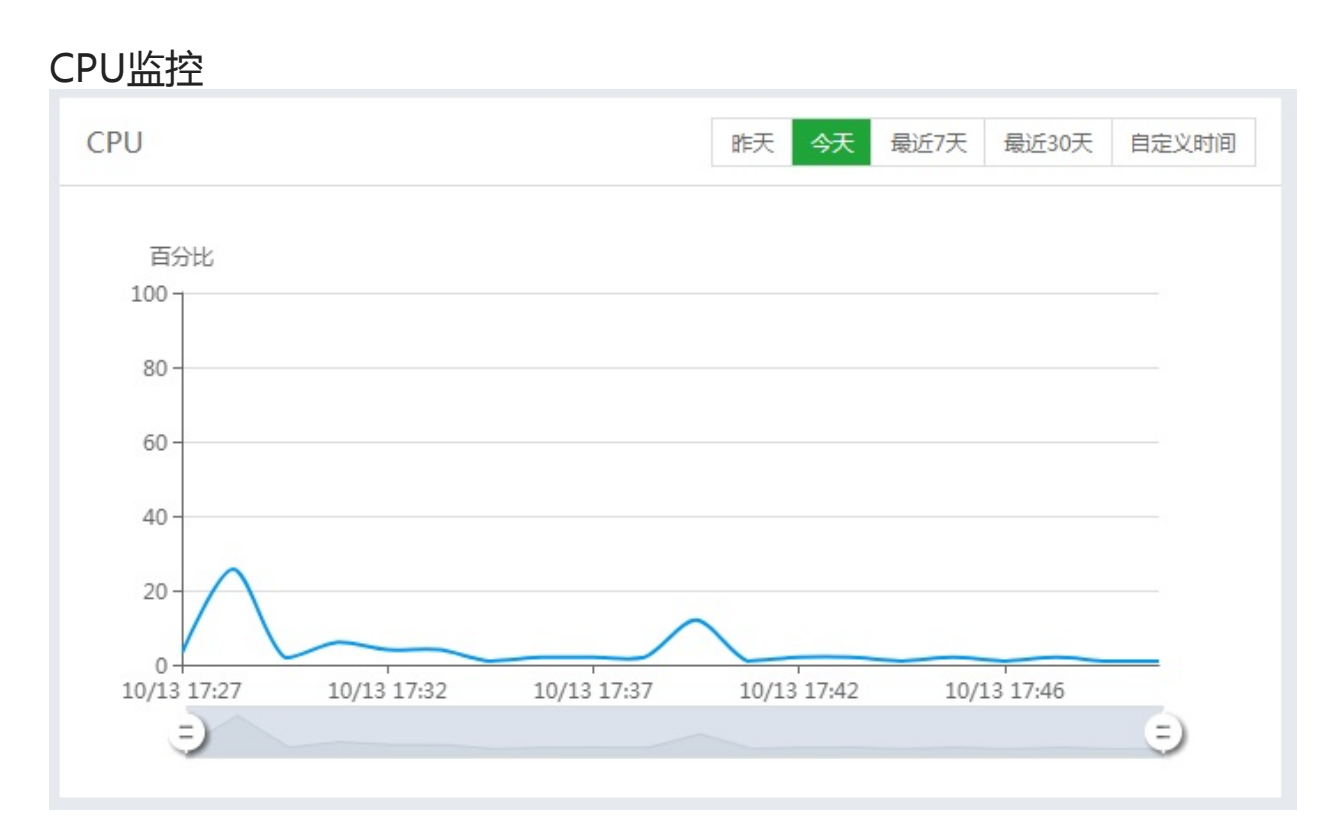

默认自动加载当前的CPU实时的波动情况,可以查看昨天,今天,最近7天,最近30天,自定义时间的CPU波动情况。

### 硬盘IO

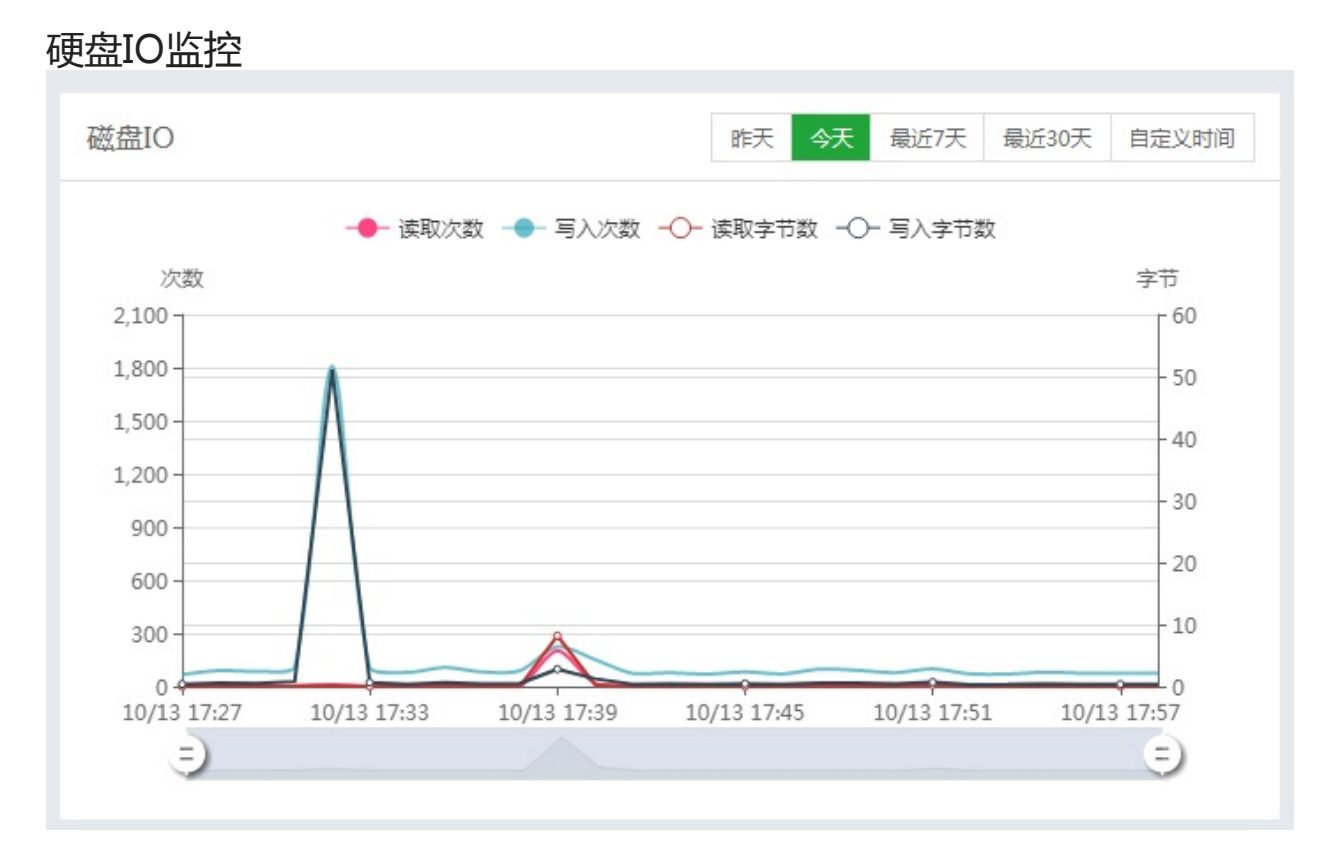

### 默认自动加载当前的硬盘实时的读写情况,可以查看昨天,今天,最近7天,最近30天,自定义时间的硬 盘读写情况。

# 内存

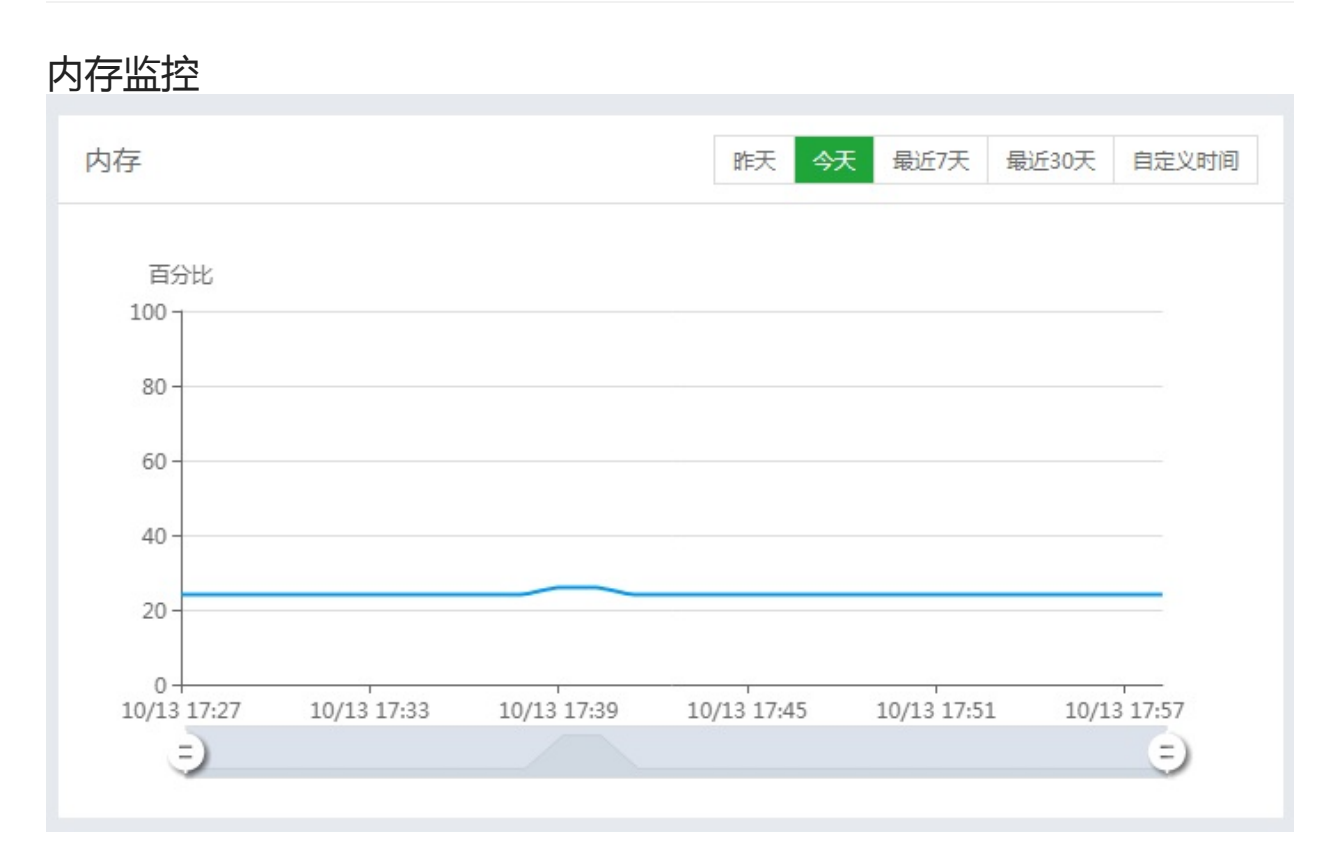

默认自动加载当前的内存的占用情况,可以查看昨天,今天,最近7天,最近30天,自定义时间的硬内存 占用情况。 网络IO

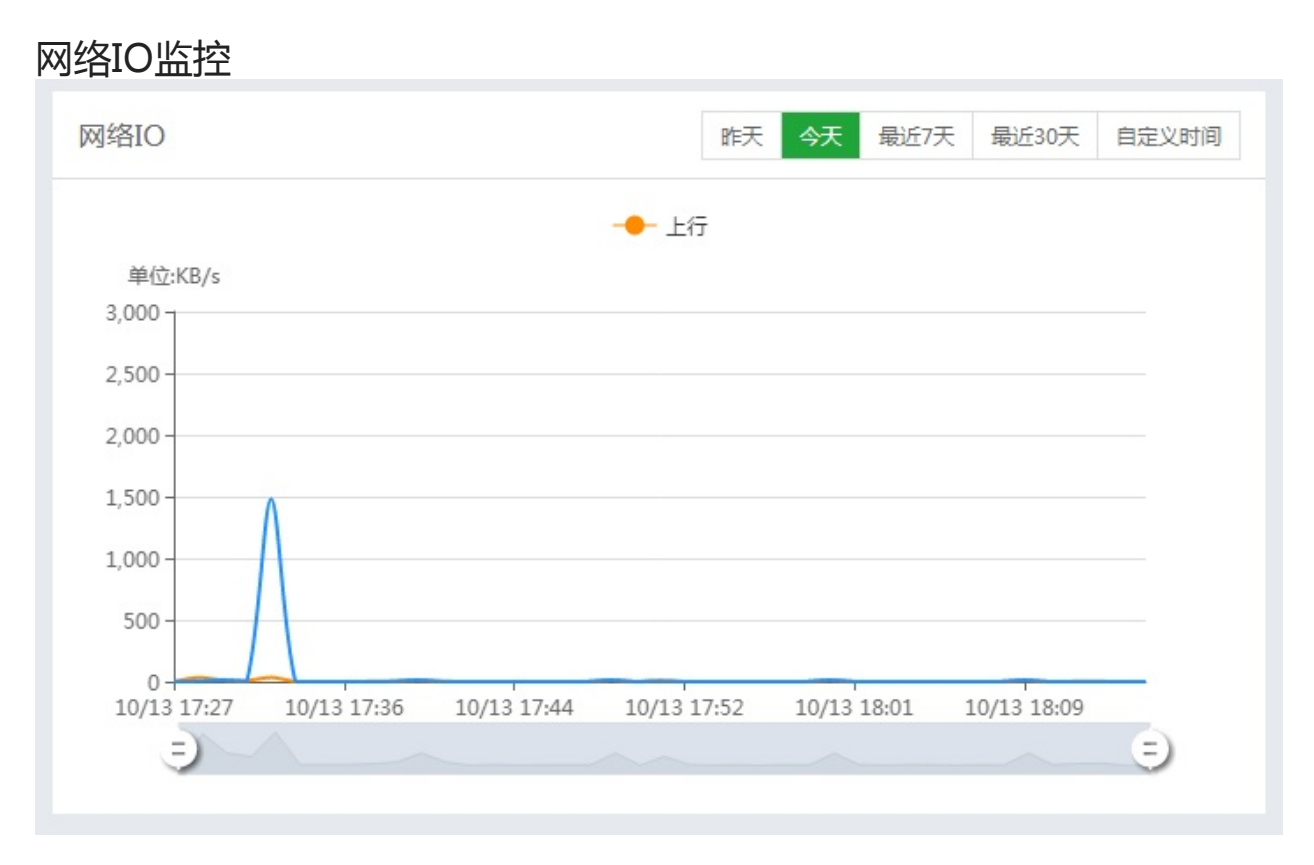

默认自动加载当前的网络IO的上行和下行情况,可以查看昨天,今天,最近7天,最近30天,自定义时间的网络IO的上行和下行情况。

安全管理

| 安全管理               |       |                                         |                           |                  |                             |                 |           |                     |               |
|--------------------|-------|-----------------------------------------|---------------------------|------------------|-----------------------------|-----------------|-----------|---------------------|---------------|
| 📮 116.196.107.99 🧿 | 合 首页  | / 系统安全                                  |                           |                  |                             |                 | 搜索日志      |                     | Q             |
| ☆ 首页               |       |                                         |                           |                  |                             |                 |           |                     | _             |
| ● 网站               | 启用SSH | SSH i i i i i i i i i i i i i i i i i i | : 22 更調                   | 收 启用募            | Eping                       | Web日志: /ww      | w/wwwlogs | 209K 清空             |               |
| 🅮 FTP              | 防火墙   | 放行端口 ▼ 靖口                               | 备注/说明                     | 放行               | 说明: 支持放行端口范围                | 』, 如: 3000:3500 |           |                     |               |
| ◎ 数据库              |       |                                         |                           | 2                | 1971 - 1197                 |                 |           |                     |               |
| 圆 监控               | 编号    | 行力                                      | 状态 (                      | 2                | 添加时间<br>2017 00 08 22:44:25 |                 | 说明        |                     | 操作            |
|                    | 5     | 放行端口:[4443]                             | 正常                        |                  | 0000-00-00 00:00:00         |                 | SSH沅程管理   | 服务                  | #29434<br>無限会 |
| □ →#               | 4     | 放行端口:[21]                               | 正常                        |                  | 0000-00-00 00:00:00         |                 | FTP服务     |                     | 删除            |
|                    | 3     | 放行端口:[8888]                             | 正常                        |                  | 0000-00-00 00:00:00         |                 | WEB面板     |                     | 删除            |
| □ 计划任务             | 2     | 放行端口:[80]                               | 正常                        |                  | 0000-00-00 00:00:00         |                 | 网站默认端口    | 1                   | 删除            |
| 品 软件管理             |       |                                         |                           |                  |                             |                 |           | 1 1/1 从1-5祭         | 共5条数据         |
| ◎ 面板设置             |       |                                         |                           |                  |                             |                 |           |                     |               |
| □ 退出               | 面板操作  | 日志 清空                                   |                           |                  |                             |                 |           |                     |               |
| +                  |       |                                         |                           |                  |                             |                 |           |                     |               |
|                    | 编号    | 操作类型                                    | 详情                        |                  |                             |                 | 1         | 桑作时间                |               |
|                    | 50    | 安装器                                     | 安装插件[申请内测]成功!             |                  |                             |                 | 1         | 2017-09-09 14:09:58 |               |
|                    | 49    | 登陆                                      | 登陆成功,帐号:chudong,登陆IP:1:   | 19.147. * . *    |                             |                 |           | 2017-09-09 14:09:22 |               |
|                    | 48    | 登陆                                      | 密码错误,帐号:chudong,密码: *     | * * ,登陆IP:119    | .147. * . *                 |                 | :         | 2017-09-09 14:09:15 |               |
|                    | 4/    | 受陆                                      | 密码错误,账号:chudong,密码: ★     | ** ,登陆IP:119     | .14/. * . *                 |                 |           | 2017-09-09 14:09:04 |               |
|                    | 40    | ☆<br>小<br>等<br>神                        | 에建日录[/www./www.root/break | tipletTh         |                             |                 |           | 0017-09-09 10:57:52 |               |
|                    | 40    | 网站管理                                    | 备份网站[www.breaktip.com]成]  | hl               |                             |                 |           | 2017-09-09 10:22:12 |               |
|                    | 43    | 网站管理                                    | 备份网站[www.breaktip.com]成   | b!               |                             |                 |           | 2017-09-09 10:22:09 |               |
|                    | 42    | 网站管理                                    | 备份网站[www.breaktip.com]成]  | <u>ئ</u> ا       |                             |                 |           | 2017-09-09 10:22:07 |               |
|                    | 41    | 网站管理                                    | 网站[www.breaktip.com]开启SSI | _成功!             |                             |                 | :         | 2017-09-09 09:38:13 |               |
|                    |       |                                         |                           |                  |                             | 1 2 3 4 5       | 下一页属      | 页 1/5 从1-10条        | 共50条数据        |
|                    |       |                                         |                           |                  |                             |                 |           |                     |               |
|                    |       |                                         | 宝塔Linux面板 ©2014           | I-2017 宝塔(bt.cn) | 问题求助 产品建议请                  | 上宝塔论坛           |           |                     |               |

安全管理 可以设置SSH开关、禁用PING、放行端口、屏蔽IP等相关的操作

### SSH的设置

### SSH的设置

| 启用SSH <b>()</b> | SSH端口: 22 | 更改    | 启用禁ping | Web日志: | /www/wwwlogs | 19K | 清空 |  |
|-----------------|-----------|-------|---------|--------|--------------|-----|----|--|
| 点击该开关,          | 即可开启或关闭SS | H远程连接 |         |        |              |     |    |  |
| SSH端口的修         | 改         |       |         |        |              |     |    |  |
| 启用SSH 🔵         | SSH端口: 22 | 更改    | 启用禁ping | Web日志: | /www/wwwlogs | L9K | 清空 |  |

启用萘ping O Web日志: /www/wwwlogs 19K

SSH远程连接的默认端口为22,修改端口前,请先查看该端口是否被占用。

## PING命令的禁用

### PING命令的禁用

| 启用SSH 💽 | SSH端口: 22 | 更改 | 启用禁ping | Web日志: | /www/wwwlogs | 19K | 清空 |
|---------|-----------|----|---------|--------|--------------|-----|----|
|         |           |    |         |        |              |     |    |

### 点击该开关,即可开启或关闭PING命令

禁用PING命令主要的功能是:

WEB日志管理

### WEB日志管理

| 启用SSH 🔵 | SSH端口: 22 | 更改 | 启用禁ping | Web日志: | /www/wwwlogs | 19K | 清空 |
|---------|-----------|----|---------|--------|--------------|-----|----|
|         |           |    |         |        |              |     |    |

#### 点击该目录即可查看当前的日志文件 (如图)

| ① 文件名                | 大小       | 修改时间                | 权限  | 所有者  | 揚作                                     |
|----------------------|----------|---------------------|-----|------|----------------------------------------|
| waf                  | 6 B      | 2017/10/12 16:53:16 | 744 | www  |                                        |
| access.log           | 18.84 KB | 2017/10/14 09:34:15 | 644 | root | 复制   剪切   重命名   权限   压缩   编辑   下戦   删除 |
| nginx_error.log      | 0 B      | 2017/10/12 16:53:16 | 644 | root |                                        |
| www.breaktip.com.log | 0 B      | 2017/10/13 18:17:51 | 644 | root |                                        |
| www.bt.cn.log        | 0 B      | 2017/10/13 10:11:44 | 644 | root |                                        |
|                      |          |                     |     |      |                                        |

1 1/1 从1-5条 共5条数据 每页 100 ▼ 条

WEB日志主要用于记录当前WEB服务相关请求网站的相关操作等等,日志内容可以用于分析一些系统误操 作或错误,请谨慎清理。

## 放行端口

### 放行端口

| 防火墙 | 75歳□ ▼ 前□ 届注/说明    | 放行 说明: 支持放行端口范围 , 如: 3000:3500 |                     |           |         |
|-----|--------------------|--------------------------------|---------------------|-----------|---------|
| 编号  | 行为                 | 状态 🕜                           | 添加时间                | 说明        | 操作      |
| 8   | 放行端口:[888]         | 正常                             | 2017-10-13 16:37:46 |           | 删除      |
| 7   | 放行端口:[39000-40000] | 正常                             | 2017-10-13 16:37:46 |           | 删除      |
| 6   | 放行端曰:[20]          | 未使用                            | 2017-10-13 16:37:46 |           | 删除      |
| 5   | 放行端口:[22]          | 正常                             | 0000-00-00 00:00:00 | SSH远程管理服务 | 删除      |
| 4   | 放行端曰:[21]          | 未使用                            | 0000-00-00 00:00:00 | FTP服务     | 删除      |
| 3   | 放行端口:[8888]        | 正常                             | 0000-00-00 00:00:00 | WEB面板     | 删除      |
| 2   | 放行端曰:[80]          | 正常                             | 0000-00-00 00:00:00 | 网站默认端口    | 删除      |
|     |                    |                                |                     |           | 1 共7条数据 |

输入需要放行的端口,添加端口的说明,即可放行该端口。 端口放行成功后,可以查看防火墙列表查看当前端口的运行情况。

注意事项:端口请勿随意放行,以避免端口被攻击。

屏蔽IP

### 屏蔽IP

| 防火墙 | 屏蔽IP | ▼   欲屏蔽的IP地址        | 备注/说明 | 屏蔽 | 说明: 支持放行IP段,如: 192.168.0.0/24 |                     |           |         |
|-----|------|---------------------|-------|----|-------------------------------|---------------------|-----------|---------|
| 编号  |      | 行为                  |       |    | 状态 🧑                          | 添加时间                | 说明        | 操作      |
| 9   |      | 屏蔽IP:[177.165.11.1] |       |    | 正常                            | 2017-10-14 11:08:20 | 攻击        | 删除      |
| 8   |      | 放行端口:[888]          |       |    | 正常                            | 2017-10-13 16:37:46 |           | 删除      |
| 7   |      | 放行端口:[39000-40000]  |       |    | 正常                            | 2017-10-13 16:37:46 |           | 删除      |
| 6   |      | 放行端口:[20]           |       |    | 未使用                           | 2017-10-13 16:37:46 |           | 删除      |
| 5   |      | 放行端口:[22]           |       |    | 正常                            | 0000-00-00 00:00:00 | SSH远程管理服务 | 删除      |
| 4   |      | 放行端口:[21]           |       |    | 未使用                           | 0000-00-00 00:00:00 | FTP服务     | 删除      |
| 3   |      | 放行端口:[8888]         |       |    | 正常                            | 0000-00-00 00:00:00 | WEB面板     | 删除      |
| 2   |      | 放行端口:[80]           |       |    | 正常                            | 0000-00-00 00:00:00 | 网站默认满口    | 删除      |
|     |      |                     |       |    |                               |                     |           | 1 共8条数据 |

屏蔽IP,可防止指定IP恶意攻击或访问。

IP屏蔽成功后,可以查看防火墙列表查看当前IP屏蔽的情况。

屏蔽IP段规则:

IP段: 10.0.0.1-10.0.0.255 的表示方法: 10.0.0.0/24

IP段: 10.0.0.1-10.0.255.255 的表示方法: 10.0.0.0/16

IP段: 10.0.0.1-10.255.255.255 的表示方法: 10.0.0.0/8

## 面板操作日志管理

### 面板日志管理

| 面板操作日; | 志清空   |                                            |                         |
|--------|-------|--------------------------------------------|-------------------------|
| 编号     | 操作类型  | 洋摘                                         | 操作时间                    |
| 41     | PHP配置 | 设置PHP-54 PATH_INFO模块为[on]I                 | 2017-10-13 18:17:53     |
| 40     | 网站管理  | 添加网站[www.breaktip.com]成功!                  | 2017-10-13 18:17:51     |
| 39     | 网站管理  | 删除网站[www.breaktip.com]成功!                  | 2017-10-13 18:17:29     |
| 38     | 文件管理  | 移动文件[/www/wwwroot/www.breaktip.com]到回收站成功! | 2017-10-13 18:17:29     |
| 37     | 网站管理  | 关闭站点[www.breaktip.com]的Tomcat支持!           | 2017-10-13 18:17:28     |
| 36     | 网站管理  | 网站[www.breaktip.com]关闭SSL成功                | 2017-10-13 17:39:21     |
| 35     | 网站管理  | 添加网站[www.breaktip.com]成功]                  | 2017-10-13 17:31:22     |
| 34     | 数据库管理 | 添加数据库(www_breaktip_co]成功!                  | 2017-10-13 17:31:22     |
| 33     | 面板配置  | 开启监控服务,记录保存[30]天!                          | 2017-10-13 17:26:21     |
| 32     | 数据库管理 | 备份数据率(www_bt_cn)成功!                        | 2017-10-13 17:12:00     |
|        |       |                                            | 1 2 3 4 5 下一页 尾页 共41余数据 |

主要记录当前面板操作的日志,比如在面板上站点的添加,数据库的添加,还有面板登录记录等,可用于 查询是否有人恶意登录,和操作。

文件管理

| 文件管理               |                       |                |                          |          |           |           |                              |
|--------------------|-----------------------|----------------|--------------------------|----------|-----------|-----------|------------------------------|
| 📮 116.196.107.99 🧿 | を 相日录 water waterroot |                |                          | G (#     | 3个日录与3个文件 | 大小0 B 荘取) | Q                            |
| ☆ 首页               |                       |                |                          |          |           |           |                              |
| ◎ 网站               |                       | ■ 根目录(26G)     |                          |          |           |           |                              |
| 🏛 FTP              | 文件名                   | 大小             | 修改时间                     |          | 权限        | 所有者       | 操作                           |
| ◎ 数据库              | default               | 6 B            | 2017/10/12 16:53:15      |          | 755       | www       |                              |
| 圆 监控               | www.breaktip.com      | 198 B          | 2017/10/13 18:17:52      |          | 755       | www       |                              |
| ⊘ 安全               | www.bt.cn             | 89 B           | 2017/10/13 14:27:01      |          | 755       | www       |                              |
| ◎ 文件               |                       |                |                          |          |           |           | 1 1/1 从1-3条 共3条数据 每页 100 ▼ 条 |
| 🗇 计划任务             |                       |                |                          |          |           |           |                              |
| 品 软件管理             |                       |                |                          |          |           |           |                              |
| ◎ 面板设置             |                       |                |                          |          |           |           |                              |
| 日 退出               |                       |                |                          |          |           |           |                              |
| +                  |                       |                |                          |          |           |           |                              |
|                    |                       |                |                          |          |           |           |                              |
|                    |                       |                |                          |          |           |           |                              |
|                    |                       |                |                          |          |           |           |                              |
|                    |                       |                |                          |          |           |           |                              |
|                    |                       |                |                          |          |           |           |                              |
|                    |                       |                |                          |          |           |           |                              |
|                    |                       |                |                          |          |           |           |                              |
|                    |                       |                |                          |          |           |           |                              |
|                    |                       |                |                          |          |           |           |                              |
|                    |                       | 宝塔Linux面板 ©201 | 4-2017 宝塔 (bt.cn) 问题求助 产 | 品建议请上宝塔论 | 坛         |           |                              |
|                    |                       |                |                          |          |           |           |                              |

文件管理,用于管理该服务器上的文件内容。

# 文件的基础操作

### 文件的基础操作

文件的基础操作有哪些了,主要有这些方面:复制、粘贴、剪切、删除、重命名、压缩、刷新、新建文件、新建目录。

面板提供了完善的文件基础操作,和windows的文件管理一样,右键或选择该文件即可对该文件进行复制,剪切等操作(如图)

| 文件名              | 大小        | 修改时间                | 权限  | 所有者 | ##################################### |
|------------------|-----------|---------------------|-----|-----|---------------------------------------|
| default          | 6 B       | 2017/10/12 16:53:15 | 755 | www |                                       |
| www.breaktip.com | 198 B     | 2017/10/13 18:17:52 | 755 | www | 复制 剪切 重命名 収限 压缩 删除                    |
| www.bt.cn        | 夏制<br>剪切  | 2017/10/13 14:27:01 | 755 | www |                                       |
| default.tar.gz   | 里部名<br>权限 | 2017/10/14 11:46:14 | 755 | www |                                       |
|                  | 上缩删除      |                     |     |     | 1 1/1 从1-4条 共4条数据 每页 100 ▼ 条          |

#### 如何新建文件和文件目录,选择工具栏上的新建(如图)

| 上传  | 远程下载 | 新建 🚽 | + 2 0 | - 根目录(260 | G) |      |
|-----|------|------|-------|-----------|----|------|
|     |      | 新建空白 | 目文件   |           |    |      |
| V Ż | (件名  | 新建目录 | r.    | 7         |    | 修改时间 |

#### 即可创建文件和文件目录

文件压缩和解压(如图)

| 压缩文件 | ŧ                           | ×     |
|------|-----------------------------|-------|
| 压缩到  | /www/wwwroot/default.tar.gz | -     |
|      |                             | 关闭 压缩 |

#### 文件的压缩为tar.gz格式。

解压格式只支持zip、tar.gz等格式,不支持rar、7z等格式。

文件的基础操作

# 文件的上传

文件的上传

|      |  |      |         | ົ<br>ວ |
|------|--|------|---------|--------|
| 上传文件 |  |      |         | Ŷ      |
| 添加文件 |  | 文件编码 | : 二进制 ▼ | I      |
|      |  |      |         | I      |
|      |  |      |         |        |
|      |  |      |         |        |
|      |  |      |         | I      |
|      |  |      |         | I      |
|      |  |      |         | I      |
|      |  |      |         | I      |
|      |  |      |         |        |
|      |  | 关闭   | 开始上传    |        |
|      |  |      |         |        |

选择上传文件,可支持多个文件上传,可选择上传文件编码格式。 编码格式有三种:二进制、UTF-8、GB2312。

远程下载

| 远程下 | ∇载 |
|-----|----|
|-----|----|

|  | \$<br>街 确知 |  |
|--|------------|--|
|  | ÷          |  |

输入下载地址,和选择文件保存的地址,再输入文件名,确定后,就会自动添加到任务列表中(如图)

|         | 大小 修成的间              | CXPR O  | 月丁作  |
|---------|----------------------|---------|------|
| 消息盒子    |                      | 8       | ww   |
| 任务列表(1) | - T===+/d=r          |         |      |
| 消息列表(0) | • N#%XI+[master.zip] | 寺行   加水 | ~~~~ |
|         |                      |         | ww   |
|         |                      |         |      |
|         |                      |         |      |
|         |                      |         |      |
|         |                      |         |      |
|         |                      |         |      |
|         |                      |         |      |
|         |                      |         |      |
|         |                      |         |      |
|         |                      |         |      |
|         |                      |         |      |
|         |                      |         |      |

### 权限管理

### 权限管理

在Linux中的每一个文件或目录都包含有访问权限,这些访问权限决定了谁能访问和如何访问这些文件和目录。

| 所有者  | 用户组  | 公共   |
|------|------|------|
| ☑ 读取 | ☑ 读取 | 🕑 读取 |
| 🕑 写入 | □ 写入 | □ 写入 |
| 🕑 执行 | ☑ 执行 | ☑ 执行 |

权限规则,读取表示4、写入表示2、执行表示1,4+2+1=7。7就代表所有的权限。 权限区域分为三个部分:所有者、用户组、公共。

#### 所有者:当前权限分配所有者。

注意事项:请合理分配权限,以避免站点资源出现无法访问的情况。

# 终端的使用

终端的使用

|   |                   | $\otimes$ |  |
|---|-------------------|-----------|--|
|   | 执行SHELL(仅支持非交互命令) |           |  |
|   |                   |           |  |
|   | FILE SHELL ENPTY  |           |  |
| - |                   |           |  |
|   |                   |           |  |
|   |                   |           |  |
|   |                   | 緊         |  |
|   |                   |           |  |
|   |                   | 1.8       |  |
|   |                   | 1.8       |  |
|   |                   |           |  |
|   |                   |           |  |
|   |                   | 1.8       |  |
|   |                   |           |  |
|   |                   |           |  |
|   |                   |           |  |
|   |                   |           |  |
|   |                   |           |  |
|   |                   |           |  |
|   |                   |           |  |
|   |                   | 1.8       |  |
|   |                   |           |  |
|   | shell命令 发送        |           |  |
|   |                   | _         |  |

可以用于执行一些非交互的shell命令。

# 回收站

### 回收站

| 回收站     |                     |                         |           |                     |           |
|---------|---------------------|-------------------------|-----------|---------------------|-----------|
| 启用回收站 🌑 | 注意:关闭回收站,删除的文件无法恢复! |                         |           |                     | 清空回收站     |
| 全部      | 文件名                 | 原位置                     | 大小        | 删除时间                | 提作        |
| 文件夹     | www.breaktip.com    | /www/www.root/www.bre   | 213 B     | 2017/10/13 18:17:29 | 恢复   永久删除 |
| 文件      | www_breaktip_co     | mysql://www_breaktip_co | -         | 2017/10/13 18:17:29 | 恢复   永久删除 |
| 図片      | titer.gz            | /www/wwwroot/bt.tar     | 1.09 KB   | 2017/10/14 12:03:15 | 恢复   永久删除 |
| 数据库     | default.tar.gz      | /www/wwwroot/default    | 113 B     | 2017/10/14 12:03:18 | 恢复   永久删除 |
|         | 视频                  | /www/wwwroot/视频         | 439.25 MB | 2017/10/14 14:38:42 | 恢复 永久删除   |
|         |                     |                         |           |                     |           |
|         |                     |                         |           |                     |           |
|         |                     |                         |           |                     |           |
|         |                     |                         |           |                     |           |
|         |                     |                         |           |                     |           |

回收站默认是开启的,显示当前已删除的文件,提供恢复,永久删除和清空回收站等功能。 回收站的目的是为了防止用户误删文件而制作的,但是本质上文件是没有删除的,所以,删除文件后,源 文件是被移动到回收站目录下了,所以需要彻底删除文件,请于删除文件后,在回收站中彻底删除该文件。

注意事项:清空回收站请谨慎使用,确认无误删数据后执行该工具。

计划任务

# <u>清理##</u> d计e划等#清理## d计e划n任g务

| D. |      | 1 | 🕼 首页 / 计划任务      |             |                |                                |                     |                   |
|----|------|---|------------------|-------------|----------------|--------------------------------|---------------------|-------------------|
|    | 首页   |   | (王ho) + 101/17 存 |             |                |                                |                     |                   |
|    | 网站   |   | 涂加订划注旁           |             |                |                                |                     |                   |
|    | FTP  |   | 任务类型             | Shell脚本 • * | 任务类型包含以下部分:    | Shell脚本、备份网站、备份数据库、日志切割、释      | 如存、访问URL            |                   |
|    | 数据库  |   |                  |             |                |                                |                     |                   |
|    | 监控   |   | 任务名称             |             |                |                                |                     |                   |
|    | 安全   |   | 执行周期             | 毎星期▼        | 周一 • 1         | 小时 30 分钟                       |                     |                   |
|    | 文件   |   | 脚大山恋             |             |                |                                |                     |                   |
|    | 计划任务 |   | 脚华内台             |             |                |                                |                     |                   |
|    | 软件管理 |   |                  |             | li             |                                |                     |                   |
|    | 面板设置 |   |                  | 添加任务        |                |                                |                     |                   |
|    | 退出   |   |                  |             |                |                                |                     |                   |
|    |      |   | 仟条列表             |             |                |                                |                     |                   |
|    |      |   | 14232.342        |             |                |                                |                     |                   |
|    |      |   | □ 任务名称           |             | 周期             | 执行时机                           | 添加时间                | 操作                |
|    |      |   | ■ 备份网站[www.bt.c  | :n]         | 每周             | 每周一,1点30分执行                    | 2017-10-14 16:10:02 | 执行   脚本   日志   删除 |
|    |      |   |                  |             |                |                                |                     |                   |
|    |      |   |                  |             |                |                                |                     |                   |
|    |      |   |                  |             |                |                                |                     |                   |
|    |      |   |                  |             |                |                                |                     |                   |
|    |      |   |                  |             |                |                                |                     |                   |
|    |      |   |                  |             |                |                                |                     |                   |
|    |      |   |                  |             | 宝塔 inux面板 の201 | 14-2017 宝塔 (ht cn) 问题求助产品建议请上宝 | elota -             |                   |

计划任务,主要用于安排和管理需要定时执行的任务,如备份、内存清理等。

# Shell脚本的添加

| 1 小时 30 分钟 |
|------------|
|            |
|            |

### 输入任务名称,选择执行周期,输入执行的脚本内容。

注意事项: 输入脚本内容前请检查脚本内容,确保脚本的正常执行,否则将会导致,计划任务执行后,脚本执行错误。无法正常执行。

# 备份网站

### 备份网站

| 任务类型 | 备份网站▼ * 任务类型包          | 20含以下部分: | Shell脚本、 | 备份网站、 | 备份数据库、 | 日志切割、 | 释放内存、访问URL |
|------|------------------------|----------|----------|-------|--------|-------|------------|
| 任务名称 | 备份网站[www.bt.cn]        |          |          |       |        |       |            |
| 执行周期 | 毎星期▼                   | 1        | 小时       | 30    | 分钟     |       |            |
| 备份网站 | www.bt.cn[www.bt.cn] - | 备份到      | 服务器磁     | 捦▼    | 保留最新   | 3     | 份          |
|      | 添加任务                   |          |          |       |        |       |            |

- 任务名称根据当前备份的网站名称自动命名
- 执行周期,选择备份网站的执行时间。
- 选择需要备份的网站,可以选择指定的网站备份,也可以备份所有网站。
- 备份地点这里可以选择你安装存储相关的插件。如阿里云OSS、七牛云存储、FTP存储空间、又拍云存储,和当前服务器磁盘。
- 备份保留数量,默认保存为3份,保留就近备份文件的数量,可以减少备份所使用的空间。

备份数据库

### 备份数据库

添加计划任务

| 任务类型  | 备份数据库▼ * 任务类型          | 望包含以下部分 | 子:Shell脚本、 | 备份网站 | 、备份数据库 | 日志切割 | l、释放内存、访问UR |
|-------|------------------------|---------|------------|------|--------|------|-------------|
| 任务名称  | 备份数据库[www_bt_cn]       |         |            |      |        |      |             |
| 执行周期  | 毎星期▼                   | 1       | 小时         | 30   | 分钟     |      |             |
| 备份数据库 | www_bt_cn[www.bt.cn] - | 备份到     | 服务器磁线      | ₩ •  | 保留最新   | 3    | 份           |
|       | 添加任务                   |         |            |      |        |      |             |

- 任务名称根据当前备份的数据库名称自动命名,选择备份数据库的执行周期。
- 选择需要备份的数据库,可以选择指定的数据库备份,也可以备份所有数据库。
- 备份地点这里可以选择你安装存储相关的插件。如阿里云OSS、七牛云存储、FTP存储空间、又拍云存储,和当前服务器磁盘。
- 备份保留数量,默认保存为3份,保留就近备份文件的数量,可以减少备份所使用的空间。

## 日志切割

| 任务类型 | 日志切割▼        | * 任务类型的    | 回含以下部分 | : Shell脚本、 | 备份网站、 | 备份数据库、 | 日志切割、 | 释放内存、 | 访问URL |
|------|--------------|------------|--------|------------|-------|--------|-------|-------|-------|
| 任务名称 | 切割日志[www.bt  | cn]        |        |            |       |        |       |       |       |
| 执行周期 | 毎星期▼         | 周─▼        | 1      | 小时         | 30    | 分钟     |       |       |       |
| 切割网站 | www.bt.cn[ww | w.bt.cn] - | 备份到    | 服务器磁       | ュ     | 保留最新   | 3     | 份     |       |

- 任务名称根据当前需要日志切割的网站名称自动命名,
- 选择日志切割的执行周期,
- 选择需要备份的数据库,可以选择指定的网站日志切割,也可以日志切割所有的网站。
- 备份地点这里可以选择你安装存储相关的插件。如阿里云OSS、七牛云存储、FTP存储空间、又拍云存储,和当前服务器磁盘。
- 备份保留数量,默认保存为3份,保留就近备份文件的数量,可以减少备份所使用的空间。

释放内存

### 释放内存

添加计划任务

| 113792 | 样放内仔▼        | * 仕务类型包含       | 以下部分:     | shell脚本、i | 皆份网站、               | <b>皆</b> 份 数 据 库 | 、日志功割、   | 、样放内仔、 | 访问UR |
|--------|--------------|----------------|-----------|-----------|---------------------|------------------|----------|--------|------|
| 任务名称   | 释放内存         |                |           |           |                     |                  |          |        |      |
| 执行周期   | 毎星期▼         | 周─▼            | 1         | 小时        | 30                  | 分钟               |          |        |      |
| 提示     | 释放PHP、MYSQL、 | PURE-FTPD, APA | CHE, NG   | INX的内存占   | i用,建议在 <del>(</del> | 每天半夜执行           | <u>-</u> |        |      |
| 征小     | 样成PHP、MYSQL、 | PORE-FIPD, APA | ICHE, NGI | INX的内存亡   | 1用,建议任              | 母大牛伙扒            | Τi       |        |      |

用于自动执行释放内存脚本,设置执行周期就可以计划清理内存。

# 访问URL

| 访问URL<br><sup>添加计划任务</sup> |                                                         |
|----------------------------|---------------------------------------------------------|
| 任务类型                       | 访问URL ▼ * 任务类型包含以下部分:Shell脚本、备份网站、备份数据库、日志切割、释放内存、访问URL |
| 任务名称                       |                                                         |
| 执行周期                       | 毎星期 ▼ 周一 ▼ 1 小时 30 分钟                                   |
| URL地址                      | http://                                                 |
|                            | 添加 <del>任务</del>                                        |

用于自动执行URL地址访问,设置任务名称、执行周期和访问地址就可以计划访问URL地址了。
任务列表

### 任务列表

任务列表

| □ 任务名称            | 周期 | 执行时机        | 添加时间                | 操作                |
|-------------------|----|-------------|---------------------|-------------------|
| □ 切割日志[www.bt.cn] | 每周 | 每周一,1点30分执行 | 2017-10-14 18:24:18 | 执行   脚本   日志   删除 |
| □ 备份网站[www.bt.cn] | 每周 | 每周一,1点30分执行 | 2017-10-14 16:10:02 | 执行   脚本   日志   删除 |

当前列表可以查看计划任务的详情。

执行:直接执行当前的计划任务。

脚本:编辑当前计划任务的脚本文件。

日志:查看当前计划任务执行的情况。

软件管理

| 软件管理                                     |                       |        |                                                            |     |      |    |            |         |
|------------------------------------------|-----------------------|--------|------------------------------------------------------------|-----|------|----|------------|---------|
| 📮 116.196.107.99 🚺                       | (計) 首页 / 软件管理         |        |                                                            |     | sear | ch |            | Q       |
| ☆ 首页                                     | 00                    |        |                                                            |     |      |    |            |         |
| ● 网站                                     | <b>全部</b> 运行环境        | 系统工具   | 宝塔插件                                                       |     |      |    |            |         |
| 🏛 FTP                                    | 软件名称                  | 类型     | 说明                                                         |     | 位置   | 状态 | 首页显示       | 操作      |
| ⊜ 数据库                                    | G Nginx 1.12          | Web服务器 | 轻量级,占有内存少,并发能力强                                            |     | =    | •  |            | 设置 卸载   |
| 同版校                                      | 🖉 Apache              | Web服务器 | 世界排名第一,快速、可靠并且可通过简单的API扩充                                  |     |      |    |            | 安装      |
| i in in in in in in in in in in in in in | WySQL 5.5             | SQL数据库 | MySQL是一种关系数据库管理系统                                          |     | -    | •  |            | 设置   卸載 |
|                                          | FTP/ Pure-Ftpd 1.0.45 | FTP服务器 | PureFTPd是一款专注于程序健壮和软件安全的免费FTP服务器软件                         |     | -    | н  |            | 设置   卸載 |
| □ 文件                                     | 減 Tomcat 7            | 语言解释器  | 开发和调试JSP程序的简选                                              |     | -    |    |            | 设置   卸載 |
| 🗇 计划任务                                   | phpMyAdmin 4.4        | 数据库工具  | Web端MySQL管理工具                                              |     | -    | •  |            | 设置   卸载 |
| 88 软件管理                                  | (§) PM2管理器 2.6.1      | 集成环境   | node.js管理器,内置 node.js + npm + nvm + pm2.!                  |     | -    | •  |            | 设置   卸载 |
|                                          | /                     | 扩展     | 快速部署常用程序!                                                  |     | -    | •  |            | 设置   卸載 |
| ◎ 血板设置                                   | 反 又拍云存储               | 扩展     | 又拍云对象存储,宝塔用户首月免费200G流量+首次充值9折优惠 [点击申请]                     |     |      |    |            | 安装      |
| □ 退出                                     | FTP存储空间               | 计划任务   | 将网站或数据库打包备份到FTP存储空间.                                       |     |      |    |            | 安装      |
| +                                        | 🔄 申请内测                | 其它     | 申请内测资格,审核完成后将会获得内测版本更新推送,并可在宝塔论坛内测专用版块参与讨论                 |     |      |    |            | 安装      |
|                                          | PHP守护 1.2             | 其它     | 监控PHP-FPM运行状态,防止大批量出现502错误!                                |     | -    | •  |            | 设置   卸載 |
|                                          | (小 宝塔跑分 1.3           | 其它     | 测试服务器基础性能                                                  |     | =    | •  |            | 设置   卸載 |
|                                          | 兴 Linux工具箱            | 系统工具   | Linux系统工具,配置DNS、Swap、时区!                                   |     |      |    |            | 安装      |
|                                          | 🝘 Redis               | 通用缓存器  | Redis 是一个高性能的key-value数据库(要使用PHP连接redis,需在PHP设置中安装redis扩展) |     |      |    |            | 安装      |
|                                          | php PHP-5.2           | 语言解释器  | PHP是世界上最好的编程语言                                             |     |      |    |            | 安装      |
|                                          | php PHP-5.3           | 语言解释器  | PHP是世界上最好的编程语言                                             |     |      |    |            | 安装      |
|                                          | php PHP-5.4           | 语言解释器  | PHP是世界上最好的编程语言                                             |     | -    | •  |            | 设置   卸載 |
|                                          | php PHP-5.5           | 语言解释器  | PHP是世界上最好的编程语言                                             |     |      |    |            | 安装      |
|                                          | php PHP-5.6           | 语言解释器  | PHP是世界上最好的编程语言                                             |     |      |    |            | 安装      |
|                                          | php PHP-7.0           | 语言解释器  | PHP是世界上最好的编程语言                                             |     |      |    |            | 安装      |
|                                          | php PHP-7.1           | 语言解释器  | PHP是世界上最好的编程语言                                             |     |      |    |            | 安装      |
|                                          |                       |        |                                                            | 1 2 | 下一页  | 尾页 | 1/2 从1-15条 | 共22条数据  |
|                                          |                       |        |                                                            |     |      |    |            |         |
|                                          |                       |        |                                                            |     |      |    |            |         |

软件管理,主要是宝塔提供的一些面板扩展插件。

## Nginx

### Nginx

| G Nginx 1.12 | Web服务器 | 轻量级,占有内存少,并发能力强 | 😑 🕨 ( | 0 设置 卸 | 載 |
|--------------|--------|-----------------|-------|--------|---|
|--------------|--------|-----------------|-------|--------|---|

Nginx是一个高性能的HTTP和反向代理服务器,具有轻量级、占用内存小,并发能力强等优势。

web服务

| web服务              | ī |            |
|--------------------|---|------------|
| nginx管子            | 理 |            |
| Web服务              |   | 当前状态:开启▶   |
| 配置修改               |   |            |
| WAF防火 <sup>t</sup> | 樹 | 停止 重启 重载配置 |
| 切换版本               |   |            |
| 负载状态               |   |            |
|                    |   |            |
|                    |   |            |
|                    |   |            |
|                    |   |            |
|                    |   |            |
|                    |   |            |
|                    |   |            |
|                    |   |            |
|                    |   |            |

停止或重启当前Nginx管理和重新加载Nginx配置文件。

| 配置修改    |                                                                                                    |
|---------|----------------------------------------------------------------------------------------------------|
| nginx管理 | ·····································                                                                                                    |
| Web服务   | 提示: Ctrl+F 搜索关键字, Ctrl+G 查找下一个, Ctrl+S 保存, Ctrl+Shift+R 查找替换                                                                                                    |
| 配置修改    | 1 aser www.www.<br>2                                                                                                    |
| WAF防火墙  | 3 worker_processes auto;<br>4<br>5 error_log /www/wwwlogs/nginx_error.log crit;                                                                                                    |
| 切换版本    | 6<br>7 pid /www/server/nginx/logs/nginx.pid;                                                                                                    |
| 负载状态    | <pre>9 #Specifies the value for maximum file descriptors that can be opened by this 10 worker_rlimit_nofile 51200; 11 12 events 13 { 14 use epoll; 15 worker_connections 51200; 16 multi_accept on; 17 } </pre> |
|         | 保存                                                                                                    |
|         | • 此处为nginx主配置文件,若您不了解配置规则,请勿随意修改。                                                                                                    |
|         |                                                                                                    |
|         |                                                                                                    |
|         |                                                                                                    |

修改当前的Nginx的配置文件,如果需要使当前配置生效,请在web服务中重载配置文件。

注意事项:此处为nginx主配置文件,若您不了解规则,请勿随意修改。

## WAF防火墙

### WAF防火墙

|                                                                                                    |                    |                | -          |
|----------------------------------------------------------------------------------------------------|--------------------|----------------|------------|
| 5<br>nginx管理                                                                                                    |                    |                | 6          |
| Web服务                                                                                                    | WAF防火墙             | 编辑规则文          | 牛上传后缀黑名单   |
| 配置修改<br>mir                                                                                                    |                    |                |            |
| WAF防火墙                                                                                                    | 🖉 URL过滤 📃 Cookie过滤 | POST过滤 DSCC攻击  | 🖌 记录防御信息 🚘 |
| 署; 切换版本                                                                                                    | CC攻击触发频率(次) 300    | CC攻击触发周期(秒) 60 | 确定         |
| 负载状态                                                                                                    |                    | ID型々首          |            |
| 司                                                                                                    | ГР地址               | 添加IP地址         | 添加         |
| .2                                                                                                    | 127.0.0.1          | 删除 1.0.0.1     | 删除         |
| .2                                                                                                    |                    |                | 803,880    |
| .3                                                                                                    |                    |                |            |
| <b></b><br>1111<br>11111<br>1111<br>1111<br>1111<br>1111<br>1111<br>1111<br>1111<br>1111<br>1111<br>1111 |                    |                |            |
|                                                                                                    |                    |                |            |
|                                                                                                    |                    |                |            |
|                                                                                                    |                    |                |            |
|                                                                                                    |                    |                |            |
|                                                                                                    |                    |                |            |

防火墙,开启和关闭WAF防火墙。

规则编辑,编辑和修改当前的规则配置文件,如若不了解请勿修改。

| 辑规则    |            |
|--------|------------|
| Cookie | POST       |
| URL    | User-Agent |
| Args   | URL白名单     |
| 警告内容   | 从云端更新      |

文件上传后缀黑名单,禁用已添加的后缀文件上传。

| 文件上传后缀黑名单   |           |
|-------------|-----------|
| 添加禁止上传的扩展名, | Q: zip 添加 |
| 扩展名         | 操作        |
| php         | 删除        |
| jsp         | 删除        |

提供URL过滤、Cookie过滤、POST过滤、防CC攻击、记录防御信息开关。

#### 设置CC攻击触发频率和触发周期。

CC攻击触发频率(次) 300 CC攻击触发周期(秒) 60 确定

设置IP白名单和IP黑名单。

| IP白名单     |    | IP黑名单   |    |
|-----------|----|---------|----|
| IP地址      | 添加 | IP地址    | 添加 |
| 127.0.0.1 | 删除 | 1.0.0.1 | 删除 |
|           |    |         |    |
|           |    |         |    |
|           |    |         |    |

## 切换版本

### 切换版本

|    |         |      |           |      | 0   |
|----|---------|------|-----------|------|-----|
|    | nginx管理 |      |           |      | ×   |
|    | Web服务   | 选择版本 | nginx 1.8 | ▼ 切换 | - 1 |
| ir | 配置修改    |      |           |      | - 1 |
| 2. | WAF防火墙  |      |           |      |     |
| 33 | 切换版本    |      |           |      | - 1 |
| L  | 负载状态    |      |           |      | - 1 |
| ]  |         |      |           |      |     |
| 2  |         |      |           |      | 3   |
| 2  |         |      |           |      |     |
|    |         |      |           |      |     |
|    |         |      |           |      |     |
| L  |         |      |           |      |     |
| L  |         |      |           |      |     |
|    |         |      |           |      |     |
|    |         |      |           |      |     |
|    |         |      |           |      |     |

切换当前的nginx的版本。

负载状态

### 负载状态

| 5              | nginx管理 |                          | $\sim$ |
|----------------|---------|--------------------------|--------|
| 1.0            | Web服务   | 活动连接(Active connections) | 1      |
| mir            | 配置修改    | 总连接次数(accepts)           | 808    |
| 룩 2,           | WAF防火墙  | 总握手次数(handled)           | 1484   |
| 審              | 切换版本    | 总请求数(requests)           | 1484   |
| -              | 负载状态    | 请求数(Reading)             | 0      |
|                |         | 响应数(Writing)             | 1      |
|                |         | 驻留进程(Waiting)            | 0      |
| .2<br>.2<br>.3 |         |                          | 5      |
| 窅              |         |                          |        |
|                |         |                          |        |
|                |         |                          |        |
|                |         |                          |        |
|                |         |                          |        |
|                |         |                          | _      |

用于显示Nginx当前服务器的连接数,请求数,响应书,驻留进程数等等。

## Apache

## Apache

Web服务器 世界排名第一,快速、可靠并且可通过简单的API扩充

🦻 🕨 🚺 设置|卸载

>世界上使用排名第一的web服务器,其跨平台和安全性被广泛使用,最流行的Web服务器之一。

web服务

| web服务  | ,<br>ī |            |
|--------|--------|------------|
| apache | 會理     |            |
| Web服务  |        | 当前状态:开启▶   |
| 配置修改   |        |            |
| 切换版本   |        | 停止 重启 重载配置 |
|        |        |            |
|        |        |            |
|        |        |            |
|        |        |            |
|        |        |            |
|        |        |            |
|        |        |            |
|        |        |            |
|        |        |            |
|        |        |            |
|        |        |            |

停止或重启当前Apcahe管理和重新加载Apcahe配置文件。

| 配置修改     |                                                                                                    |
|----------|----------------------------------------------------------------------------------------------------|
| apache管理 |                                                                                                    |
| Web服务    | 提示: Ctrl+F 搜索关键字, Ctrl+G 查找下一个, Ctrl+S 保存, Ctrl+Shift+R 查找替换                                                                                                    |
| 配置修改     | 1 #<br>2 # This is the main Apache HTTP server configuration file. It contains the                                                                                                    |
| 切换版本     | <pre>3 # configuration directives that give the server its instructions.<br/>4 # See <url:http: 2.4="" docs="" httpd.apache.org=""></url:http:> for detailed information.<br/>5 # In particular, see<br/>6 # <url:http: 2.4="" directives.html="" docs="" httpd.apache.org="" mod=""><br/>7 # for a discussion of each configuration directive.<br/>8 #</url:http:></pre>                                                                                                    |
|          | 9 # Do NOT simply read the instructions in here without understanding<br>10 # what they do. They're here only as hints or reminders. If you are unsure<br>11 # consult the online docs. You have been warned.<br>12 #<br>13 # Configuration and logfile names: If the filenames you specify for many<br>14 # of the server's control files begin with "/" (or "drive:/" for Win32), the<br>15 # server will use that explicit path. If the filenames do *not* begin<br>16 # with "/", the value of ServerRoot is prepended so "logs/access_log"<br>17 # with ServerRoot set to "/usr/local/apache2" will be interpreted by the<br>15 # of the server of the server of the ser |
|          | 保存                                                                                                    |
|          | • 此处为apache主配置文件,若您不了解配置规则,请勿随意修改。                                                                                                    |
|          |                                                                                                    |
|          |                                                                                                    |

修改当前的Apache的配置文件,如果需要使当前配置生效,请在web服务中重载配置文件。

注意事项:此处为apache主配置文件,若您不了解配置规则,请勿随意修改。

## 切换版本

| 切换版本   | 2  |                                                                                                    |
|--------|----|----------------------------------------------------------------------------------------------------|
| apache | 管理 | 20 · · · · · · · · · · · · · · · · · · ·                                                                                                    |
| Web服务  |    | 选择版本 apache 2.2 V 切换                                                                                                    |
| 配置修改   |    | apache 2.2                                                                                                    |
| 切换版本   |    |                                                                                                    |
|        |    |                                                                                                    |
|        |    | Constant in the constant in the second constant state at the second second second                                                                                                    |
|        |    |                                                                                                    |
|        |    | a addread in 1911 in the address of the residence in the address of the second of the second second s |
|        |    | e Herre Andreas and an and an and an and an and an and an and an and an and an and an and an and an and an and                                                                                                    |
|        |    |                                                                                                    |
|        |    |                                                                                                    |
|        |    | e het stærstærster en hat samme værge ficksjoner er stade en julige fræstere i en som er                                                                                                    |
|        |    |                                                                                                    |
|        |    |                                                                                                    |
|        |    |                                                                                                    |

切换当前的Apahce的版本。

## MySQL

### MySQL

MySQL 5.5

SQL数据库 MySQL是一种关系数据库管理系统!

🦻 🕨 🚺 设置 | 卸载

MySQL是一个关系型数据库管理系统,是最流行的关系型数据库管理系统之一,在WEB方面是最好的关系数据库应用。

数据库服务

| 议据库服务    |                                                                                                  |
|----------|--------------------------------------------------------------------------------------------------|
| mysqld管理 |                                                                                                  |
| 服务       | 当前状态:开启▶                                                                                         |
| 配置修改     |                                                                                                  |
| 切换版本     | 停止 重启 重载配置                                                                                       |
| 存储位置     |                                                                                                  |
| 端口       | <ul> <li>机器内存小于1G,不建议使用mysql5.5以上版本</li> <li>如果数据库经常自动停止,请尝试使用linux工具箱增加SWAP或者升级服务器内存</li> </ul> |
| 日志       |                                                                                                  |
|          |                                                                                                  |
|          |                                                                                                  |
|          |                                                                                                  |
|          |                                                                                                  |
|          |                                                                                                  |
|          |                                                                                                  |
|          |                                                                                                  |

停止或重启当前Mysql管理和重新加载Mysql配置文件。

>注意事项:机器内存小于1G,不建议使用mysql5.5以上版本。 >如果数据库经常自动停止,请尝试使用linux工具箱增加SWAP或者升级服务器内存。

| 配置修改     |                                                                                                    |
|----------|----------------------------------------------------------------------------------------------------|
| mysqld管理 |                                                                                                    |
| 服务       | 提示:Ctrl+F 搜索关键字,Ctrl+G 查找下一个,Ctrl+S 保存,Ctrl+Shift+R 查找替换                                                                                                    |
| 配置修改     | 1 [client]<br>2 #password = your_password<br>3 port = 3306                                                                                                    |
| 切换版本     | 4 socket = /tmp/mysql.sock                                                                                                    |
| 存储位置     | 6 [mysqld]<br>7 port = 3306<br>8 socket = /tmp/mysql.sock                                                                                                    |
| 端口       | 9 datadir = /www/server/data<br>10 default_storage_engine = MyISAM                                                                                                    |
| 日志       | <pre>11 #skip-external-locking 12 #loose-skip-innodb 13 key_buffer_size = 32M 14 max_allowed_packet = 100G 15 table_open_cache = 128 16 sort_buffer_size = 768K 17 net_buffer_length = 4K 10</pre> |
|          | • 此处为mysqld主配置文件,若您不了解配置规则,请勿随意修改。                                                                                                    |
|          |                                                                                                    |
|          |                                                                                                    |

修改当前的MySQL的配置文件,如果需要使当前配置生效,请在MySQL服务管理中重载配置文件。 >注意事项:此处为mysqld主配置文件,若您不了解配置规则,请勿随意修改。

## 切换版本

| 切换版本     |                                       |
|----------|---------------------------------------|
| mysqld管理 |                                       |
| 服务       | 选择版本 mysql 5.1 ▼ 切换                   |
| 配置修改     |                                       |
| 切换版本     | • 注意: 安装新的MySQL版本, 会覆盖数据库数据, 请先备份数据库! |
| 存储位置     |                                       |
| 端口       |                                       |
| 日志       |                                       |
|          |                                       |
|          |                                       |
|          |                                       |
|          |                                       |
|          |                                       |
|          |                                       |
|          |                                       |
|          |                                       |

#### 切换当前MySQL的版本

注意事项:安装新的MySQL版本,会覆盖数据库数据,请先备份数据库!

存储位置

# 存储位置 mysqld管理 服务 迁移 /www/server/data 2 配置修改 切换版本 存储位置 端口 日志

#### 迁移当前数据库的存储位置。

注意事项:迁移当前的数据库文件,迁移不会造成当前数据库文件丢失,请放心操作。

## 端口修改

| 端口的修改    |         |
|----------|---------|
| mysqld管理 |         |
| 服务       | 3306 修改 |
| 配置修改     |         |
| 切换版本     |         |
| 存储位置     |         |
| 端口       |         |
| 日志       |         |
|          |         |
|          |         |
|          |         |
|          |         |
|          |         |
|          |         |
|          |         |
|          |         |

#### 修改当前mysql的端口

注意事项:修改端口前,请注意端口是否被占用。

## 服务状态

| <b>B</b> 务状态 |           |              |        |                        |                               |                  |  |  |  |
|--------------|-----------|--------------|--------|------------------------|-------------------------------|------------------|--|--|--|
| mysqld管理     |           |              |        |                        |                               |                  |  |  |  |
| 服务           | 启动时间      | 启动时间 2017/1  |        | 10/12 16:54:10         |                               | 0                |  |  |  |
| 配置修改         | 总连接次数     | 54           |        |                        | 每秒事务                          | 0                |  |  |  |
| 切换版本         | 发送        | 53.21 K      | В      |                        | File                          | mysql-bin.000005 |  |  |  |
| 存储位置         | 接收        | 30.02 K      | В      |                        | Position                      | 2107             |  |  |  |
| 端口           | 活动/峰值连接   | 活动/峰值连接数 1/3 |        |                        | 若值过大,增加max_connections        |                  |  |  |  |
| 当前状态         | 线程缓存命中国   | 茲            | 94.44% | 若过(                    | 若过低,增加thread_cache_size       |                  |  |  |  |
| 性能调整         | 索引命中率     |              | 95.35% | 若过他                    | 若过低,增加key_buffer_size         |                  |  |  |  |
|              | Innodb索引命 | Innodb索引命中率  |        | 若过他                    | 若过低,增加innodb_buffer_pool_size |                  |  |  |  |
| 日志           | 查询缓存命中国   | 查询缓存命中率      |        |                        | 若过低,增加query_cache_size        |                  |  |  |  |
|              | 创建临时表到研   | 11.86%       | 若过大    | 若过大,尝试增加tmp_table_size |                               |                  |  |  |  |
|              | 已打开的表     | 已打开的表        |        | 若过大                    | 若过大,增加table_cache_size        |                  |  |  |  |
|              | 没有使用索引的   | 的量           | 12     | 若不为                    | 50,请检查数据                      | 表的索引是否合理         |  |  |  |
|              | 没有索引的JO   | IN量          | 0      | 若不为                    | 50,请检查数据                      | 表的索引是否合理         |  |  |  |
|              | 排序后的合并》   | 欠数           | 0      | 若值过                    | 过大,增加sort_l                   | buffer_size      |  |  |  |
|              | 锁表次数      |              | 0      | 若值过                    | 过大,请考虑增加                      | 您的数据库性能          |  |  |  |
|              |           |              |        |                        |                               |                  |  |  |  |

显示当前mysql的状态数据,如启动时间、连接数、发送、接受、查询数等等。

### 性能调整

| mysqld管理 |                         |     |                                   |
|----------|-------------------------|-----|-----------------------------------|
| 服务       | 优化方案                    | 请选择 | ▼ 最大使用内存: 1296.13 MB              |
| 配置修改     | have be ffere sizes     | 22  |                                   |
| 切换版本     | key_butter_size         | 16  | MB, 用于索引的缓冲区入小<br>MB, 音询缓存不开启请设为0 |
| 存储位置     | tmp_table_size          | 32  | MB, 临时表缓存大小                       |
| 端口       | innodb_buffer_pool_size | 128 | MB, Innodb缓冲区大小                   |
| 当前状态     | innodb_log_buffer_size  | 8   | MB, Innodb日志缓冲区大小                 |
|          | sort_buffer_size        | 768 | KB * 连接数, 每个线程排序的缓冲大小             |
| 性能调整     | read_buffer_size        | 768 | KB * 连接数, 读入缓冲区大小                 |
| 日志       | read_rnd_buffer_size    | 256 | KB * 连接数, 随机读取缓冲区大小               |
|          | join_buffer_size        | 128 | KB * 连接数, 关联表缓存大小                 |
|          | thread_stack            | 256 | KB * 连接数, 每个线程的堆栈大小               |
|          | binlog_cache_size       | 32  | KB*连接数,二进制日志缓存大小(4096的倍数)         |
|          | thread_cache_size       | 16  | 线程池大小                             |
|          | table_open_cache        | 128 | 表缓存(最大不要超过2048)                   |
|          | max_connections         | 500 | 最大连接数                             |

#### 根据自身服务器内存调整合适的数据库优化方案,也可以自行调整方案。

注意事项:自行调整数据缓存等性能时,请根据最大使用内存来调整相关数据。

性能调整

日志管理

| 日志管理     |                                                                                                    |
|----------|----------------------------------------------------------------------------------------------------|
| mysqld管理 |                                                                                                    |
| 服务       | 二进制日志 1.11 MB 关闭                                                                                                    |
| 配置修改     | 错误日志 清空                                                                                                    |
| 切换版本     | 171012 16:53:56 [Note] Plugin 'FEDERATED' is disabled.                                                                                                    |
| 存储位置     | 171012 16:53:56 InnoDB: Mutexes and rw_locks use GCC atomic builtins<br>171012 16:53:56 InnoDB: Compressed tables use zlib 1.2.7                                                                                             |
| 端口       | 171012 16:53:56 InnoDB: Using Linux native AIO<br>171012 16:53:56 InnoDB: Initializing buffer pool, size = 128.0M<br>171012 16:53:56 InnoDB: Completed initialization of buffer pool                                         |
| 当前状态     | InnoDB: The first specified data file /www/server/data/ibdata1 did not exist:<br>InnoDB: a new database to be created!                                                                                                    |
| 性能调整     | 171012 16:53:56 InnoDB: Setting file /www/server/data/ibdata1 size to 10 MB<br>InnoDB: Database physically writes the file full: wait<br>171012 16:53:56 InnoDB: Log file /www/server/data/ib logfile0 did not evist: new to |
| 日志       | be created<br>InnoDB: Setting log file /www/server/data/ib_logfile0 size to 32 MB                                                                                                    |
|          | InnoDB: Database physically writes the file full: wait<br>171012 16:52:55 InnoDB: Log file (www/sepuer/data/ib logfile1 did not evist: new to                                                                                |
|          | be created                                                                                                    |
|          | InnoDB: Setting log file /www/server/data/ib_logfile1 size to 32 MB                                                                                                    |
|          | InnoDB: Doublewrite buffer not found: creating new                                                                                                    |
|          | InnoDB: Doublewrite buffer created                                                                                                    |
|          | InnoDB: 127 rollback segment(s) active.                                                                                                    |
|          |                                                                                                    |
|          |                                                                                                    |
|          |                                                                                                    |
|          |                                                                                                    |
|          |                                                                                                    |

查看当前mysql日志的错误日志,可用于分析当前mysql运行过程中的警告和错误信息,以及mysql每次 启动和关闭的详细信息。提供二进制日志的关闭功能和错误日志的清空功能。

注意事项:二进制日志,可用于数据文件的恢复,请谨慎关闭。错误日志。清空后将无法分析mysql 故障问题,请谨慎清空。 日志管理

## Pure-Ftpd

### Pure-Ftpd

FTP/ Pure-Ftpd 1.0.45 FTP服务器 PureFTPd是一款专注于程序健壮和软件安全的免费FTP服务器软件 📁 🛚 💽 设置 | 卸载

PureFTPd是一款专注于程序健壮和软件安全的免费FTP服务器软件,可支持多种Unix操作系统中编译运行。

服务管理

| 服务配置        |                                           |
|-------------|-------------------------------------------|
| pure-ftpd管理 |                                           |
| 服务          | 当前状态:开启▶                                  |
| 配置修改        | 9 全 ● 中 ● ● ● ● ● ● ● ● ● ● ● ● ● ● ● ● ● |
|             |                                           |

停止或重启当前Pure-ftpd管理和重新加载Pure-ftpd配置文件。

#### 配置修改

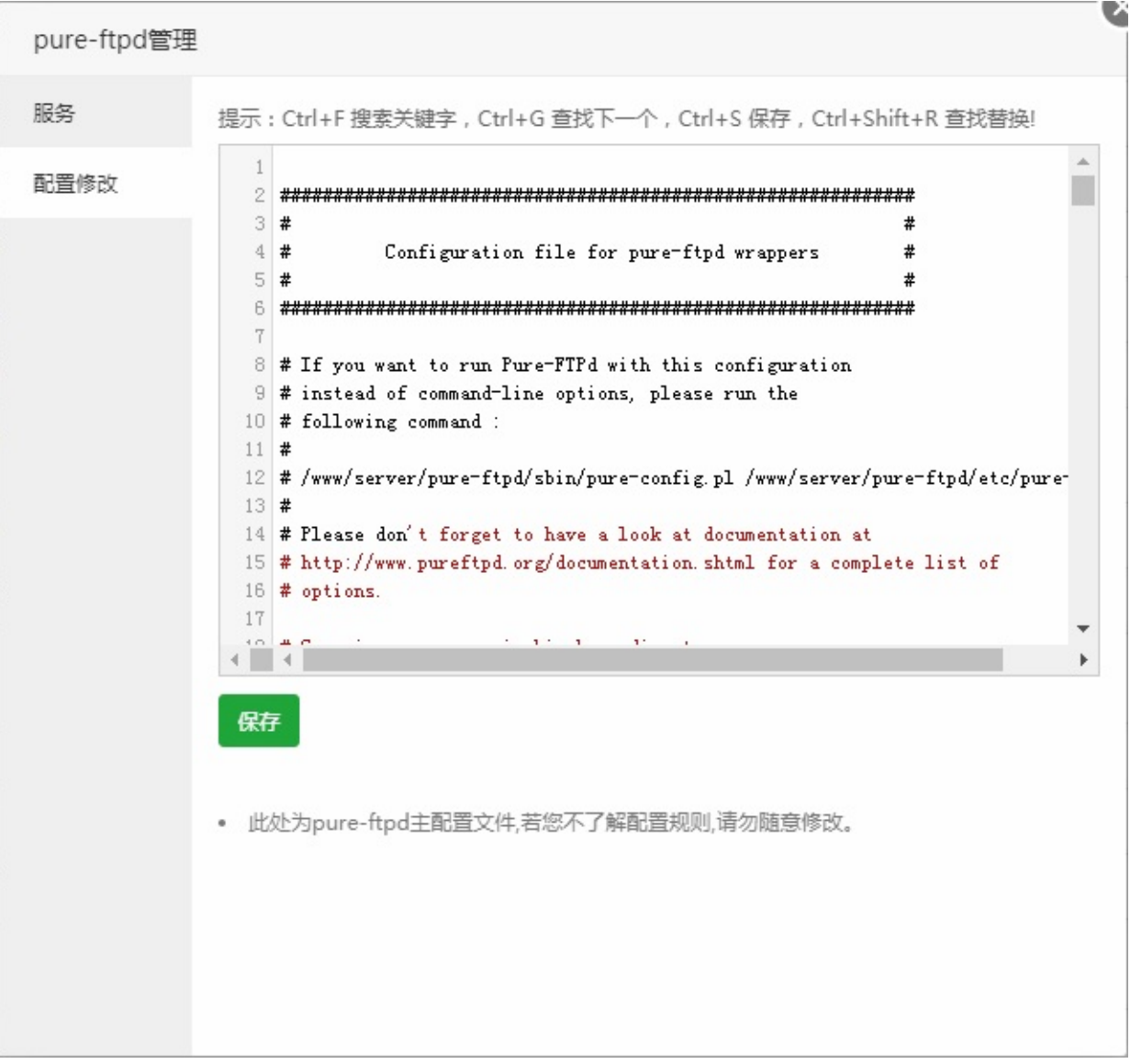

修改当前的Pure-Ftpd的配置文件,如果需要使当前配置生效,请在Pure-Ftpd服务管理中重载配置文件。

注意事项: 此处为Pure-Ftpd主配置文件, 若您了解配置规则, 请勿随意修改。

## Tomcat

### Tomcat

| 💐 Tomcat 7 | 语言解释器 | 开发和调试JSP程序的首选 | - | • |  | 设置   卸载 |
|------------|-------|---------------|---|---|--|---------|
|------------|-------|---------------|---|---|--|---------|

Tomcat服务器是一个免费的开放源代码的Web应用服务器,在中小型系统和并发访问用户不是很多的场合下被普遍使用,是开发和调试JSP程序的首选。

服务管理

| 服务配置     |            |  |
|----------|------------|--|
| tomcat管理 |            |  |
| 服务       | 当前状态:开启▶   |  |
| 配置修改     |            |  |
| 切换版本     | 停止 重启 重裁配置 |  |
|          |            |  |
|          |            |  |
|          |            |  |
|          |            |  |
|          |            |  |
|          |            |  |
|          |            |  |
|          |            |  |
|          |            |  |
|          |            |  |
|          |            |  |

停止或重启当前Tomcat管理和重新加载Tomcat配置文件。

| 配置修改     |                                                                                                    |     |
|----------|----------------------------------------------------------------------------------------------------|-----|
| tomcat管理 |                                                                                                    | - V |
| 服务       | 提示:Ctrl+F 搜索关键字,Ctrl+G 查找下一个,Ctrl+S 保存,Ctrl+Shift+R 查找替换!                                                                                                    |     |
| 配置修改     | 1 K?xml version='1.0' encoding='utf-8'?><br>2 </td <td>1</td>                                                                                                    | 1   |
| 切换版本     | Licensed to the Apache Software Foundation (ASF) under one or more contributor license agreements. See the NOTICE file distributed with this work for additional information regarding copyright ownership. The ASF licenses this file to You under the Apache License, Version 2.0 (the "License"); you may not use this file except in compliance with the License. You may obtain a copy of the License at http://www.apache.org/licenses/LICENSE-2.0 Unless required by applicable law or agreed to in writing, software distributed under the License is distributed on an "AS IS" BASIS, WITHOUT WARRANTIES OR CONDITIONS OF ANY KIND, either express or implied. See the License for the specific language governing permissions and limitations under the License. ********************************** | • • |
|          |                                                                                                    |     |

修改当前的Tomcat的配置文件后保存,如果需要使当前配置生效,请在Tomcat服务管理中重载配置文件。

注意事项:此处为tomcat主配置文件,若您了解配置规则,请勿随意修改。

## 切换版本

### 切换版本

|          |      |          |   |    | · v |
|----------|------|----------|---|----|-----|
| tomcat管理 |      |          |   |    | 4   |
| 服务       | 选择版本 | tomcat 8 | • | 切换 |     |
| 配置修改     |      |          |   |    |     |
| 切换版本     |      |          |   |    |     |
|          |      |          |   |    |     |
|          |      |          |   |    |     |
|          |      |          |   |    |     |
|          |      |          |   |    |     |
|          |      |          |   |    |     |
|          |      |          |   |    |     |
|          |      |          |   |    |     |
|          |      |          |   |    |     |
|          |      |          |   |    |     |
|          |      |          |   |    |     |
|          |      |          |   |    |     |
|          |      |          |   |    |     |

切换当前Tomcat的版本。

## phpMyAdmin

### PHPmyAdmin

hppMyAdmin 4.4 数据库工具 Web端MySQL管理工具

phpMyAdmin 是一个以PHP为基础,以Web-Base方式架构在网站主机上的MySQL的数据库管理工具,让管理者可用Web接口管理MySQL数据库。

设置 卸载

😑 🕨 💽

服务管理

| 服务管理       |          |
|------------|----------|
| phpmyadmin | 管理       |
| 服务         | 当前状态:开启▶ |
| php版本      |          |
| 安全设置       | 停止重启重载配置 |
|            |          |
|            |          |
|            |          |
|            |          |
|            |          |
|            |          |
|            |          |
|            |          |
|            |          |
|            |          |
|            |          |

停止或重启当前phpMyAdmin管理和重新加载phpMyAdmin配置文件。
# php版本设置

### php版本设置

| phpmyadmin管理 |       |        |   |    |  | ×. |
|--------------|-------|--------|---|----|--|----|
| 服务           | php版本 | PHP-54 | • | 保存 |  |    |
| php版本        |       |        |   |    |  |    |
| 安全设置         |       |        |   |    |  |    |
|              |       |        |   |    |  |    |

设置phpMyAdmin程序PHP的版本,php的获取可以在软件列表中添加。

安全设置

| 安全设置       |         |                                         |
|------------|---------|-----------------------------------------|
| phpmyadmin | 管理      | ~~~~~~~~~~~~~~~~~~~~~~~~~~~~~~~~~~~~~~~ |
| 服务         | 访问端口    | 888 保存                                  |
| php版本      |         |                                         |
| 安全设置       |         |                                         |
|            | 密码访问    |                                         |
|            | 授权账号    | 不修改请留空                                  |
|            | 访问密码    | 不修改请留空                                  |
|            | 重复密码    | 不修改请留空                                  |
|            | 保存      |                                         |
|            | • 为phpr | nyadmin增加一道访问安全锁                        |
|            |         |                                         |
|            |         |                                         |
|            |         |                                         |
|            |         |                                         |
|            |         |                                         |

修改phpmyadmin的访问端口,和加密访问phpmyadmin

注意事项:加密访问非数据库账号密码。

安全设置

### PM2管理器

#### ## PM2管理器

(p) PM2管理器 2.6.1 集成环境 node.js管理器,内置 node.js + npm + nvm + pm2.! ⊆ ▶ ○ 设置 | 卸载

> PM2 是一个带有负载均衡功能的Node应用的进程管理器。

# 项目列表

| 项目列表   |        |      |                  |    |    |     |     |      |    |         |         |
|--------|--------|------|------------------|----|----|-----|-----|------|----|---------|---------|
| PM2管理器 |        |      |                  |    |    |     |     |      |    |         |         |
| 项目列表   | 项目所在   | 根目录  |                  |    | -  | 启动  | 这件名 | 你    |    | 项目名称    | 添加      |
| Node版本 | 名称     | 模式   | 端口               | 状态 | 重启 | 时间  | CPU | 内存   | 日霊 |         | 撮作      |
| 模块管理   | master | fork | 58502-           | •  | 0  | 17m | 0%  | 23.4 | 打  | 停止   重启 | 映射   删除 |
| 日志管埋   |        |      | >150.138.216.175 |    |    |     |     | MB   | 廾  |         |         |
|        |        |      |                  |    |    |     |     |      |    |         |         |
|        |        |      |                  |    |    |     |     |      |    |         |         |
|        |        |      |                  |    |    |     |     |      |    |         |         |
|        |        |      |                  |    |    |     |     |      |    |         |         |
|        |        |      |                  |    |    |     |     |      |    |         |         |
|        |        |      |                  |    |    |     |     |      |    |         |         |
|        |        |      |                  |    |    |     |     |      |    |         |         |
|        |        |      |                  |    |    |     |     |      |    |         |         |
|        |        |      |                  |    |    |     |     |      |    |         |         |

管理和添加node项目。

管理node项目,提供项目停止,项目重启,端口映射,项目删除。

添加node项目,首先选择项目文件根目录,添加项目的启动文件名称、设置项目名称(非指定名称,可以自行描述)。

# Node版本

### Node版本

修改当前node.js的版本, PM2会获取当前node.js所有的版本。

版本切换是全局的,切换版本后可能影响您正在运行的项目。

模块管理

| <u> 漢</u> 块管理 |      |         |    |
|---------------|------|---------|----|
| PM2管理器        |      |         |    |
| 项目列表          | 模块名称 | 安装      |    |
| Node版本        | 名称   | 版本      | 操作 |
| 模块管理          | npm  | 3.10.10 | 卸载 |
| 日志管理          | pm2  | 2.7.1   | 卸载 |
|               |      |         |    |

#### 安装和显示当前已安装的模块。

此处安装的模块均为安装到全局 仅安装到当前正在使用的nodejs版本。

日志管理

| 志管理    |                                                                                                    |
|--------|----------------------------------------------------------------------------------------------------|
| PM2管理器 |                                                                                                    |
| 项目列表   | 项目日志目录 /root/.pm2/logs                                                                                                    |
| Node版本 | PM2日志                                                                                                    |
| 模块管理   | 2017-10-18 11:43:40: Starting execution sequence in -fork mode- for app name:todo id:1 40:000 40:000 40:0000 40:0000 40:0000 40:0000 40:0000 40:0000 40:0000 40:0000 40:0000 40:0000 40:0000 40:0000 40:0000 40:0000 40:0000 40:0000 40:0000 40:0000 40:0000 40:0000 40:0000 40:0000 40:0000 40:0000 40:0000 40:0000 40:0000 40:0000 40:0000 40:0000 40:0000 40:00000 40:00000 40:00000 40:00000 40:00000 40:00000 40:00000 40:00000 40:00000000 |
| 日志管理   | 2017-10-18 11:43:41: App [todo] with id [1] and pid [9283], exited with code [1] via signal [SIGINT]<br>2017-10-18 11:43:41: Starting execution sequence in -fork mode- for app name:todo id:1<br>2017-10-18 11:43:41: App name:todo id:1 online                                                                                                    |
|        | 2017-10-18 11:43:41: App [todo] with id [1] and pid [9293], exited with code [1] via signal [SIGINT]<br>2017-10-18 11:43:41: Starting execution sequence in -fork mode- for app name:todo id:1<br>2017-10-18 11:43:41: App name:todo id:1 online                                                                                                    |
|        | 2017-10-18 11:43:42: App [todo] with id [1] and pid [9303], exited with code [1] via signal [SIGINT]<br>2017-10-18 11:43:42: Starting execution sequence in -fork mode- for app name:todo id:1<br>2017-10-18 11:43:42: App name:todo id:1 online                                                                                                    |
|        | 2017-10-18 11:43:42: App [todo] with id [1] and pid [9360], exited with code [1] via signal [SIGINT]<br>2017-10-18 11:43:42: Starting execution sequence in -fork mode- for app name:todo id:1<br>2017-10-18 11:43:42: App name:todo id:1 online                                                                                                    |
|        | 2017-10-18 11:43:43: App [todo] with id [1] and pid [9421], exited with code [1] via signal [SIGINT]<br>2017-10-18 11:43:43: Starting execution sequence in -fork mode- for app name:todo id:1<br>2017-10-18 11:43:43: App name:todo id:1 online                                                                                                    |
|        | 2017-10-18 11:43:43: App [todo] with id [1] and pid [9488], exited with code [1] via signal [SIGINT]<br>2017-10-18 11:43:43: Script /www/wwwroot/Todo-master/app.js had too many unstable restarts (16).<br>Stopped. "errored"                                                                                                    |
|        | 2017-10-18 11:43:44: 0<br>2017-10-18 11:43:44: Stopping app:master id:0                                                                                                    |
|        | 2017-10-18 11:43:44: App [master] with id [0] and pid [30593], exited with code [0] via signal [SIGINT]<br>2017-10-18 11:43:44: pid=30593 msg=process killed                                                                                                    |

显示当前PM2运行日志,可用于分析一些错误的和故障。

# 宝塔一键部署源码

#### 宝塔一键源码部署

快速部署常用程序!

快速部署常用应用程序,如DISCUZ,Wordpress,Z-Blog,微擎等等

设置界面(如图):

| 宝塔一键部署源码       |       |                       |                           |
|----------------|-------|-----------------------|---------------------------|
| <b>推荐</b> 建站   | 商城    | 论坛 博客 微信 框架           | 请输入检索条件 查找                |
| 名称             | 版本    | 简介                    | 支持PHP版本 操作                |
| 微擎             | 1.0   | 微信第三方管理引擎 推荐          | 53,54,55,56,70,71 一键部署    |
| NiuShop        | 1.1.0 | 优秀的TP5.0开源商城系统 推荐     | 54,55,56,70 一键部署          |
| DBShop         | v1.1  | 专业且良心的商城系统推荐          | 53,54,55,56,70 一键部署       |
| Z-Blog         | 1.5.1 | 国内知名博客程序推荐            | 52,53,54,55,56,70,71 一键部署 |
| 程序侠CMS         | 1.1.2 | 专业、安全的淘宝客CMS系统 推荐     | 54,55,56,70,71 一键部署       |
| 海洋CMS          | 6.54  | 完全开源免费的PHP视频管理系统 推荐   | 52,53,54,55,56.70 一键部署    |
| 苹果CMS          | 8.0   | PHP开源建站系统 推荐          | 52,53,54,55,56,70,71 一键部署 |
| Tipask         | 3.2   | 国内知名问答程序推荐            | 55,56,70,71 一键部署          |
| 可道云KodExplorer | 4.06  | 强大易用的私有云/在线文档管理 推荐    | 52,53,54,55,56,70,71 一键部署 |
| CSCMS          | 4.1   | 多元化内容管理系统 推荐          | 53,54,55,56 一键部署          |
| 蝉知CMS          | 6.5   | 开源免费的企业门户系统, CMS系统 推荐 | 53,54,55,56,70,71 一键部署    |
| Wordpress      | 4.8.0 | 最多人用的博客程序             | 52,53,54,55,56,70,71 一键部署 |
|                |       |                       |                           |

点击一键部署,添加一个站点即可自动部署程序(如图)

📁 🕨 💽

设置 | 卸载

| 宝塔一键部署weengine |                                                                    |            |  |  |  |  |
|----------------|--------------------------------------------------------------------|------------|--|--|--|--|
| 域名             | 每行填写一个域名,默认为80端口<br>泛解析添加方法 *.domain.com<br>如另加端口格式为 www.domain.co | om:88      |  |  |  |  |
| 备注             | 网站备注                                                               |            |  |  |  |  |
| 根目录            | /www/wwwroot/                                                      |            |  |  |  |  |
| 数据库            | sql376767                                                          | tHcmFcXR7Z |  |  |  |  |
| 源码             | weengine 准备为你部署的                                                   | 原码程序       |  |  |  |  |
| PHP版本          | PHP-54 ▼ 请选择源码程序                                                   | 支持的php版本   |  |  |  |  |
|                |                                                                    | 取消提交       |  |  |  |  |

设置绑定的域名,网站描述,根目录地址,数据库名称和密码,php版本以上参数,即可自动部署完成。 (如图)

| sł               | 已成功部署niushop |                                                                             | ×                        |
|------------------|--------------|-----------------------------------------------------------------------------|--------------------------|
| k<br>引<br>白<br>記 |              | 已成功部署,无需安装,请登录修改默认账号密码<br>用户:admin<br>密码:123456<br>访问站点:http://www.bt123.cn | Bain Bain Bain Bain Bain |

宝塔一键部署源码

又拍云存储

扩展

### 又拍云存储

反拍云存储 1.0

又拍云对象存储,宝塔用户首月免费200G流量+首次充值9折优惠+61元现金卷[点击申请] 📁 🍃 🕨 🔵

国内领先的云服务商,又拍云存储是通用的大规模存储服务。开放高度可扩展的API,为互联网企业提供基础存储系统。

宝塔用户通过面板链接即可享受,首月免费200G流量+首次充值9折优惠+61元现金卷等福利。

设置 卸载

### API设置

#### API设置

| 又拍云API设置 |      | 6             |
|----------|------|---------------|
|          | 注册账号 |               |
| 服务名称:    | 服务名称 | *云存储服务名称 [帮助] |
| 操作员帐号:   |      | *云存储操作员帐号     |
| 操作员密码:   |      | *云存储操作员密码     |
| 外链域名:    | 加速域名 | *云存储加速域名      |
|          |      |               |
|          |      | 取消 保存         |

使用又拍云存储,首先需要又拍云账号,没有又拍云账号的,可以通过,面板提供的按钮,注册账号,注 册成功即可享受宝塔专有福利:首月免费200G流量+首次充值9折优惠+61元现金卷。 详细操作请查看链接https://www.bt.cn/bbs/thread-6736-1-1.html

获取到又拍云API后,填写保存信息即可(如图)

| 注册账号                    |                                                                |                                                                                            |
|-------------------------|----------------------------------------------------------------|--------------------------------------------------------------------------------------------|
| wwwtest                 | *云存储服务名称                                                       |                                                                                            |
| test                    | *云存储操作员帐号                                                      |                                                                                            |
| •••••                   | *云存储操作员密码                                                      |                                                                                            |
| www.test.b0.upaiyun.com | *云存储加速域名                                                       |                                                                                            |
|                         |                                                                | TT                                                                                         |
|                         | 注册账号<br>www.test<br>test<br>•••••••<br>www.test.b0.upaiyun.com | 注册账号<br>wwwtest *云存储服务名称<br>test *云存储操作员帐号<br>*云存储操作员密码<br>wwwtest.b0.upaiyun.com *云存储加速域名 |

# 又拍云存储目录

### 又拍云存储目录

| 又拍云存储               |           |                     |               |
|---------------------|-----------|---------------------|---------------|
| ← 根目录               |           | ♀ 新建文件夹             | 上传 API设置      |
| 名称                  | 大小        | 更新时间                | 操作            |
| test                | 1.7.1     | 2017/09/14 12:19:17 | 删除            |
| new                 |           | 2017/09/18 09:29:47 | 删除            |
| image               |           | 2017/09/18 11:45:21 | 删除            |
| w3.hao.com          | -         | 2017/09/18 14:14:40 | 删除            |
| hhvm-master.zip     | 43.42 MB  | 2017/09/14 12:18:10 | 下载   删除       |
| test.png            | 109.36 KB | 2017/09/16 17:51:23 | 下載   删除       |
| z-blog_auto.zip     | 2.34 MB   | 2017/09/16 18:13:13 | 下載   删除       |
| test.zip            | 13.78 MB  | 2017/09/16 18:13:45 | 下載   删除       |
| alisql-master.zip   | 43.60 MB  | 2017/09/16 18:14:47 | 下載   删除       |
| httpd-2.2.31.tar.gz | 7.23 MB   | 2017/09/16 18:25:21 | 下载   删除       |
|                     |           |                     | 已使用:474.58 MB |

查看和管理,当前又拍云存储目录文件。

### FTP存储空间

FTP存储空间

| FTP存储空间 1.5 | 计划任务             | 将网站或数据库打包备份到FTP存储空间。 | - | • | 设置   卸载        |
|-------------|------------------|----------------------|---|---|----------------|
|             | P1 - 03 142 - 23 |                      |   | - | Sector I allow |

提供FTP存款空间,用于文件备份。

设置界面(如图)

| FTP存储空间 |          |                                 |
|---------|----------|---------------------------------|
| Host :  | 请输入主机地址  | *FTP服务器地址,例:192.168.0.1:21 [帮助] |
| 用户名:    | 请输入登陆用户名 | *指定FTP用户名                       |
| 密码:     | 请输入登陆密码  | *指定FTP密码                        |
| 存储位置:   | 请输入存储位置  | *相对于FTP根目录的路径,如 /backup         |
|         |          | 取消列表保存                          |

填写好FTP服务器地址,用户名,密码,存储位置。完成FTP存储空间的绑定,即可在计划任务备份中添加。

### 申请内测

| 意事项                   |                                                                            |
|-----------------------|----------------------------------------------------------------------------|
| 1、注意,请                | 不要在正式商用网站及自己生产环境的面板申请测试版。                                                  |
| 2、所有新功                | 能做完内部初审后都会第一时间向所有内测用户推送。                                                   |
| 3、内测版会                | 有诸多小Bug,如遇到,可以论坛或QQ找我们,我们一定负责到底。                                           |
| 4、内测意义                | 在于为广大宝塔用户找Bug,宝塔团队再一次感谢您的积极参与。                                             |
| 5、如果你不                | 是愿意付出及肯折腾学习的人,我们不建议申请内测。                                                   |
|                       |                                                                            |
| 係方式                   | □ 以上5句我已阅读并知                                                               |
| (系方式<br>论坛用户名         | 以上5句我已阅读并知<br>阅读注意事项并确认                                                    |
| (系方式<br>论坛用户名         | 以上5句我已阅读并知<br>阅读注意事项并确认<br>请如实填写宝塔论坛账号,提交后我们会审核,如未有,去注册宝塔论坛账户              |
| (系方式<br>论坛用户名<br>QQ号码 | 以上5句我已阅读并知<br>阅读注意事项并确认<br>请如实填写宝塔论坛账号,提交后我们会审核,如未有,去注册宝塔论坛账户<br>阅读注意事项并确认 |
| (蒸方式<br>论坛用户名         | 以上5句我已阅读并知<br>阅读注意事项并确认<br>请如实填写宝塔论坛账号,提交后我们会审核,如未有,去注册宝塔论坛账户              |

申请内测,需要同意注意事项如下:

- 1. 注意,请不要在正式商用网站及自己生产环境的面板申请测试版。
- 2. 所有新功能做完内部初审后都会第一时间向所有内测用户推送。
- 3. 内测版会有诸多小Bug,如遇到,可以论坛或QQ找我们,我们一定负责到底。
- 4. 内测意义在于为广大宝塔用户找Bug,宝塔团队再一次感谢您的积极参与。
- 5. 如果你不是愿意付出及肯折腾学习的人,我们不建议申请内测。

申请宝塔内测版,需要注册官网账号(新注册的官网用户,绑定宝塔论坛账号)。

输入论坛用户名, QQ号码, 邮箱号, 即可成功申请为内测账号。

## PHP守护

### PHP守护

PHP守护 1.2 其它 监控PHP-FPM运行状态,防止大批量出现502错误!

监控PHP-FPM运行状况,防止大批量出现502错误! 该程序默认执行,无需设置。

😑 🕨 💽

设置 | 卸载

宝塔跑分

#### 宝塔跑分

| (7) 宝塔跑分 1.3 | 其它 | 测试服务器基础性能! | 9 | • | 设置   卸载 |
|--------------|----|------------|---|---|---------|

服务跑分测试,用于测试服务器基础性能(跑分结果仅供参考)。

#### 设置参数:

开始跑分(如图):测试当前服务器的性能,点击跑分开始运行计算,跑分过程中,系统会消耗大量资源,可能会影响当前服务器的正常服务。

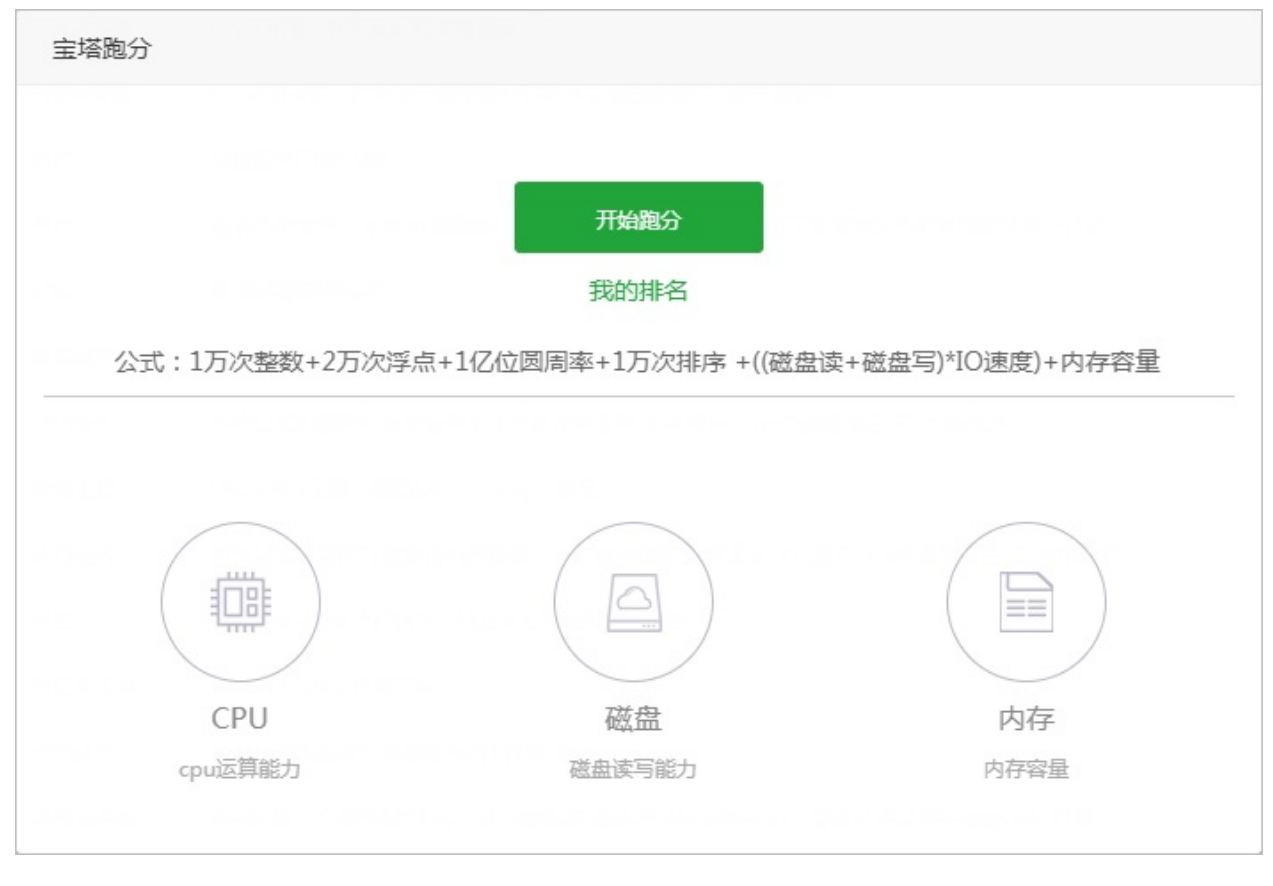

• 跑分完成 (如图):显示当前服务器的CPU、内存、硬盘,数据处理得到的跑分结果

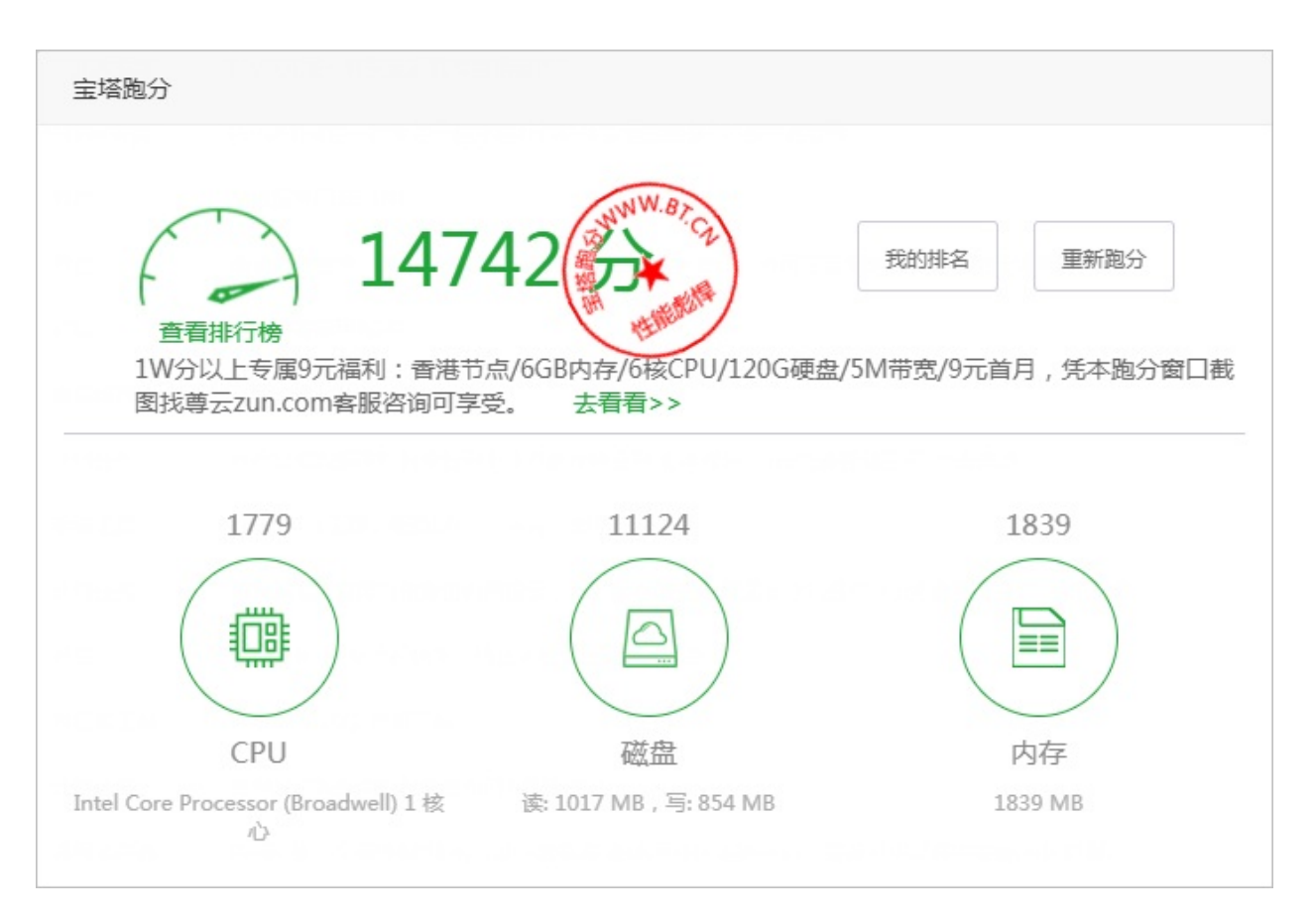

#### • 我的排名(如图):显示当前自己的服务器在所有宝塔跑分用户中的排名

| 我的服务器跑分        |                              |     |     |       |      |
|----------------|------------------------------|-----|-----|-------|------|
| 服务器IP          | 配置                           | 平台  | 服务商 | 跑分    | 查看排名 |
| 116.196.107.99 | 1核 1839MB 读1017MB/s 写854MB/s | kvm |     | 14742 | 查看排名 |
| 116.196.64.212 | 1核 1839MB 读955MB/s 写835MB/s  | kvm |     | 14374 | 查看排名 |

Linux工具箱

### Linux工具箱

☆ Linux工具箱 1.0 系统工具 Linux系统工具,配置DNS、Swap、时区!

提供服务器的一些系统工具、主要有配置DNS、Swap交换分区、时区设置、系统密码、IP设置。

😑 🕨 💽

设置 卸载

# DNS设置

DNS设置

| Linux工具箱  |                          |                 |             |         |     |
|-----------|--------------------------|-----------------|-------------|---------|-----|
| DNS设置     |                          | 102 224 222 222 |             |         |     |
| Swap/虚拟内存 | 土安DINS                   | 103.224.222.222 |             | 测试      | 保存  |
| 时区设置      | 备用DNS                    | 103.224.222.223 |             |         |     |
| 系统密码      | • 若DNS谈                  | 置错误,会导致您的服务器无   | 法解析域名,即无法通  | 过服务器访问题 | 成名! |
| P设置       | <ul> <li>请在保存</li> </ul> | 之前先点击测试按钮以测试您   | 设置的DNS是否有效! |         |     |
| - XE      |                          |                 |             |         |     |
|           |                          |                 |             |         |     |
|           |                          |                 |             |         |     |
|           |                          |                 |             |         |     |
|           |                          |                 |             |         |     |
|           |                          |                 |             |         |     |
|           |                          |                 |             |         |     |
|           |                          |                 |             |         |     |
|           |                          |                 |             |         |     |
|           |                          |                 |             |         |     |
|           |                          |                 |             |         |     |

#### 修改当前服务器的DNS服务器,保存DNS前,请测试当前DNS是否能够正常使用。

注意事项:若DNS设置错误,会导致您的服务器无法解析域名,即无法通过服务器访问域名! 请在保存之前先点击测试按钮以测试您设置的DNS是否有效!

# Swap交换分区

| Swap交换分   | <u>X</u>                                                                                                    |   |
|-----------|----------------------------------------------------------------------------------------------------|---|
| Linux工具箱  |                                                                                                    | Î |
| DNS设置     | 总容量: 1024 MB 已用: 0 MB 可用: 1024 MB                                                                                 |   |
| Swap/虚拟内存 |                                                                                                    |   |
| 时区设置      | NB  MB                                                                                                    |   |
| 系统密码      | <ul> <li>swap是Linux下的虚拟内存,设置适当的swap可增加服务器稳定性</li> <li>建议swap容量在真实内存容量的1.5倍左右,若您的服务器内存大于4GB,可设1-2GB的固定值</li> </ul> |   |
| IP设置      | • swap文件默认保存在/www/swap,设置前请确保磁盘空间够用                                                                               |   |
|           | OVZ虚拟架构机器不可用此功能                                                                                                   |   |
|           |                                                                                                    |   |
|           |                                                                                                    |   |
|           |                                                                                                    |   |
|           |                                                                                                    |   |
|           |                                                                                                    |   |
|           |                                                                                                    |   |
|           |                                                                                                    |   |
|           |                                                                                                    |   |
|           |                                                                                                    |   |

Swap交互分区是Linux系统意义下的虚拟内存,系统在物理内存不够时,与Swap交互分区进行交换。设置适当的swap可增加服务器稳定性。

建议swap容量在真实内存容量的1.5倍左右,若您的服务器内存大于4GB,可设1-2GB的固定值。 swap文件默认保存在/www/swap,设置前请确保磁盘空间足够。 若您不需要swap,请将容量设为0。 OVZ虚拟架构机器不可用此功能。 Swap交换分区

# 时区设置

| 时区设置      |                                                                                        |
|-----------|----------------------------------------------------------------------------------------|
| Linux工具箱  | e                                                                                      |
| DNS设置     | 当前时间: 2017-10-18 14:54:11 CST +0800                                                    |
| Swap/虚拟内存 | 设置时区: Asia ▼ Shanghai ▼ 确定                                                             |
| 时区设置      |                                                                                        |
| 系统密码      | <ul> <li>若时区设置不止确,可能导致服务器时间'不准确'!</li> <li>北京时间(CST +0800),请选择Asia/Shanghai</li> </ul> |
| IP设置      |                                                                                        |
|           |                                                                                        |
|           |                                                                                        |
|           |                                                                                        |
|           |                                                                                        |
|           |                                                                                        |
|           |                                                                                        |
|           |                                                                                        |
|           |                                                                                        |
|           |                                                                                        |

### 设置当前服务器的时区,请根据当前用户区域来设置相应的服务器时区。

若时区设置不正确,可能导致服务器时间'不准确'! 北京时间(CST +0800),请选择Asia/Shanghai 时区设置

### 系统密码

| 系统密码      |                      |   |
|-----------|----------------------|---|
| Linux工具箱  |                      |   |
| DNS设置     | 田白夕 root             |   |
| Swap/虚拟内存 |                      |   |
| 时区设置      | 新密码                  | 3 |
| 系统密码      | 重复密码                 |   |
| IP设置      | 修改                   |   |
|           | • 程序自动获取系统当前用户       |   |
|           | • ubuntu请手动输入要修改的用户名 |   |
|           |                      |   |
|           |                      |   |
|           |                      |   |
|           |                      |   |
|           |                      |   |
|           |                      |   |
|           |                      |   |
|           |                      |   |
|           |                      |   |
|           |                      |   |

修改当前服务器系统密码。输入需要修改的新密码,重复输入,点击修改,即可。

程序自动获取系统当前用户 ubuntu请手动输入要修改的用户名 系统密码

# IP设置

| IP设置      |      |      |    |    |
|-----------|------|------|----|----|
| Linux工具箱  |      |      |    | 4  |
| DNS设置     | IP地址 | 子网掩码 | 网关 | 添加 |
| Swap/虚拟内存 | IP地址 | 子网掩码 | 网关 | 操作 |
| 时区设置      |      |      |    |    |
| 系统密码      |      |      |    |    |
| IP设置      |      |      |    |    |
|           |      |      |    |    |
|           |      |      |    |    |
|           |      |      |    |    |
|           |      |      |    |    |
|           |      |      |    |    |
|           |      |      |    |    |
|           |      |      |    |    |
|           |      |      |    |    |
|           |      |      |    |    |

# Redis

### Redis

📦 Redis 3.2.9 通用獲存器 Redis 是一个高性能的key-value数据库(要使用PHP连接redis , 需在PHP设置中安装redis扩展) 📁 🕨 🕕 设置 | 卸载

Redis是一个开源的使用ANSI C语言编写、支持网络、可基于内存亦可持久化的日志型、Key-Value数 据库,并提供多种语言的API。

服务管理

| 服务管理    |                 |  |
|---------|-----------------|--|
| redis管理 |                 |  |
| 服务      | 当前状态:开启▶        |  |
| 配置修改    | 告前状态: 开启 ■ 重载配置 |  |
|         |                 |  |

停止或重启当前Redis管理和重新加载Redis配置文件。

## 配置文件

| 配置文件    |                                                                                                    |  |
|---------|----------------------------------------------------------------------------------------------------|--|
| redis管理 |                                                                                                    |  |
| 服务      | 提示:Ctrl+F 搜索关键字,Ctrl+G 查找下一个,Ctrl+S 保存,Ctrl+Shift+R 查找替换!                                                                                                    |  |
| 配置修改    | <pre># Redis configuration file example. # # Redis configuration file example. # # Note that in order to read the configuration file, Redis must be # started with the file path as first argument: # # ./redis-server /path/to/redis.conf # Note on units: when memory size is needed, it is possible to specify # it in the usual form of 1k 5GB 4M and so forth: # # 1k =&gt; 1000 bytes # ik =&gt; 1024 bytes # ik =&gt; 1024 bytes # ik =&gt; 1024 bytes # ig =&gt; 1024*1024 bytes # ig =&gt; 1024*1024 bytes # is in the usual form of the ten ten ten ten ten ten ten ten ten te</pre> |  |
|         |                                                                                                    |  |

修改当前的Redi的配置文件后保存,如果需要使当前配置生效,请在Redi服务管理中重载配置文件。

>注意事项:此处为Redis主配置文件,若您不了解配置规则,请勿随意修改。

配置文件

### PHP

### PHP

php PHP-5.4 语言解释器 PHP是世界上最好的编程语言 🗧 🕨 🔘 设置 | 卸载

PHP是一种通用开源脚本语言,是世界上最好的编程语言。
# PHP服务

| 服务管理     |            |
|----------|------------|
| php5.4管理 |            |
| php服务    | 当前状态:开启▶   |
| 安装扩展     |            |
| 配置修改     | 停止 重启 重载配置 |
| 上传限制     |            |
| 超时限制     |            |
| 配置文件     |            |
| 禁用函数     |            |
| 性能调整     |            |
| 负载状态     |            |
| phpinfo  |            |
|          |            |
|          |            |
|          |            |
|          |            |

停止或重启当前PHP管理和重新加载php配置文件。

安装扩展

| 服务    | 夕称              | 业刑   | 说明                           | 状态 | 握作 |
|-------|-----------------|------|------------------------------|----|----|
| 扩展    | PATH_INFO       | 扩展配置 | MVC架构的程序需要开启,如               | •  | 关闭 |
| 修改    | ZendGuardLoader | 脚本解密 | 用于解密ZendGuard加密脚本!           | ~  | 卸載 |
| 专限制   | ionCube         | 脚本解密 | 用于解密ionCube Encoder加密<br>脚本! | ×  | 安装 |
| 寸限制   | fileinfo        | 通用扩展 | 用于获取文件MIME,编码等信息!            | x  | 安装 |
| 置文件   | opcache         | 缓存器  | 用于加速PHP脚本!                   | ×  | 安装 |
| 目函数   | xcache          | 缓存器  | 支持脚本缓存和变量缓存!                 | x  | 安装 |
| 能调整   | memcache        | 缓存器  | 强大的内容缓存器,不支持集群               | ×  | 安装 |
| 載状态   | memcached       | 缓存器  | 强大的内容缓存器,支持集群                | ×  | 安装 |
| pinfo | redis           | 缓存器  | 更强大的内容缓存器,支持集群               | ×  | 安装 |
|       | apc             | 缓存器  | 脚本缓存器                        | ×  | 安装 |

PHP扩展可以提高PHP功能和程序的伸展。

# 配置修改

| 配置修改     |                        |            |                 |        |
|----------|------------------------|------------|-----------------|--------|
| php5.4管理 |                        |            |                 | Ğ      |
| php服务    | short_open_tag         | 开启 ▼       | ,短标签支持          |        |
| 安装扩展     | asp_tags               | 关闭 🔻       | , ASP标签支持       |        |
| 配置修改     | safe_mode              | 关闭 ▼       | ,安全模式           |        |
| 上传限制     | max_execution_time     | 300        | ,最大脚本运行时间       |        |
| TRIAN    | max_input_time         | 60         | ,最大輸入时间         |        |
| 超时限制     | memory_limit           | 128M       | ,脚本内存限制         |        |
| 配置文件     | post_max_size          | 50M        | , POST数据最大尺寸    |        |
| 禁用函数     | file_uploads           | 开启▼        | ,是否允许上传文件       |        |
| 性能调整     | upload_max_filesize    | 50M        | , 允许上传文件的最大尺寸   |        |
|          | max_file_uploads       | 20         | , 允许同时上传文件的最大数量 |        |
| 负载状态     | default_socket_timeout | 60         | , Socket超时时间    |        |
| phpinfo  | error_reporting        | E_ALL & ~I | E_NOTICE        | , 错误级别 |
|          | display_errors         | 开启 ▼       | ,是否輸出详细错误信息     |        |
|          | cgi.fix_pathinfo       | 开启 ▼       | ,是否开启pathinfo   |        |
|          | date.timezone          | PRC        | ,时区             |        |
|          |                        |            |                 | 刷新保存   |

提供一些php.ini配置参数的修改,如Short\_open\_tag(短标签支持)、asp\_tags(ASP标签支持)、 safe\_mode(安全模式)等等。

# 上传限制

| 上传限制     |          |
|----------|----------|
| php5.4管理 |          |
| php服务    | 50 MB 保存 |
| 安装扩展     |          |
| 配置修改     |          |
| 上传限制     |          |
| 超时限制     |          |
| 配置文件     |          |
| 禁用函数     |          |
| 性能调整     |          |
| 负载状态     |          |
| phpinfo  |          |
|          |          |
|          |          |
|          |          |
|          |          |

设置当前PHP版本的文件上传限制。

# 超时限制

| 超时限制     |     |      |  |   |
|----------|-----|------|--|---|
| php5.4管理 |     |      |  | Č |
| php服务    | 100 | 秒 保存 |  |   |
| 安装扩展     |     |      |  |   |
| 配置修改     |     |      |  |   |
| 上传限制     |     |      |  |   |
| 超时限制     |     |      |  |   |
| 配置文件     |     |      |  |   |
| 禁用函数     |     |      |  |   |
| 性能调整     |     |      |  |   |
| 负载状态     |     |      |  |   |
| phpinfo  |     |      |  |   |
|          |     |      |  |   |
|          |     |      |  |   |
|          |     |      |  |   |
|          |     |      |  |   |

设置服务器请求超时时间。

# 配置文件

| 配置文件     |                                                                                                    |
|----------|----------------------------------------------------------------------------------------------------|
| php5.4管理 |                                                                                                    |
| php服务    | 提示:Ctrl+F 搜索关键字, Ctrl+G 查找下一个, Ctrl+S 保存, Ctrl+Shift+R 查找替换!                                                                                                    |
| 安装扩展     | 1 [PHP]                                                                                                    |
| 配置修改     | 3 ::::::::::::::::::::::::::::::::::::                                                                                                    |
| 上传限制     | <ul> <li>6 : PHP's initialization file, generally called php.ini, is responsible for</li> <li>7 : configuring many of the aspects of PHP's behavior.</li> </ul>                                                                           |
| 超时限制     | 9 ; PHP attempts to find and load this configuration from a number of locati                                                                                                    |
| 配置文件     | <ul> <li>11 ; 1. SAPI module specific location.</li> <li>12 ; 2. The PHPRC environment variable. (As of PHP 5.2.0)</li> <li>13 ; 4 surbus of surdifierd variature have as Windows (As of PHP 5.2.0)</li> </ul>                            |
| 禁用函数     | <ul> <li>13 : 5. A number of predefined registry keys on windows (As of FAF 5.2.0)</li> <li>14 : 4. Current working directory (except CLI)</li> <li>15 : 5. The web server's directory (for SAPI modules), or directory of PHP</li> </ul> |
| 性能调整     | <pre>16 : (otherwise in Windows) 17 : 6. The directory from thewith-config-file-path compile time option, o _</pre>                                                                                                    |
| 负载状态     |                                                                                                    |
| phpinfo  | 保存                                                                                                    |
|          | • 此处为54主配置文件,若您不了解配置规则,请勿随意修改。                                                                                                    |
|          |                                                                                                    |
|          |                                                                                                    |
|          |                                                                                                    |
|          |                                                                                                    |

修改当前的PHP当前版本的配置文件后保存,如果需要使当前配置生效,请在PHP服务管理中重载配置文件。

注意事项: 此处为PHP当前版本主配置文件, 若您了解配置规则, 请勿随意修改。

配置文件

# 禁用函数

| UD211E3E |                                                                            |      |
|----------|----------------------------------------------------------------------------|------|
| hp服务     | 添加要被禁止的函数名,如: exec                                                         | 添加   |
| 装扩展      | 名称                                                                         | 操作   |
| 置修改      | passthru                                                                   | 删除   |
| 传限制      | exec                                                                       | 删除   |
| 时限制      | system                                                                     | 删除   |
| 置文件      | chroot                                                                     | 删除   |
| 用函数      | chgrp                                                                      | 删除   |
| 能调整      | chown                                                                      | 删除   |
| ***      | shell_exec                                                                 | 删除   |
| 戴状态      | popen                                                                      | 删除   |
| npinfo   | ini_alter                                                                  | 删除   |
|          | <ul> <li>在此处可以禁用指定函数的调用,以增强环境</li> <li>强烈建议禁用如exec,system等危险函数!</li> </ul> | 安全性! |

#### 禁用PHP的存在危险操作的函数。

在此处可以禁用指定函数的调用,以增强环境安全性! 强烈建议禁用如exec,system等危险函数! 禁用函数

# 性能调整

| 性能调整     |                     |        |                        |
|----------|---------------------|--------|------------------------|
| php5.4管理 |                     |        |                        |
| php服务    |                     |        |                        |
| 安装扩展     | 并发方案:               | 50并发 🔻 |                        |
| 配置修改     | 运行模式:               | 动态 🔻   | *PHP-FPM运行模式           |
| 上传限制     | max_children :      | 50     | *允许创建的最大子进程数           |
| 超时限制     | start_servers :     | 10     | *起始进程数(服务启动后初始进程数量)    |
| 配置文件     |                     |        |                        |
| 禁用函数     | min_spare_servers : | 10     | *最小空闲进程数(清理空闲进程后的保留数量) |
| 性能调整     | max_spare_servers : | 50     | *最大空闲进程数(当空闲进程达到此值时清理) |
| 负载状态     | 保存                  |        |                        |
| phpinfo  |                     |        |                        |
|          |                     |        |                        |
|          |                     |        |                        |
|          |                     |        |                        |
|          |                     |        |                        |
|          |                     |        |                        |

调整当前PHP版本的并发方案、运行模式、max\_children(最大子进程数)、start\_servers(初始化进程数)、min\_spare\_servers(最小空闲进程数)、min\_spare\_servers(最大空闲进程数)等参数。

# 负载状态

| R75 | 应用池(pool)                      | www                 |
|-----|--------------------------------|---------------------|
| 展   | 进程管理方式(process manager)        | 动态                  |
| 改   | 启动日期(start time)               | 2017-10-18 12:06:03 |
| 制   | 请求数(accepted conn)             | 32                  |
|     | 请求队列(listen queue)             | 0                   |
| 見制  | 最大等待队列(max listen queue)       | 0                   |
| 7件  | socket队列长度(listen queue len)   | 0                   |
| 函数  | 空闲进程数量(idle processes)         | 9                   |
| 22  | 活跃进程数量(active processes)       | 1                   |
| 112 | 总进程数量(total processes)         | 10                  |
| 态   | 最大活跃进程数量(max active processes) | 1                   |
| ifo | 到达进程上限次数(max children reached) | 0                   |
|     | 慢请求数量(slow requests)           | 0                   |

展示当前PHP状态情况,如请求数,启动日期,应用池等等。

# PHPinfo

| PHPinfo  |             |
|----------|-------------|
| php5.4管理 |             |
| php服务    | 查看phpinfo() |
| 安装扩展     |             |
| 配置修改     |             |
| 上传限制     |             |
| 超时限制     |             |
| 配置文件     |             |
| 禁用函数     |             |
| 性能调整     |             |
| 负载状态     |             |
| phpinfo  |             |
|          |             |
|          |             |
|          |             |
|          |             |

打开PHPinfo函数,显示php服务器的配置信息。

# Memcached

### Memcached

Memcached 1.4 通用缓存器 Memcached 是一个高性能的分布式内存对象缓存系统 📁 🕨 🔘 设置 | 卸载

Memcached 是一个高性能的分布式内存对象缓存系统,用于动态Web应用以减轻数据库负载。

服务管理

|            | × I                                                                                                    |
|------------|----------------------------------------------------------------------------------------------------|
| 当前状态:开启▶   |                                                                                                    |
|            |                                                                                                    |
| 停止 重启 重载配置 |                                                                                                    |
|            |                                                                                                    |
|            |                                                                                                    |
|            |                                                                                                    |
|            |                                                                                                    |
|            |                                                                                                    |
|            |                                                                                                    |
|            |                                                                                                    |
|            |                                                                                                    |
|            |                                                                                                    |
|            |                                                                                                    |
|            |                                                                                                    |
|            | Y理 Y目前 ●  F止 ■  ■  ■  ■  ■  ■  ■  ■  ■  ■  ■  ■  ■  ■  ■  ■  ■  ■  ■  ■  ■  ■  ■  ■  ■  ■  ■  ■  ■  ■  ■  ■  ■  ■  ■  ■  ■  ■  ■  ■  ■  ■  ■  ■  ■  ■  ■  ■  ■  ■  ■  ■  ■  ■  ■  ■  ■  ■  ■  ■  ■  ■  ■  ■  ■  ■  ■  ■  ■  ■  ■  ■  ■  ■  ■  ■  ■  ■  ■  ■  ■  ■  ■  ■  ■  ■  ■  ■  ■  ■  ■  ■  ■  ■  ■  ■  ■  ■  ■  ■  ■  ■  ■  ■  ■  ■  ■  ■  ■  ■  ■  ■  ■  ■  ■  ■  ■  ■  ■  ■  ■  ■  ■  ■  ■  ■  ■  ■  ■  ■  ■  ■  ■  ■  ■  ■  ■  ■  ■  ■  ■  ■  ■  ■  ■  ■  ■  ■  ■  ■  ■  ■  ■  ■  ■  ■  ■  ■  ■  ■  ■  ■  ■  ■  ■  ■  ■  ■  ■  ■  ■  ■  ■  ■  ■  ■  ■  ■  ■  ■  ■  ■  ■  ■  ■  ■  ■  ■  ■  ■  ■  ■  ■  ■  ■  ■  ■  ■  ■  ■  ■  ■ </td |

停止或重启当前Redis管理和重新加载Redis配置文件。

# 配置文件

#### 配置文件 memcached管理 服务 提示: Ctrl+F 搜索关键字, Ctrl+G 查找下一个, Ctrl+S 保存, Ctrl+Shift+R 查找替换! . 1 #! /bin/bash 配置修改 2 # 3 # memcached: MemCached Daemon 4 # 5 # chkconfig: - 90 25 6 # description: MemCached Daemon 7 # 8 ### BEGIN INIT INFO 9 # Provides: memcached 10 # Required-Start: \$syslog 11 # Required-Stop: \$syslog 12 # Should-Start: \$local\_fs \$local\_fs 13 # Should-Stop: 14 # Default-Start: 2345 15 # Default-Stop: 0 1 6 16 # Short-Description: memcached - Memory caching daemon memcached - Memory caching daemon 17 # Description: AND DUD THEFT THEO • • • • b 保存 • 此处为memcached主配置文件,若您不了解配置规则,请勿随意修改。

修改当前的Memcached的配置文件后保存,如果需要使当前配置生效,请在Memcached服务管理中重载配置文件。

>注意事项:此处为Memcached主配置文件,若您不了解配置规则,请勿随意修改。

配置文件

# 宝塔WebHook

### 宝塔WebHook

😪 宝塔WebHook 1.0 扩展 WebHook,可设置回调脚本,通常用于第三方回调通知!

🝃 🕨 🕕 设置 | 卸载

WebHook,可设置回调脚本,通常用于第三方回调通知!

# 添加Hook

### 添加Hook

| 1            | 通用<br>全塔We | 緩存器 Red | is 是一个高性能 | 皆的key-value  | 数据库(要使用 | PHP连接redi | s,需在PHP | 设置中安装re | edis扩展) | -  | ⊗   | <u>.</u> |
|--------------|------------|---------|-----------|--------------|---------|-----------|---------|---------|---------|----|-----|----------|
| 1.4<br>k 1.( |            |         |           |              |         |           |         |         |         |    | 1   |          |
|              | 添加名称       | 添加时间    |           | 近期调用         |         | 调用次数      | 密钥      |         |         | 操作 |     | <b>2</b> |
| 1.0<br>4     | 测试         | 添加Hook  | 7 40 20   | 2017/10/10 1 | 7 40 20 |           | *****   |         | #10+    | ×  |     |          |
| 1            | Ì          | 名称      |           |              |         |           |         |         |         |    |     | -        |
|              |            | 执行脚本    |           |              |         |           |         |         |         | 顶  | 上一页 | 1        |
|              |            |         |           |              |         |           |         |         |         |    |     |          |
|              | L          |         |           |              |         |           | //      |         |         |    |     |          |
|              | I.         |         |           |              | _       |           |         | 关闭      | 提交      |    |     |          |
|              |            |         |           |              |         |           |         |         |         |    |     |          |
|              |            |         |           |              |         |           |         |         |         |    |     |          |

输入hook名称和执行脚本,提交即可成功添加hook。

# 编辑Hook

### 编辑Hook

| 在线编辑[/www/server/panel/plugin/webhook/script/jwMyxKb8Yt2ruvT2OdhojLfQfSxm94wnZXYaS8Xuyxvggj9t] |       |   |  |  |  |
|------------------------------------------------------------------------------------------------|-------|---|--|--|--|
| 揭示:Ctrl+F 搜索关键字,Ctrl+G 重线下一个,Ctrl+S 保存,Ctrl+Shift+R 重线智换                                       | utf-8 | • |  |  |  |
| 1 kcho Hello                                                                                   |       |   |  |  |  |
|                                                                                                |       |   |  |  |  |
|                                                                                                |       |   |  |  |  |
|                                                                                                |       |   |  |  |  |
|                                                                                                |       |   |  |  |  |
|                                                                                                |       |   |  |  |  |
|                                                                                                |       |   |  |  |  |
|                                                                                                |       |   |  |  |  |
|                                                                                                |       |   |  |  |  |
|                                                                                                |       |   |  |  |  |
|                                                                                                |       |   |  |  |  |
|                                                                                                |       |   |  |  |  |
|                                                                                                |       |   |  |  |  |
|                                                                                                |       |   |  |  |  |
|                                                                                                |       |   |  |  |  |
|                                                                                                |       |   |  |  |  |
|                                                                                                |       |   |  |  |  |
|                                                                                                | _     |   |  |  |  |
|                                                                                                | 关闭保   | 舟 |  |  |  |

编辑当前的hook的执行脚本文件。

密钥管理

### 密钥管理

| 添加                                                                                                    | ľ | 通用<br>宝塔W | l缓存器<br>/ebHc | 播 Redi<br>ook                  | s 是一个高                                                        | 性能的key-value数据库(要信                                                                      | 更用PHP连接redi         | s,需在PHPi    | 8 <u>晋</u> 中安装redis扩展) | )  | 8  |
|----------------------------------------------------------------------------------------------------|---|-----------|---------------|--------------------------------|---------------------------------------------------------------|-----------------------------------------------------------------------------------------|---------------------|-------------|------------------------|----|----|
| 名称       添加时间       近期调用       调用次数       密钥       操作         测试       2017/10/18       18:10:27       2017/10/18       18:10:31       5       查看密钥       测试   编辑 - 円志   删除         测试       201       查看密钥        日志   删除       日志   删除         密钥       jwMyxKb8Yt2ruvT2OdhojLfQfSxm94wnZXYaS8Xuyxvggj9t        首页 上         室塔WebHook使用方法:             GET/POST:       http://面板/hook?access_key=123&param=aaa       @param access_key string HOOK密钥       @param string 自定义参数(在hook脚本中使用\$1接收) | ( | 添加        |               |                                |                                                               |                                                                                         |                     |             |                        |    |    |
| 測试 2017/10/18 18:10:27 2017/10/18 18:10:31 5 查看密钥 測试   編集・日志   删除<br>测试 201 查看密钥           図试 201 查看密钥            密钥 jwMyxKb8Yt2ruvT2OdhojLfQfSxm94wnZXYaS8Xuyxvggj9t         首页 上               室검WebHook使用方法:            GET/POST:            http://面板/hook?access_key=123&param=aaa         @param access_key string HOOK密钥           @param param string 自定义参数(在hook脚本中使用\$1接收)                                                                                                    |   | 名称        | 添加            | 时间                             |                                                               | 近期调用                                                                                    | 调用次数                | 密钥          |                        | 操作 |    |
| 测试 201 查看密钥          密钥       jwMyxKb8Yt2ruvT2OdhojLfQfSxm94wnZXYaS8Xuyxvggj9t         董塔WebHook使用方法:         GET/POST:         http://面板/hook?access_key=123&param=aaa         @param access_key string HOOK密钥         @param param string 自定义参数(在hook脚本中使用\$1接收)                                                                                                    |   | 测试        | 201           | 7/10/18 18                     | 8:10:27                                                       | 2017/10/18 18:10:31                                                                     | 5                   | 查看密钥        | 测试   编辑   日志           | 删除 |    |
| 密钥 jwMyxKb8Yt2ruvT2OdhojLfQfSxm94wnZXYaS8Xuyxvggj9t<br>室塔WebHook使用方法:<br>GET/POST:<br>http://面板/hook?access_key=123&param=aaa<br>@param access_key string HOOK密钥<br>@param param string 自定义参数(在hook脚本中使用\$1接收)                                                                                                    |   | 测试        | 201           | 查看密                            | 钥                                                             |                                                                                         |                     |             | 日志                     | 删除 |    |
| 宝塔WebHook使用方法:<br>GET/POST:<br>http://面板/hook?access_key=123&param=aaa<br>@param access_key string HOOK密钥<br>@param param string 自定义参数(在hook脚本中使用\$1接收)                                                                                                    |   |           |               | 密钥                             | jwMyxl                                                        | Kb8Yt2ruvT2OdhojLfQfSxm                                                                 | n94wnZXYaS8Xi       | uyxvggj9t   |                        | 首页 | Ŀ- |
|                                                                                                    |   |           |               | 宝塔V<br>GET/I<br>http:/<br>@pai | <b>WebHook</b><br>POST:<br>//面板/hoo<br>ram acces<br>ram paran | <b>使用方法:</b><br>ok?access_key=123&paran<br>s_key string HOOK密钥<br>n string 自定义参数 ( 在hoo | n=aaa<br>k脚本中使用\$1捂 | <b>妾</b> 收) |                        |    |    |

显示当前hook密钥,通过密钥可以实现请求方法调用。

日志管理

### 日志管理

| dis 3.2.9 通用缓存器        | Redis 是一个高性能的key-va | lue数据库(要使用PHP连接redis, | 需在PHP设置中安装redis扩展) |     | • |
|------------------------|---------------------|-----------------------|--------------------|-----|---|
| emcached 1.4 宝塔WebHook |                     |                       |                    |     | ► |
| 著V<br>任务执行日志           |                     |                       |                    | -×  | • |
| tLa                    |                     |                       |                    |     | • |
| 著- Hello<br>Hello      |                     |                       |                    |     | • |
| ≠z Hello<br>Hello      |                     |                       |                    |     | • |
| ΞZ Hello               |                     |                       |                    |     | • |
|                        |                     |                       |                    |     | 2 |
|                        |                     |                       |                    | - 1 |   |
|                        |                     |                       |                    | - 1 |   |
|                        |                     |                       |                    | - 1 |   |
|                        |                     |                       |                    | - 1 |   |
|                        |                     |                       |                    | - 1 |   |
|                        |                     |                       |                    | - 1 |   |
|                        |                     |                       |                    | - 1 |   |
|                        |                     |                       |                    |     |   |

显示当前Hook被调用的执行情况。

# GitLab

# GitLab

通用软件 GitLab中文社区版,当前只支持Centos6/7 64位系统,内存小于2GB的机器请勿安装!

GitLab 是一个用于仓库管理系统的开源项目,使用Git作为代码管理工具,并在此基础上搭建起来的web服务。

安装

服务状态

| 服      | 务状态    |                                                                                                    |
|--------|--------|----------------------------------------------------------------------------------------------------|
| ALC:   | GitLab | 8                                                                                                    |
| 经      | 服务状态   | 状态                                                                                                    |
|        | 公钥     | gitlab-workhorse ► logrotate ► nginx ► postgresql ►                                                                                                    |
| 名      | 配置文件   | redis 🕨 sidekiq 🕨 unicorn 🕨                                                                                                    |
| ]<br>任 |        | 停止重启                                                                                                    |
| Æ      |        | GitLab                                                                                                    |
|        |        | 端口 8099 修改                                                                                                    |
| Ŀ      |        | 访问地址 http://45.77.132.149:8099                                                                                                    |
|        |        | <ul> <li>GitLab中的nginx/redis等服务为独立服务,与面板无关</li> <li>GitLab不能直接使用80/443端口,若您有此需要,请在站点管理中做反向代理</li> <li>若重启或修改端口等操作后出现502错误,您可能需要等待3-5分钟才能正常访问GitLab</li> </ul> |

#### 显示当前GitLab中服务的运行情况和服务的停止与重启,还有GitLab端口的修改。

GitLab中的nginx/redis等服务为独立服务,与面板无关 GitLab不能直接使用80/443端口,若您有此需要,请在站点管理中做反向代理 若重启或修改端口等操作后出现502错误,您可能需要等待3-5分钟才能正常访问GitLab 服务状态

# 公钥

| 公      | 钥      |                                                                                                    |
|--------|--------|----------------------------------------------------------------------------------------------------|
| 目绶     | GitLab |                                                                                                    |
| 用线     | 服务状态   | ssh-rsa                                                                                                    |
| Ę      | 公钥     | AAAAB3NzaC1yc2EAAAABIwAAAQEAsrZSLNeIbL6oHshQjH8Q0CqSLln6Fnr73ZdiGO4ZzbEKpL<br>KS630/idCJrfMcqq+8QaHeQ/6mYbe0RSq1pY28w1AsyPTbxyQGHdTbzS+05ro0sPM1coJcsFBo                                                                                                    |
| 日<br>日 | 配置文件   | KS630/jdCJrfMcqq+8OaHeO/6mYhe0RSq1pY28w1AsyPTbxyQGHdTbzS+05ro0sPM1coJcsFBo<br>NUkuhgUjJEITGosJB+3tluZODDNs+P/8r+0Z3oIGREGJZ9qf2vYBOjyIuMPxCtrk7wN9xwNHWVT<br>SmcIXtvHGlz/BAOLjeVpna1L2OdUqMeNlqXQaN0bVgcmElCRAiJh8omLb8w8nzQoOn26M8kY<br>P7dq5sXvuA0TU73QRXAqdQzuBZkrcIIKaxrnIqOHVgCmsp/TeNnNJR9LqP1InDjyAirqtlQleyQ=<br>= GitLab-SSHKey<br>更新<br>• 此处SSH Key主要用于GitLab生成SSH密钥<br>• 点击更新可以重新生成SSH Key |
|        |        |                                                                                                    |

此处SSH Key主要用于GitLab生成SSH密钥 点击更新可以重新生成SSH Key

# 配置文件

配置文件

| 元工具        |        | LINUX系统上 | 具, 即互DNS、Swap、时区!                                                                                                    |   |
|------------|--------|----------|----------------------------------------------------------------------------------------------------|---|
| 用缝         | GitLab |          |                                                                                                    | Ŷ |
| 用缝         | 服务状态   | 提        | 示:Ctrl+F 搜索关键字,Ctrl+G 查找下一个,Ctrl+S 保存,Ctrl+Shift+R 查找替换                                                                                                    |   |
| 展          | 公钥     |          | 1 # This file is managed by gitlab-ctl. Manual changes will be<br>2 # erased! To change the contents below, edit /etc/gitlab/gitlab.rb                                                                       |   |
| 用寫         | 配置文件   |          | 3 # and run sudo gitlab-ctl reconfigure .<br>4<br>5 ## GitLab                                                                                                    |   |
| 充口         |        |          | <pre>6 ## Modified from https://gitlab.com/gitlab-org/gitlab-ce/blob/master/lib/support/ngin 7 ##</pre>                                                                                                    | 1 |
| ÈUÆ        |        |          | <ul> <li>8 ## Lines starting with two hashes (##) are comments with information.</li> <li>9 ## Lines starting with one hash (#) are configuration parameters that can be uncomment</li> <li>10 ##</li> </ul> |   |
| <b>创</b> 任 |        |          | <pre>####################################</pre>                                                                                                    |   |
|            |        |          | 21 ##                                                                                                    | • |
|            |        |          | ↓<br><b>保存</b><br>此处为GitLab Nginx配置文件,修改后需重启GitLab服务才生效。                                                                                                    |   |

修改当前的GitLab nginx的主配置文件,修改后需要重启GitLab服务才能生效。

注意事项:此处为GitLab nginx主配置文件,若您不了解规则,请勿随意修改,

# 宝塔一键迁移

迁出数据 迁移数据

# 迁出数据

| 宝塔一键迁移 | 7                                                                                                    |  |
|--------|----------------------------------------------------------------------------------------------------|--|
| 迁出数据   |                                                                                                    |  |
| 迁入数据   | 井居接口 〇〇〇                                                                                                    |  |
|        | 面板地址 http://116.196.107.99:8888                                                                                                   |  |
|        | 迁移秘钥 接口未开启,如需使用,请开启接口                                                                                                    |  |
|        | <ul> <li>宝塔一键迁移仅支持宝塔linux面板最新版本且同环境的机器</li> <li>如需把数据迁移到其他机器,在迁入数据机器填写此密钥即可。</li> <li>秘钥有效期为7天,为了您的数据安全,建议您使用完后手动关闭接口。</li> </ul> |  |

如需使用宝塔迁出数据,需要开启当前接口,不使用迁出数据时,请手动关闭该接口。

宝塔一键迁移仅支持宝塔linux面板最新版本且同环境的机器 如需把数据迁移到其他机器,在迁入数据机器填写此密钥即可。 秘钥有效期为7天,为了您的数据安全,建议您使用完后手动关闭接口。 迁出数据

# 迁移数据

### 迁移数据

1. 输入需要迁入的服务器地址,和需要迁入的服务器迁出密钥(如图):

| NAVUL NC | CITCH ASSOLT REF / HUEL                         | bridt bridgt site.                     |              |      |
|----------|-------------------------------------------------|----------------------------------------|--------------|------|
| 宝塔一键迁移   |                                                 |                                        |              |      |
| 迁出数据     |                                                 |                                        |              |      |
| 迁入数据     | 1                                               | 2                                      | 3            | 4    |
|          | 埴写信息                                            | 检测环境                                   | 选择数据         | 一键迁移 |
|          |                                                 |                                        |              |      |
|          | 闻饭邛吐                                            | http://116.196.107.99:8888             |              |      |
|          | 迁移秘钥                                            | ZxHYA7q1LyMqPBhIqjnUi0                 | DaPDyHQte9z  |      |
|          |                                                 | 下 <del>一步</del>                        |              |      |
|          |                                                 |                                        |              |      |
|          | <ul> <li>玉培一键过移仪又</li> <li>数据迁移步骤: 埴</li> </ul> | 」守主培linux回仮電新版本日同:<br>「写信息>检测环境>选择数据>) | th克的机器<br>迁移 |      |
|          |                                                 |                                        |              |      |
|          |                                                 |                                        |              |      |
|          |                                                 |                                        |              |      |
|          |                                                 |                                        |              |      |
|          |                                                 |                                        |              |      |

2. 检测服务器的环境是否相同,如果环境提示缺少,请根据提示安装。(如图)。

| 宝塔一键迁移 |                                                               | \$<br>                         |          |
|--------|---------------------------------------------------------------|--------------------------------|----------|
| 迁出数据   |                                                               |                                |          |
| 迁入数据   | 1                                                             | 2 3                            | 4        |
|        | 填写信息                                                          | 检测环境 选择数                       | 据一一键迁移   |
|        | 服务                                                            | 当前服务器                          | 远程服务器    |
|        | 网站服务                                                          | apache                         | apache   |
|        | 安装MySQL                                                       | 否                              | 是        |
|        | 安装FTP                                                         | 否                              | 是        |
|        | 安装PHP                                                         | 54/71                          | 54/71    |
|        | 可用磁盘                                                          | 19.12 GB                       | 22.98 GB |
|        | 重新检测                                                          | 下一步                            |          |
|        | <ul> <li>宝塔一键迁移仅支持宝塔linu</li> <li>数据迁移步骤:填写信息&gt;核</li> </ul> | ux面板最新版本且同环境的机器<br>浏环境>选择数据>迁移 |          |

3. 选中需要迁入的数据,默认是全部勾选(如图)。

| 宝塔一键迁移 |                                                      |                                  |             |      |
|--------|------------------------------------------------------|----------------------------------|-------------|------|
| ( 迁出数据 |                                                      |                                  |             |      |
| 迁入数据   | 1                                                    | 2                                | 3           | 4    |
|        | 填写信息                                                 | 检测环境                             | 选择数据        | 一键迁移 |
|        |                                                      | TP 🕑 数据库                         | ☑ 操作日志      |      |
|        | 上一步    一键迁                                           | 移                                |             |      |
|        | <ul> <li>宝塔一键迁移仅支持宝</li> <li>数据迁移步骤: 填写信息</li> </ul> | ălinux面板最新版本且同知<br>急>检测环境>选择数据>记 | 5境的机器<br>E移 |      |
|        |                                                      |                                  |             |      |
|        |                                                      |                                  |             |      |
|        |                                                      |                                  |             |      |

4. 完成迁移(如图)。

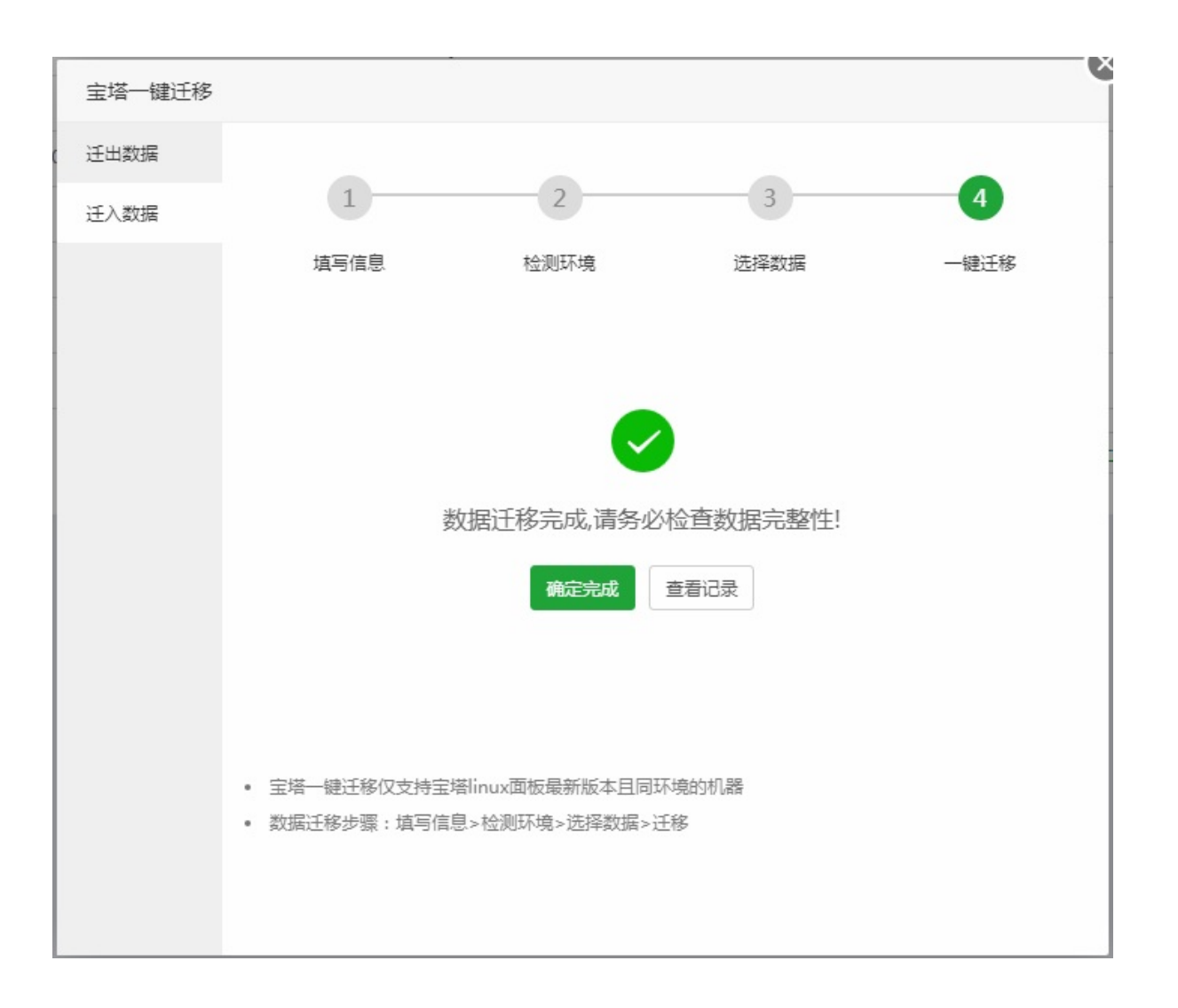

# 七牛云存储

# 七牛云存储 ビ 七年云存储 1.4 计划任务 将网站或数据库打包备份到七年对象存储空间、七牛提供10G8免费存储空间、点击申请 一 ① 设置 | 卸載

七牛云存储是国内领先的企业级公有云服务商,致力于打造以数据为核心的场景化PaaS服务。

| 设置  | 界面           | Neois 在 回过我的ykey-value数/运行(多 | d进用FIFF进发IEUIS,需在FIFF及且毕安发IEUIS扩展) |
|-----|--------------|------------------------------|------------------------------------|
| 1   | 七牛云存储        |                              |                                    |
| 1.0 | access_key : | 请输入AccessKey                 | *七牛秘钥中的AK [帮助]                     |
|     | secret_key : | 请输入SecretKey                 | *七牛秘钥中的SK                          |
| D   | 存储空间:        | 请输入对象存储空间名称                  | *七牛对象存储中您创建的空间名称                   |
|     | 外链域名:        | 请输入绑定域名或测试域名                 | *绑定的七牛外链域名,若没有则填测试域名               |
| ł   |              |                              | 取消列表保存                             |
|     |              |                              |                                    |

点击链接https://www.bt.cn/bbs/thread-839-1-1.html,根据提示获取七牛云密钥AK、SK、存储空间、外链域名。

获取完成选择保存,即可在计划任务备份中使用七牛云存储了。

## 阿里云OSS

| 阿里云OS       | 55   |                                          |   |   |       |
|-------------|------|------------------------------------------|---|---|-------|
| → 七年云存储 1.4 | 计划任务 | 将网站或数据库打包备份到七牛对象存储空间,七牛提供10GB免费存储空间,点击申请 | 9 | • | 设置 卸载 |
|             |      |                                          |   |   |       |

阿里云对象存储服务(Object Storage Service,简称OSS),是阿里云提供的海量、安全、低成本、高可靠的云存储服务。

#### 设置界面

| 阿里云OSS            |                    |                        |
|-------------------|--------------------|------------------------|
| ( AccessKeyId :   | 请输入AccessKeyId     | *阿里云的AccessKeyId [帮助]  |
| AccessKeySecret : | 请输入AccessKeySecret | *阿里云的AccessKeySecret   |
| Bucket :          | 请输入Bucket名称        | *阿里云OSS中您创建的Bucket名称   |
| 外链域名:             | 请输入Endpoint域名      | *阿里云OSS外链域名,不包括Bucket名 |
|                   |                    |                        |
|                   |                    | 取消 列表 保存               |

点击链接https://www.bt.cn/bbs/thread-1061-1-1.html,根据提示获取阿里云OSS的KeyId、 KeySecret、Bucket、外链域名。

获取完成选择保存,即可在计划任务备份中使用阿里云OSS了。

面板设置

| 面板设置               |                       |                                  |                                                  |  |
|--------------------|-----------------------|----------------------------------|--------------------------------------------------|--|
| 🖵 116.196.107.99 ዐ | ☆ 首页 / 面板设置           |                                  |                                                  |  |
| ☆ 首页               |                       |                                  |                                                  |  |
| ● 网站               | 关闭面板 💽 目动更新 💽 面板SSL 💽 |                                  |                                                  |  |
| 🏛 FTP              | 设置                    |                                  |                                                  |  |
|                    |                       |                                  |                                                  |  |
| 圆 监控               | ▲ 为了提高                | ▲ 为了提高安全,请修改别名、款认确口、面版用户和密码I     |                                                  |  |
|                    | 别名                    | 宝塔Linux面板                        | 给面板取个别名,用于伪装面板                                   |  |
| 🗅 文件               | 面板端口                  | 8888                             | 建议病口范围8888 - 65535                               |  |
| 🗐 计划任务             | 城名                    |                                  | 为面衔绑定一个访问域名注意:一旦绑定城名、只能通过域名访问面板!                 |  |
| 器 软件管理             | 授权IP                  |                                  | 设置访问授权IP.多个语使用逗号()I研开注意:一旦设置授权IP.只有指定IP的电脑能访问面板! |  |
| ◎ 面板设置             | 默认建站目录                | /www/wwwroot                     | 新创建的站点,默认将保持到该目录的下级目录!                           |  |
| □退出                | 默认备份目录                | /www/backup                      | 网站和政旗库的暂份目录                                      |  |
| +                  | 服务器IP                 | 116.196.107.99                   | 默认为外网IP,若您在本地虚拟机测试,谱境写虚拟机内网IPI                   |  |
|                    | 服务器时间                 | 2017-10-16 10:41:19 CST +0800 同步 |                                                  |  |
|                    | 面板用户                  | admin 修改                         |                                                  |  |
|                    | 面板密码                  | ****** 修改                        |                                                  |  |
|                    | 绑定宝塔账号                | 180****1765 修改 解绑                |                                                  |  |
|                    |                       | 保存                               |                                                  |  |
|                    |                       |                                  |                                                  |  |
|                    |                       |                                  |                                                  |  |
|                    |                       |                                  |                                                  |  |
|                    |                       |                                  |                                                  |  |
|                    |                       |                                  |                                                  |  |
|                    |                       | 宝埔                               | Linux運転 ©2014-2017 宝塔 (bten)   问题求助(产品建议请上宝塔论坛   |  |

>面板设置,面板的设置修改和添加。
### 启动和关闭面板

| 启动和关闭面板 |      |       |  |
|---------|------|-------|--|
| 关闭面板    | 自动更新 | 面板SSL |  |
|         |      |       |  |

关闭面板后,面板将无法访问(如图)

# 抱歉,管理员已关闭面板

开启命令: rm -f /www/server/panel/data/close.pl

宝塔Linux面板<u>请求帮助</u>

如需开启面板,输入开启命令:rm -f /www/server/panel/data/close.pl

## 自动更新和面板SSL

| 自动更新和面板S | SL   |       |  |
|----------|------|-------|--|
| 关闭面板     | 自动更新 | 面板SSL |  |

自动更新,面板默认为手动更新,需要设置的选择该选项,建议不开启,自动更新,可能会影响服务器环境的变化,建议追求稳定的用户,关闭自动更新。

面板SSL选项需要确认风险,才能开启。

|               | 为面板绑定一个访问域名;注意:一旦绑定域名,只能通过域名访问面板                                                                              | 1       |
|---------------|----------------------------------------------------------------------------------------------------|---------|
|               | 设置面板SSL                                                                                                    | 一〇 同面板! |
|               | <ul> <li>⑦ 危险!此功能不懂别开启!</li> <li>• 必须要用到且了解此功能才决定自己是否要开启!</li> <li>• 面板SSI是自答证书 不被浏览器信任 显示不安全是正常现象</li> </ul> |         |
| 28:53 CST +08 | <ul> <li>开启后导致面板不能访问,可以点击下面链接了解解决方法</li> <li>我已了经解详情,并愿意承担风险</li> </ul>                                       | 了解详情    |
|               | 取許                                                                                                    | 确定      |
|               |                                                                                                    |         |

### 面板名称、端口的修改

### 面板名称、端口的修改

| 别名       | 宝塔Linux面板 |      | 4 | 合面板取个别名,用于伪装面板            |
|----------|-----------|------|---|---------------------------|
| 面板端口     | 8888      |      | ž | <b>建议端口范围8888 - 65535</b> |
| 别名:修改    | 当前面板的标题。  | (如图) |   |                           |
| BT bt.cr | 1         | ×    |   |                           |

面板端口:修改当前面板的服务端口,端口修改请查看当前端口是否占用。

### 面板域名绑定、授权IP

### 面板域名绑定、授权IP

| 域名   | 为面板绑定一个访问域名;注意:一旦绑定域名,只能通过域名访问面板!                |
|------|--------------------------------------------------|
| 授权IP | 设置访问授权IP,多个请使用逗号()隔开;注意:一旦设置授权IP,只有指定IP的电脑能访问面板! |

域名,设置当前站点绑定的域名,绑定成功后,只能通过域名访问,同时必须加入绑定端口才能正常访问。

授权IP,设置访问许可的IP地址,只有设置的指定IP地址,才能正常访问。

## 修改默认建站目录和备份目录

### 修改默认建站目录和备份目录

新创建的站点,默认将保存到该目录的下级目录!

默认备份目录 /www/backup

默认建站目录 /www/wwwroot

网站和数据库的备份目录!

#### 修改默认的建站目录和备份目录后,新建的站点默认建站目录和备份目录都会发生改变,已经创建的站点 目录不会发生改变。

## 服务器IP和服务器时间

#### 服务器IP和服务器时间

服务器IP 116.196.107.99 服务器时间 2017-10-16 11:39:42 CST +0800 同步

默认为外网IP,若您在本地虚拟机测试,请填写虚拟机内网IP!

设置服务IP地址,本地测试请写改成内网IP。

同步当前服务器时间。

## 面板账号和密码的修改

### 面板账号和密码的修改

| 面板用户 | admin | 修改 |
|------|-------|----|
| 面板密码 | ***** | 修改 |

#### 根据选项点击修改(如图)

| 術创 | 設面板用户名 | 3     |
|----|--------|-------|
| 动业 | 用户名    | 新的用户名 |
| 默认 | 重复     | 再输一次  |
|    |        |       |

重复两次输入账号或密码,既可修改成功。

## 面板账号和官网账号的绑定

### 面板与宝塔官网账号的绑定

绑定宝塔账号

修改 解绑

绑定官网账号可以提供SSL一键快速部署,也可以将服务器跑分与官网账号关联。

面板关联

### 面板关联

点击面板关联按钮(如图)

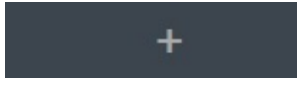

关联宝塔面板

|    | 建议端口范围8                    | 888 - 65535      | $\bigcirc$ |
|----|----------------------------|------------------|------------|
|    | 关联宝塔面板                     |                  | Ő          |
|    |                            |                  |            |
|    | 面板地址                       | http://          | 定IP的       |
|    | 用户名                        | 用户名              |            |
|    | 密码                         | 密码               |            |
|    | 备注                         | 备注               |            |
| 同步 | <ul> <li>收藏其它服务</li> </ul> | 器面板资料,实现一键登录面板功能 |            |
| 修改 | <ul> <li>面板备注不可</li> </ul> | 重复               |            |
|    | • 注意,开启广                   | 告拦截会导致无法快捷登录。    |            |
| 修改 |                            |                  |            |
| 解绯 |                            | 关闭 添加            |            |
|    |                            |                  |            |

输入关联的面板地址,关联的面板账号和密码,即可添加关联账号。